BA00191R/23/ES/15.21 71533961 2021-06-07 Válido desde versión 03.01.zz (versión del equipo)

# Manual de instrucciones **iTEMP TMT142B**

Transmisor de temperatura con protocolo HART®

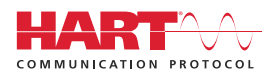

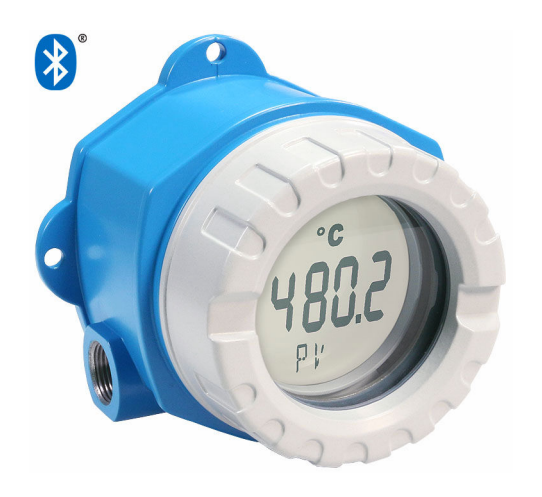

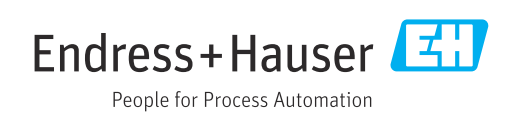

### Índice de contenidos

| 1          | Sobre este documento 4                                                         |
|------------|--------------------------------------------------------------------------------|
| 1.1        | Finalidad del documento 4                                                      |
| 1.2        | Instrucciones de seguridad (XA) 4                                              |
| 1.3        | Símbolos empleados                                                             |
| 1.4<br>1 5 | Simbolos de las herramientas                                                   |
| 1.5        | Marcas registradas 6                                                           |
| 1.0        |                                                                                |
| 2          | Instrucciones de seguridad básicas 7                                           |
| 2.1        | Requisitos para el personal 7                                                  |
| 2.2        | Uso correcto del equipo                                                        |
| 2.4        | Seguridad informática específica del equipo 8                                  |
| 3          | Recepción de material e                                                        |
|            | identificación del producto                                                    |
| 3.1        | Recepción de material                                                          |
| 3.2        | Identificación del producto                                                    |
| 3.3        | Alcance del suministro 10                                                      |
| 3.4        | Certificados y homologaciones 11                                               |
| 3.5        | Iransporte y almacenamiento 11                                                 |
| 4          | Instalación 12                                                                 |
| 4.1        | Requisitos para el montaje 12                                                  |
| 4.2        | Montaje del transmisor                                                         |
| 4.3        | Montaje del indicador                                                          |
| 4.4        |                                                                                |
| 5          | Conexión eléctrica 15                                                          |
| 5.1        | Condiciones para la conexión 15                                                |
| 5.2        | Conexión del sensor                                                            |
| 5.5<br>5.4 | Instrucciones especiales para el conexionado                                   |
| 5.5        | Aseguramiento del grado de protección 20                                       |
| 5.6        | Comprobaciones tras la conexión 21                                             |
| 6          | Modos de configuración 22                                                      |
| 6.1        | Visión general de las opciones de                                              |
| 6 7        | configuración                                                                  |
| 0.2        | configuración                                                                  |
| 6.3        | Acceso al menú de configuración a través del                                   |
|            | software de configuración 27                                                   |
| 6.4        | Acceso al menú de configuración a través de                                    |
|            | la SmartBlue App 30                                                            |
| 7          | Integración del sistema 32                                                     |
| 7.1        | Visión general de los ficheros de descripción                                  |
| 7 2        | del equipo       32         Variables medidas mediante protocolo HAPT       32 |
| 7.3        | Comandos HART <sup>®</sup> compatibles                                         |
|            | <u>.</u>                                                                       |

| 8            | Puesta en marcha                                                                              | 35        |  |  |  |
|--------------|-----------------------------------------------------------------------------------------------|-----------|--|--|--|
| 8.1          | Comprobaciones tras la instalación 3                                                          |           |  |  |  |
| 8.2          | Encendido del equipo 3                                                                        |           |  |  |  |
| 8.3          | Configuración del equipo de medición 3                                                        |           |  |  |  |
| 9            | Diagnóstico y localización y                                                                  |           |  |  |  |
|              | resolución de fallos                                                                          | 39        |  |  |  |
| 9.1<br>9.2   | Localización y resolución de fallos en general .<br>Información de diagnóstico mostrada en el | 39        |  |  |  |
| 9.3          | Información de diagnóstico mediante interfaz                                                  | 41        |  |  |  |
| 9.4          | Lista de diagnóstico                                                                          | 42        |  |  |  |
| 9.5          | Libro de registro de eventos                                                                  | 42        |  |  |  |
| 9.6          | Visión general de los eventos de diagnóstico                                                  | 42        |  |  |  |
| 9.7          | Historial del firmware                                                                        | 44        |  |  |  |
| 10           | Mantenimiento                                                                                 | 44        |  |  |  |
| 11           | Reparaciones                                                                                  | 44        |  |  |  |
| 11 1         | Información general                                                                           | 44        |  |  |  |
| 11.2         | Piezas de repuesto                                                                            | 45        |  |  |  |
| 11.3         | Devolución del equipo                                                                         | 47        |  |  |  |
| 11.4         | Eliminación                                                                                   | 47        |  |  |  |
| 12           | Accesorios                                                                                    | 47        |  |  |  |
| 12.1         | Accesorios específicos para el instrumento                                                    | 47        |  |  |  |
| 12.2         | Accesorios específicos para la comunicación                                                   | 48        |  |  |  |
| 12.3         | Accesorios específicos para el                                                                | 4.0       |  |  |  |
| 17 /         | Productos del sistema                                                                         | 48<br>719 |  |  |  |
| 12.4         |                                                                                               | 47        |  |  |  |
| 13           | Datos técnicos                                                                                | 50        |  |  |  |
| 13.1         | Entrada                                                                                       | 50        |  |  |  |
| 13.2         | Salida                                                                                        | 51        |  |  |  |
| 13.3         | Fuente de alimentación                                                                        | 52        |  |  |  |
| 13.4<br>12 E | Características de funcionamiento                                                             | 53        |  |  |  |
| 12.5         | Entorno                                                                                       | 60<br>61  |  |  |  |
| 13.0         | Construction mecanica                                                                         | 62        |  |  |  |
| 13.8         | Documentación suplementaria                                                                   | 64        |  |  |  |
| 14           | Menú de configuración y                                                                       |           |  |  |  |
|              | descripción de los parámetros                                                                 | 65        |  |  |  |
| 14.1         | Menú: Diagnostics                                                                             | 69        |  |  |  |
| 14.2         | Menú: Application                                                                             | 77        |  |  |  |
| 14.3         | Menú: System                                                                                  | 87        |  |  |  |

| -                 |     |
|-------------------|-----|
| Índigo alfabótico | 102 |
|                   | 105 |

### 1 Sobre este documento

### 1.1 Finalidad del documento

Este manual de instrucciones contiene toda la información que pueda necesitarse durante las distintas fases del ciclo de vida del instrumento: desde la identificación del producto, recepción de entrada del instrumento, el almacenamiento del mismo, hasta su montaje, conexión, configuración y puesta en marcha, incluyendo la localización y resolución de fallos, el mantenimiento y el desguace del instrumento.

### 1.2 Instrucciones de seguridad (XA)

Cuando se utilice en áreas de peligro, es obligatorio cumplir las normativas nacionales. Para los sistemas de medición que se usen en áreas de peligro se proporciona por separado documentación específica para zonas Ex. Dicha documentación forma parte integrante del presente manual de instrucciones. Deben observarse estrictamente las especificaciones de instalación, los datos de conexionado y las instrucciones de seguridad que contiene. Compruebe que la documentación específica para zonas Ex que usa corresponda al equipo correcto autorizado para su utilización en áreas de peligro. Se proporciona el número de la documentación específica para zonas Ex (XA...) en la placa de identificación. Usted podrá utilizar esta documentación específica para zonas Ex si los dos números (que figuran en la documentación para zonas Ex y en la placa de identificación) son idénticos.

### 1.3 Símbolos empleados

### 1.3.1 Símbolos de seguridad

| Símbolo                                                                                                    | Significado                                                                                                    |  |
|----------------------------------------------------------------------------------------------------|----------------------------------------------------------------------------------------------------|--|
|                                                                                                    | <b>¡PELIGRO!</b><br>Este símbolo le alerta ante una situación peligrosa. Si no se evita dicha situación, se producirán lesiones graves o mortales.         |  |
| ADVERTENCIA ¡AVISO!<br>Este símbolo le alerta ante una situación peligrosa. Si no se evita dicha s<br>pueden producirse lesiones graves o mortales. |                                                                                                    |  |
| ATENCIÓN                                                                                                    | ¡ATENCIÓN!<br>Este símbolo le alerta ante una situación peligrosa. Si no se evita dicha situación,<br>pueden producirse daños menores o de gravedad media. |  |
| AVISO                                                                                                    | <b>NOTA</b><br>Este símbolo señala información sobre procedimientos y otros hechos importantes que<br>no están asociados con riesgos de lesiones.          |  |

### 1.3.2 Símbolos eléctricos

| Símbolo                                | Significado |  |
|----------------------------------------|-------------|--|
| Corriente continua                     |             |  |
| ∼ Corriente alterna                    |             |  |
| Corriente continua y corriente alterna |             |  |

| Símbolo | Significado                                                                                                    |
|---------|----------------------------------------------------------------------------------------------------|
| -lh     | <b>Conexión a tierra</b><br>Una borna de tierra que, para un operario, está conectado con tierra mediante un<br>sistema de puesta a tierra.                                                                                                    |
|         | <b>Tierra de protección (PE)</b><br>Un terminal que debe conectarse con tierra antes de hacer cualquier otra conexión.                                                                                                    |
|         | <ul><li>Los bornes de tierra se sitúan dentro y fuera del equipo:</li><li>Borne de tierra interno: conecta la tierra de protección a la red principal.</li><li>Borne de tierra externo: conecta el equipo al sistema de puesta a tierra de la planta.</li></ul> |

### 1.3.3 Símbolos para determinados tipos de información

| Símbolo   | Significado                                                                   |  |
|-----------|-------------------------------------------------------------------------------|--|
|           | <b>Permitido</b><br>Procedimientos, procesos o acciones que están permitidos. |  |
|           | <b>Preferido</b><br>Procedimientos, procesos o acciones que son preferibles.  |  |
| ×         | Prohibido<br>Procedimientos, procesos o acciones que están prohibidos.        |  |
| i         | <b>Consejo</b><br>Indica información adicional.                               |  |
|           | Referencia a la documentación.                                                |  |
|           | Referencia a la página.                                                       |  |
|           | Referencia a gráficos.                                                        |  |
| ►         | Nota o paso individual que se debe respetar.                                  |  |
| 1., 2., 3 | Serie de pasos.                                                               |  |
| L.        | Resultado de un paso.                                                         |  |
| ?         | Ayuda en caso de problemas.                                                   |  |
|           | Inspección visual.                                                            |  |

### 1.3.4 Símbolos en gráficos

| Símbolo  | Significado                   | Símbolo        | Significado                     |
|----------|-------------------------------|----------------|---------------------------------|
| 1, 2, 3, | Número del elemento           | 1., 2., 3      | Serie de pasos                  |
| A, B, C, | Vistas                        | A-A, B-B, C-C, | Secciones                       |
| EX       | Zona con peligro de explosión | ×              | Zona segura (zona no explosiva) |

| Símbolo                      | Significado            |
|------------------------------|------------------------|
|                              | Destornillador Philips |
| A0011219                     |                        |
| $\bigcirc \not \blacksquare$ | Llave Allen            |
| A0011221                     |                        |
| Ŕ                            | Llave fija             |
| A0011222                     |                        |

### 1.4 Símbolos de las herramientas

### 1.5 Documentación

| Documento                                         | Finalidad y contenido del documento                                                                                                    |  |  |
|---------------------------------------------------|----------------------------------------------------------------------------------------------------|--|--|
| Información técnica<br>TIO0107R/09/               | <b>Ayuda de planificación para su equipo</b><br>Este documento contiene todos los datos técnicos del equipo y<br>proporciona una visión general sobre los distintos accesorios y otros<br>productos que pueden pedirse para el equipo.  |  |  |
| Manual de instrucciones abreviado<br>KA00222R/09/ | <b>Guía que le lleva rápidamente a la obtención del primer valor medido</b><br>El manual de instrucciones abreviado contiene toda la información<br>imprescindible desde la recepción de material hasta la puesta en marcha<br>inicial. |  |  |

Los documentos de los tipos referidos están disponibles: En la zona de descarga del sitio web de Endress+Hauser: www.endress.com → Download

### 1.6 Marcas registradas

#### HART®

Marca registrada del Grupo FieldComm, Austin, Texas, EUA

#### Bluetooth®

La marca denominativa *Bluetooth®* y sus logotipos son marcas registradas propiedad de Bluetooth SIG, Inc. y cualquier uso por parte de Endress+Hauser de esta marca está sometido a un acuerdo de licencias. El resto de marcas y nombres comerciales son los de sus respectivos propietarios.

### 2 Instrucciones de seguridad básicas

### 2.1 Requisitos para el personal

El personal para las tareas de instalación, puesta en marcha, diagnósticos y mantenimiento debe cumplir los siguientes requisitos:

- El personal especializado cualificado y formado debe disponer de la cualificación correspondiente para esta función y tarea específicas.
- El personal debe contar con la autorización del propietario/operador de la planta.
- Deben conocer bien las normas nacionales.
- Antes de comenzar con el trabajo: el personal debe leer y entender las instrucciones contenidas en el manual y la documentación complementaria, así como en los certificados (según cada aplicación).
- El personal debe seguir las instrucciones y cumplir con las políticas generales.

Los operarios deben satisfacer los siguientes requisitos:

- El propietario/operador de la instalación ha dado al personal las instrucciones y autorizaciones correspondientes, de acuerdo con los requisitos de la tarea.
- El personal sigue las instrucciones de este manual.

### 2.2 Uso correcto del equipo

El equipo es un transmisor de temperatura universal y configurable por el usuario, con una entrada de sensor para un termómetro de resistencia (RTD), termopares (TC) o transmisores de resistencia y de tensión. El equipo está diseñado para su instalación en campo.

La protección que proporciona el equipo puede ser deficiente si se hace un uso de él no acorde con el especificado por el fabricante.

El fabricante no asume ninguna responsabilidad por daños debidos a un uso indebido del equipo o distinto del uso previsto.

### 2.3 Funcionamiento seguro

- Haga funcionar el equipo únicamente si se encuentra en un estado técnico impecable, sin errores ni fallos.
- El operador es responsable del funcionamiento sin interferencias del equipo.

#### Área de peligro

Para eliminar el peligro para el personal o la instalación cuando el equipo se use en un área de peligro (p. ej., protección contra explosiones o equipamiento de seguridad):

- Mire los datos técnicos de la placa de identificación para ver si el equipo pedido es apto para el uso pretendido en el área de peligro. La placa de identificación puede encontrarse en el costado de la caja del transmisor.
- Observe las especificaciones indicadas en la documentación complementaria aparte, que forma parte integral de este manual.

#### Compatibilidad electromagnética

El dispositivo de medición cumple los requisitos generales de seguridad y las exigencias de CEM en conformidad con la serie IEC/EN 61326 y con la recomendación NAMUR NE 21.

#### **AVISO**

 El equipo se debe alimentar exclusivamente con una unidad de alimentación que cuente con un circuito eléctrico de energía limitada conforme a UL/EN/IEC 61010-1, sección 9.4 y los requisitos de la tabla 18.

### 2.4 Seguridad informática específica del equipo

El equipo ofrece una gama de funciones específicas para facilitar las medidas de protección por parte del operador. Estas funciones pueden ser configuradas por el usuario y garantizan una mayor seguridad durante el funcionamiento si se utilizan correctamente. Se proporciona una visión general de las funciones más importantes en la sección siguiente.

| Función/interfaz                                                                                                    | Ajuste de fábrica                                                                   | Recomendación                                                           |
|----------------------------------------------------------------------------------------------------|-------------------------------------------------------------------------------------|-------------------------------------------------------------------------|
| Protección contra escritura mediante<br>microinterruptor hardware → 🗎 23                                                             | Sin habilitar                                                                       | Seguimiento individualizado conforme al análisis de riesgos             |
| Gestión de usuarios en el equipo → 🗎 25<br>Para obtener información más<br>detallada, véase el manual de<br>instrucciones del equipo | Mantenimiento                                                                       | Asigne un código de acceso personalizado<br>durante la puesta en marcha |
| Bloqueo por software mediante código de<br>acceso en SmartBlue → 🗎 30                                                                | Nombre de usuario:<br>admin<br>Contraseña inicial:<br>número de serie del<br>equipo | Asigne un código de acceso personalizado<br>durante la puesta en marcha |
| Configuración de la interfaz Bluetooth®<br>mediante microinterruptor hardware<br>→ 🗎 23                                              | Interfaz Bluetooth®<br>activa                                                       | Seguimiento individualizado conforme al<br>análisis de riesgos          |
| Configuración de la comunicación<br>Bluetooth <sup>®</sup> a través de la configuración del<br>equipo $\rightarrow \cong 93$         | Interfaz Bluetooth®<br>activa                                                       | Seguimiento individualizado conforme al<br>análisis de riesgos          |
| Para obtener información más detallada, véase el manual de instrucciones del equipo                                                  |                                                                                     |                                                                         |

### 3 Recepción de material e identificación del producto

### 3.1 Recepción de material

- **1.** Desembale con cuidado el transmisor de temperatura. ¿El embalaje o el contenido han sufrido daños?
  - └→ Los componentes dañados no se deben instalar ya que, de lo contrario, el fabricante no puede garantizar el cumplimiento de los requisitos de seguridad originales ni la resistencia del material y, por lo tanto, no puede asumir la responsabilidad de los daños resultantes.
- 2. ¿El suministro está completo o faltan elementos? Compare el alcance del suministro con su pedido.
- **3.** ¿Los datos de la placa de identificación corresponden a la información del pedido indicada en el albarán?
- 4. ¿Se proporciona la documentación técnica y todos los demás documentos necesarios? ¿Se proporcionan las instrucciones de seguridad (p. ej., XA) para áreas de peligro, si es el caso?

Si no se satisface alguna de estas condiciones, contacte con el centro Endress+Hauser.

### 3.2 Identificación del producto

Están disponibles las siguientes opciones para identificar el equipo:

- Especificaciones de la placa de identificación
- Código de pedido ampliado con desglose de las características del equipo en el albarán
- Introduzca el número de serie de la placa de identificación en el *W@M Device Viewer* (www.endress.com/deviceviewer): se mostrarán todos los datos relativos al equipo y una visión general de la documentación técnica suministrada con él.
- Introduzca el número de serie indicado en la placa de identificación en Endress+Hauser Operations App o escanee el código matricial 2D (código QR) de la placa de identificación con la Endress+Hauser Operations App: se visualiza toda la información sobre el equipo y la documentación técnica correspondiente.

### 3.2.1 Placa de identificación

#### ¿Es el equipo correcto?

*Compare y compruebe los datos de la placa de identificación del equipo con respecto a los requisitos del punto de medición:* 

| 1 | Endress+Hauser | 1:   | Placa de identificación del transmisor<br>(ejemplo):                                 |
|---|----------------|------|--------------------------------------------------------------------------------------|
|   | 1.2            | 1.1: | Nombre del equipo e ID del fabricante                                                |
| 0 | 1.3            | 1.2: | Código de pedido, código de pedido<br>ampliado y número de serie                     |
|   | 1.5            | 1.3: | Alimentación, salida, consumo de                                                     |
|   | 1.6            |      | corriente, revisión del equipo, versión de<br>firmware y de hardware, grado de       |
|   | Endress+Hauser |      | protección                                                                           |
|   | 2.1            | 1.4: | Homologación radiotécnica (Bluetooth®), opcional (según configuración)               |
|   | 2.2            | 1.5: | 2 líneas para el nombre de etiqueta<br>(TAG)                                         |
| 2 | 2.3            | 1.6: | Homologaciones con símbolos y<br>DataMatrix bidimensional                            |
|   | A0041656       | 2:   | Placa de identificación ampliada fijada<br>en la caja:                               |
|   |                | 2.1: | Homologaciones Ex o radiotécnicas<br>(Bluetooth®), opcional (según<br>configuración) |
|   |                | 2.2: | Homologaciones radiotécnicas<br>(Bluetooth®), opcional (según<br>configuración)      |
|   |                | 2.3: | 2 líneas para el nombre de etiqueta<br>(TAG)                                         |

### 3.2.2 Nombre y dirección del fabricante

| Nombre del fabricante:                 | Endress+Hauser Wetzer GmbH + Co. KG                |  |
|----------------------------------------|----------------------------------------------------|--|
| Dirección del fabricante:              | Obere Wank 1, D-87484 Nesselwang o www.endress.com |  |
| Dirección de la planta de fabricación: | Véase la placa de identificación                   |  |

### 3.3 Alcance del suministro

El alcance del suministro de este equipo comprende:

- Transmisor de temperatura
- Soporte de montaje en tubería, opcional
- Tapón ciego
- Copia impresa del manual de instrucciones abreviado multilingüe
- Documentación adicional para equipos adecuados para el uso en áreas de peligro, p. ej. instrucciones de seguridad (XA...), planos de control o instalación (ZD...).

#### Certificados y homologaciones 3.4

#### 3.4.1 Certificado de protocolo HART®

El transmisor de temperatura está registrado por el Grupo FieldComm HART<sup>®</sup>. El equipo cumple los requisitos indicados en las "Especificaciones del protocolo de comunicación HART<sup>®</sup>", edición revisada 7.

#### 3.5 Transporte y almacenamiento

Retire con cuidado todo el material de embalaje y las cubiertas protectoras que forman parte del paquete transportado.

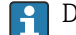

P Dimensiones y condiciones de funcionamiento:  $\rightarrow \cong 61$ 

Embale el equipo durante su almacenamiento (y transporte) para protegerlo con seguridad contra posibles golpes. El embalaje original es el que ofrece la mejor protección.

Temperatura de almacenamiento

- Sin indicador: -50 ... +100 °C (-58 ... +212 °F)
- Con indicador: -40 ... +80 °C (-40 ... +176 °F)
- Con módulo de protección contra sobretensiones: -40 ... +85 °C (-40 ... +185 °F)

### 4 Instalación

### 4.1 Requisitos para el montaje

### 4.1.1 Dimensiones

Consultar las dimensiones del equipo en los datos técnicos. $\rightarrow \square 61$ 

### 4.1.2 Lugar de instalación

En la sección Datos técnicos se proporciona información detallada sobre las condiciones (tales como la temperatura ambiente, el grado de protección, la clase de clima, etc.) que deben estar presentes en el punto de instalación para que el equipo se pueda montar correctamente .  $\rightarrow \cong 60$ 

Cuando se utiliza en áreas de peligro, se deben respetar los valores límite de los certificados y homologaciones; véanse los certificados Ex.

### 4.2 Montaje del transmisor

### 4.2.1 Montaje directo del sensor

Si el sensor es estable, el equipo se puede colocar directamente en el sensor. Si el sensor debe montarse en un ángulo recto respecto al prensaestopas, intercambie el tapón ciego y el prensaestopas.

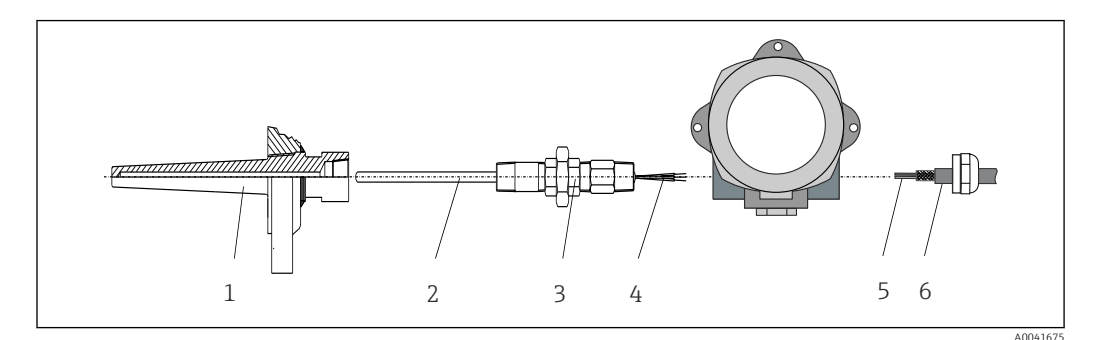

I Montaje directo del transmisor de campo en el sensor

- 1 Termopozo
- 2 Inserto
- 3 Boquilla de tubo de cuello y adaptador
- 4 Cables del sensor
- 5 Cables de bus de campo
- 6 Cable apantallado de bus de campo

1. Monte el termopozo y atornille (1).

- Atornille el inserto con la boquilla de tubo de cuello y el adaptador en el transmisor (2). Selle la boquilla y la rosca del adaptador con cinta de silicona.
- **3.** Guíe los cables del sensor (4) a través del prensaestopas de la caja del transmisor del bus de campo hasta introducirlos en el compartimento de conexiones.
- 4. Ponga el transmisor de campo con el inserto en el termopozo (1).
- 5. Monte el cable apantallado del bus de campo o el conector del bus de campo (6) en el prensaestopas opuesto.

- 6. Guíe los cables del bus de campo (5) a través del prensaestopas de la caja del transmisor del bus de campo hasta introducirlos en el compartimento de conexiones.
- 7. Enrosque el prensaestopas de forma que quede bien apretado, como se describe en la sección *Aseguramiento del grado de protección*. El prensaestopas debe cumplir los requisitos de protección contra explosiones. → 🗎 20

### 4.2.2 Montaje remoto

#### AVISO

Para evitar daños, no apriete en exceso los tornillos de montaje del soporte de montaje en tubería de 2".

Par máximo = 6 Nm (4,43 lbf ft)

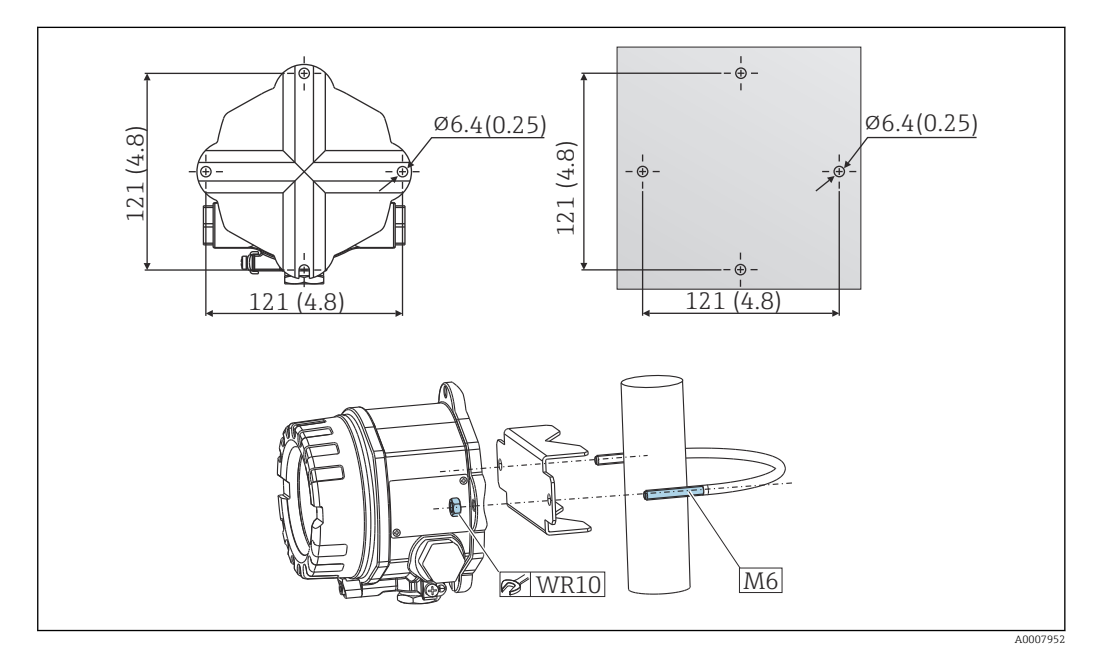

Para instalar el transmisor de campo directamente mediante montaje en pared o con un soporte de montaje en tubería de 2" (316L), véase la sección "Accesorios". Dimensiones en mm (in)

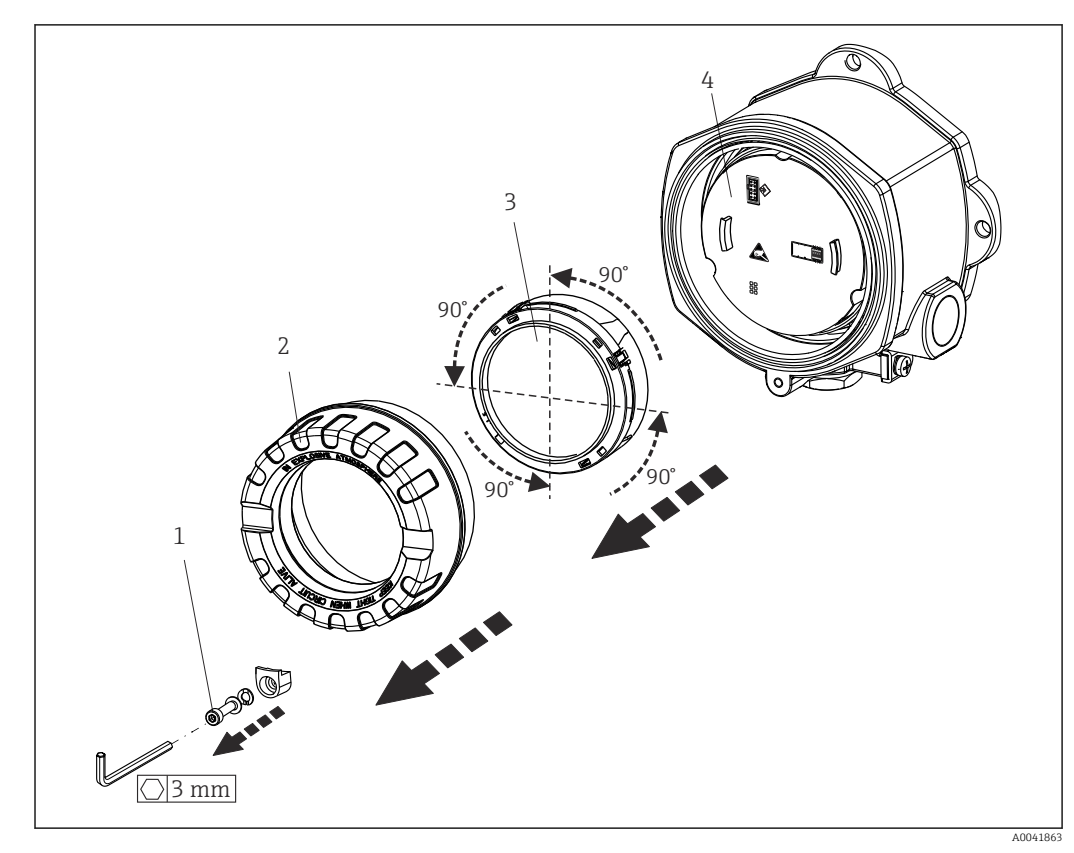

### 4.3 Montaje del indicador

3 4 posiciones de instalación del indicador, acoplables en etapas de 90°

- 1 Fijador de la tapa
- 2 Tapa de la caja con junta tórica
- 3 Indicador con kit de montaje y protección contra torsiones
- 4 Módulo electrónico
- 1. Extraiga el fijador de la tapa (1).
- 2. Desenrosque la tapa de la caja junto con la junta tórica (2).
- Extraiga el indicador con la protección contra torsiones (3) del módulo electrónico (4). Monte el indicador con el kit de montaje en la posición deseada en etapas de 90° y conéctelo en la ranura correcta del módulo electrónico.
- 4. A continuación enrosque la tapa de la caja junto con la junta tórica.
- 5. Ponga de nuevo el fijador de la tapa (1).

### 4.4 Comprobaciones tras la instalación

Una vez instalado el equipo, compruebe lo siguiente:

| Estado del equipo y especificaciones                                                                                               | Observaciones |
|----------------------------------------------------------------------------------------------------|---------------|
| ¿El equipo presenta algún daño visible?                                                                                            | -             |
| ¿Se ajustan las condiciones ambientales a las especificaciones del equipo (p. ej., temperatura ambiente, rango de medición, etc.)? | → 🗎 50        |

### 5 Conexión eléctrica

### 5.1 Condiciones para la conexión

### **A**TENCIÓN

#### Riesgo de inutilización de los sistemas electrónicos

- Desconecte la fuente de alimentación antes de instalar o conectar el equipo. De lo contrario, ciertas partes de los sistemas electrónicos podrían quedar inutilizadas.
- Cuando se conecten equipos con certificación Ex, se deben tener muy en cuenta las instrucciones y los esquemas de conexiones que figuran en el suplemento específico Ex del presente manual de instrucciones. No dude en ponerse en contacto con el proveedor si desea aclarar alguna cuestión al respecto.
- No ocupe la conexión del indicador. Una conexión incorrecta puede dañar los sistemas electrónicos.

### **AVISO**

No apriete demasiado los terminales de tornillo ya que podría dañar el transmisor.

Par máximo = 1 Nm (<sup>3</sup>/<sub>4</sub> lbf ft).

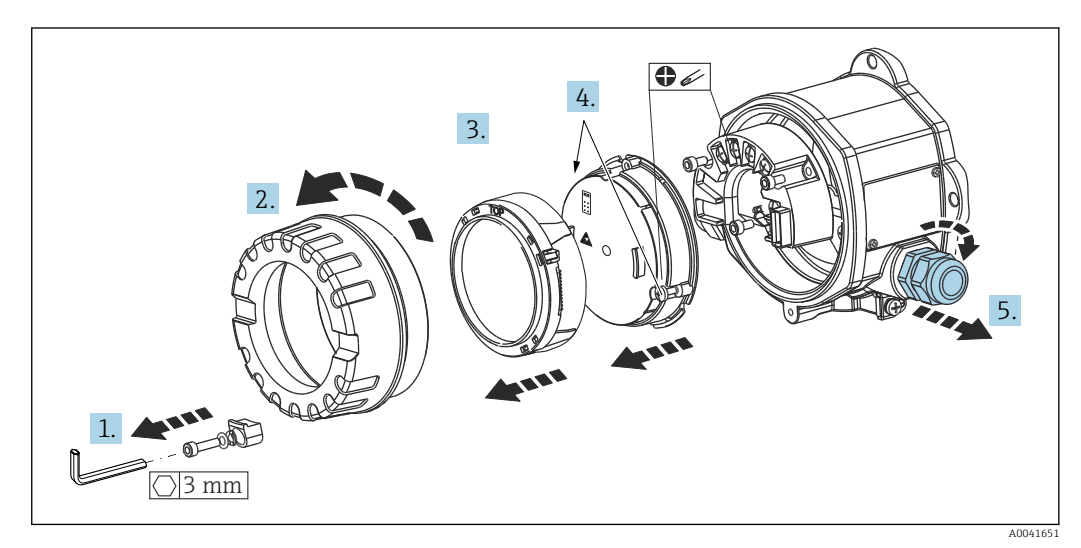

Procedimiento general para la conexión de terminales:

- 1. Suelte el fijador de la tapa.
- 2. Desenrosque la tapa de la caja junto con la junta tórica.
- 3. Extraiga el módulo del indicador de la unidad electrónica.
- 4. Suelte los dos tornillos de fijación de la unidad electrónica y a continuación retire la unidad de la caja.
- 5. Abra los prensaestopas laterales del equipo.
- 6. Pase los cables de conexión correspondientes por las aberturas del prensaestopas.

Una vez completado el cableado, apriete los terminales de tornillo. Apriete los prensaestopas de nuevo y vuelva a montar el equipo siguiendo los pasos en el orden inverso. Consulte la información que encontrará en la sección "Aseguramiento del grado de protección". Vuelva a enroscar la tapa de la caja, coloque el fijador de la tapa y sujételo.

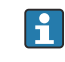

Para evitar errores de conexión, siga siempre las instrucciones proporcionadas en la sección de comprobaciones tras la conexión antes de poner en marcha el equipo.

### 5.2 Conexión del sensor

### **AVISO**

 ESD: descargas electrostáticas. Proteja los terminales contra las descargas electrostáticas. De lo contrario, ciertas partes de los sistemas electrónicos podrían quedar inutilizadas o presentar fallos de funcionamiento.

### Asignación de terminales

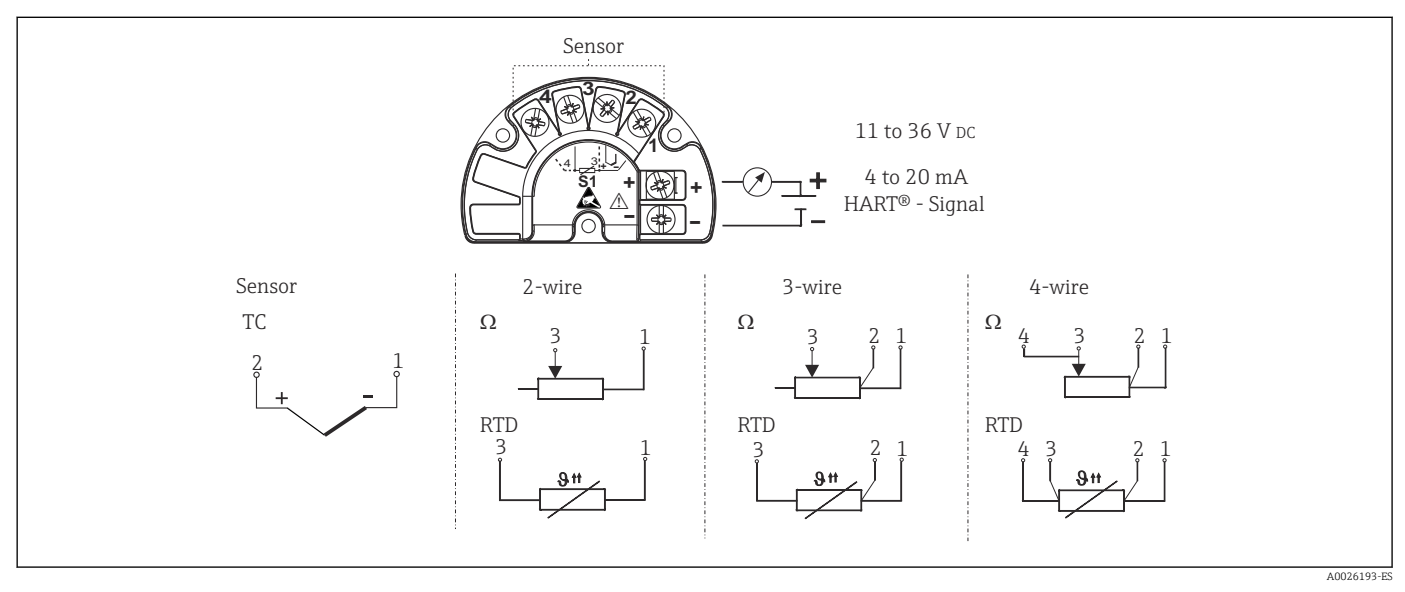

🖻 4 Guía rápida de cableado

En el caso de efectuar las mediciones con un termopar (TC), es posible conectar un sensor RTD Pt100 a 2 hilos para medir la temperatura de la unión fría. Este sensor se conecta a los terminales 1 y 3. La unión fría utilizada se selecciona en el menú: Application → Sensor → Reference junction

### 5.3 Conexión del equipo de medición

### 5.3.1 Prensaestopas o entradas

#### **A**TENCIÓN

#### Riesgo de daños

- Si el equipo no está puesto a tierra por la instalación de la caja, recomendamos que lo ponga a tierra utilizando uno de los tornillos de tierra. Tenga en cuenta el sistema de puesta a tierra de la planta. El blindaje del cable entre el cable de bus de campo pelado y el borne de tierra debe ser lo más corto posible. Puede ser necesario conectar la puesta a tierra funcional para propósitos funcionales. Es obligatorio el cumplimiento de los códigos eléctricos de cada país.
- Si el blindaje del cable de bus de campo se conecta a tierra en más de un punto en sistemas que no dispongan de una compensación de potencial adicional, pueden generarse corrientes residuales de la frecuencia de red que pueden dañar el cable o el blindaje. En estos casos, la puesta a tierra del apantallamiento del cable del bus de campo debe ser únicamente por un lado, es decir, no debe conectarse al borne de tierra de la caja. Se debe aislar el blindaje que quede sin conectar.

### 🖪 Especificación de los cables

- Si solo se utilizan señales analógicas, es suficiente un cable estándar para equipos.
- Se recomienda un cable apantallado para la comunicación HART<sup>®</sup>. Tenga en cuenta el esquema de puesta a tierra de la planta.
- Los terminales para la conexión del bus de campo están integralmente protegidos contra la inversión de polaridad.
- Sección transversal del cable: máx. 2,5 mm<sup>2</sup>

Siga el procedimiento general.  $\rightarrow \square 15$ 

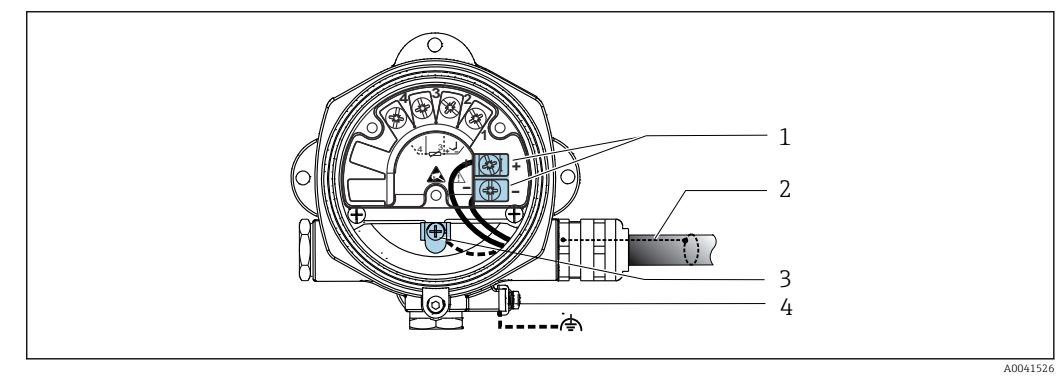

🖻 5 Conexión del equipo con el cable de bus de campo

- 1 Terminales de bus de campo: comunicación por bus de campo y alimentación
- 2 Cable apantallado de bus de campo
- 3 Bornes de tierra, internos
- 4 Borne de tierra, externo

### 5.3.2 Conexión de la resistencia para comunicaciones HART®

Si la resistencia para comunicaciones HART<sup>®</sup> no está integrada en la fuente de alimentación, es necesario incorporar una resistencia para comunicaciones de 250 Ω en el cable de 2 hilos. Para la conexión, consulte también la documentación publicada por el HART<sup>®</sup> FieldComm Group, en particular HCF LIT 20: "HART, a technical summary".

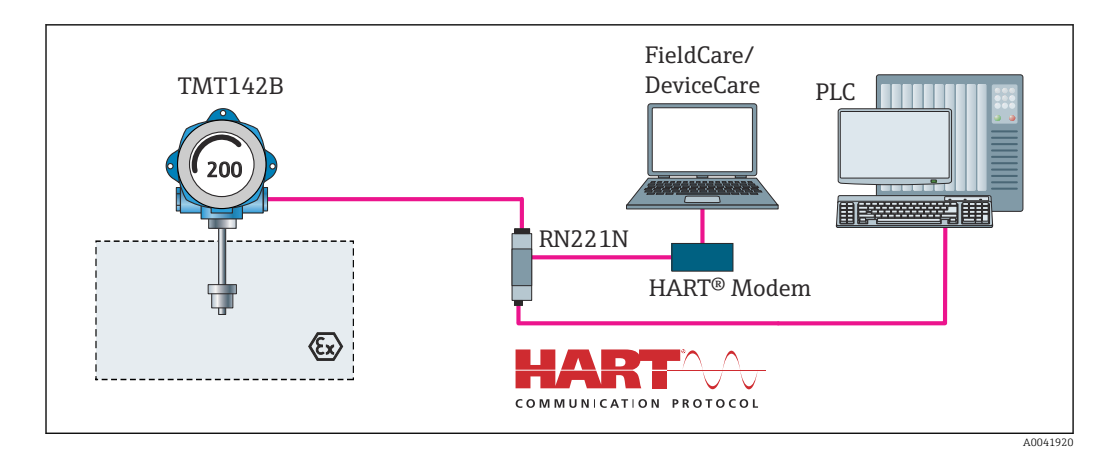

Conexión HART® con fuente de alimentación de Endress+Hauser que incluye una resistencia para comunicaciones integrada

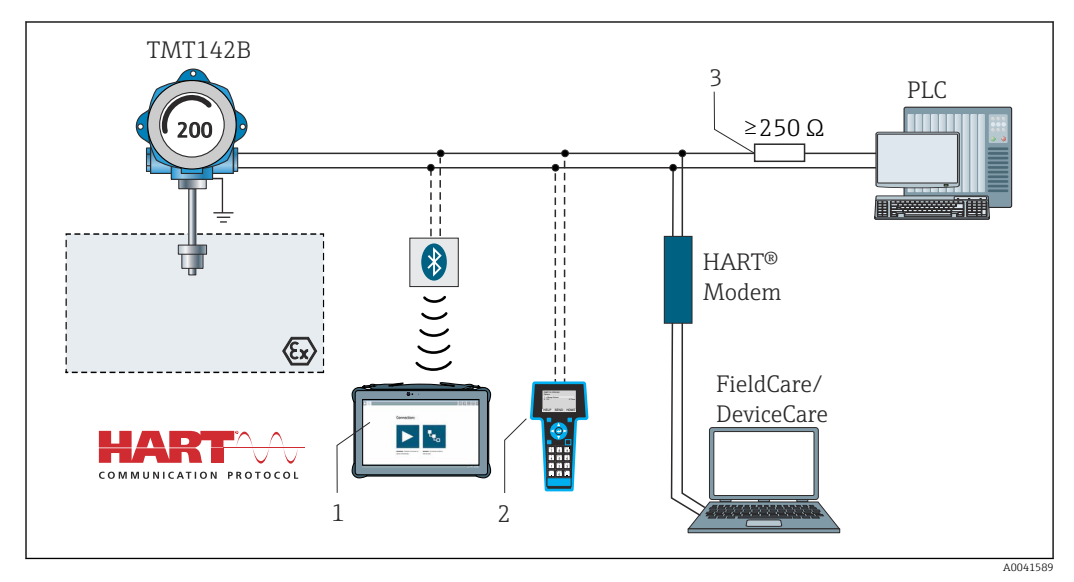

7 Conexión HART<sup>®</sup> con otras fuentes de alimentación que no tienen integrada una resistencia para comunicaciones HART<sup>®</sup>

- 1 Configuración vía Field Xpert SMT70
- 2 Consola HART®
- 3 Resistencia para comunicaciones HART®

### 5.3.3 Apantallamiento y puesta a tierra

Deben observarse las especificaciones del FieldComm Group durante la instalación.

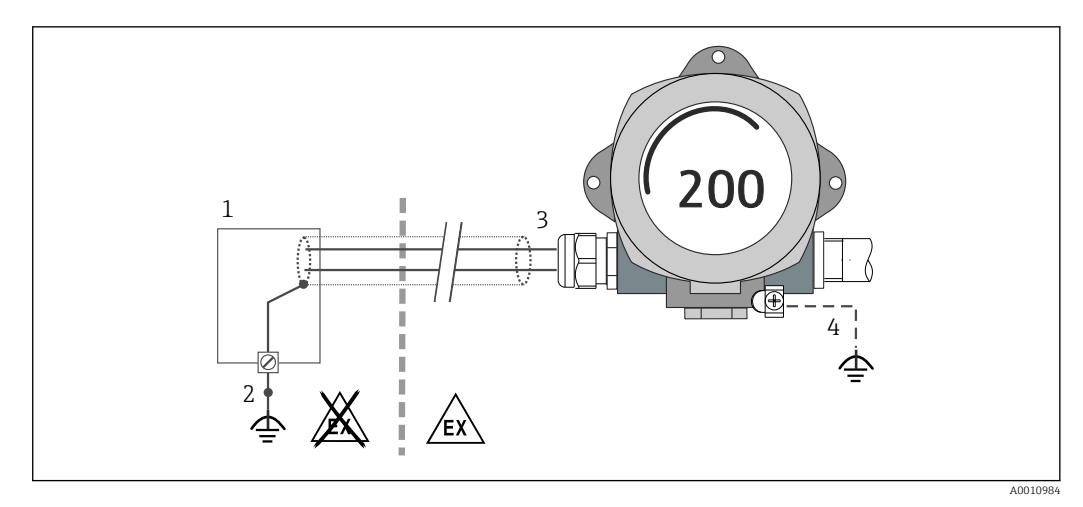

🗉 8 Blindaje y puesta a tierra del cable de señal en un extremo con comunicación HART®

- 1 Unidad de alimentación
- 2 Punto de puesta a tierra del blindaje del cable de comunicación HART®
- 3 Puesta a tierra del blindaje del cable en un extremo
- 4 Puesta a tierra opcional del equipo de campo, aislado del blindaje del cable

### 5.4 Instrucciones especiales para el conexionado

Si el equipo cuenta con un módulo de protección contra sobretensiones, el bus está conectado y la alimentación se suministra mediante los terminales de tornillo del módulo de protección contra sobretensiones.

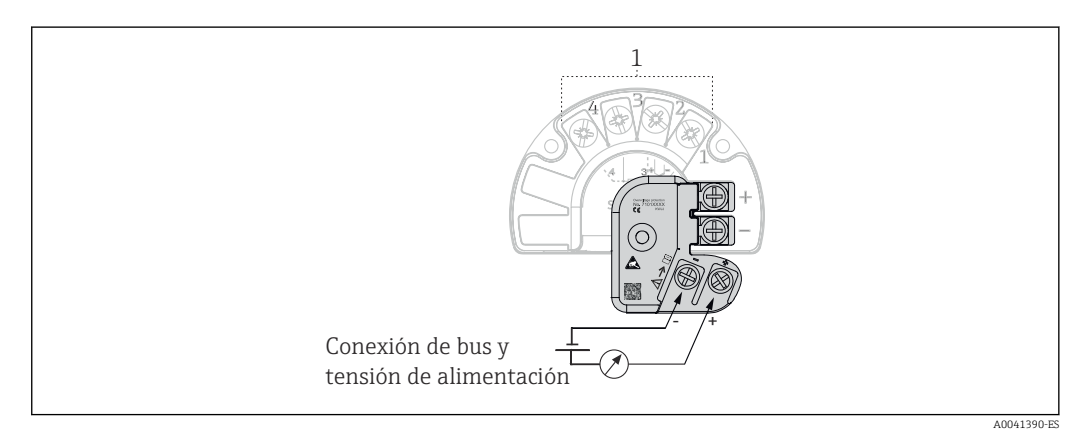

Conexión eléctrica de la protección contra sobretensiones

1 Conexión del sensor

Prueba de funcionamiento de la protección contra sobretensiones

#### **AVISO**

### Para realizar correctamente la prueba de funcionamiento de la protección contra sobretensiones:

- Retire el módulo de protección contra sobretensiones antes de realizar la prueba.
- Para ello, desenrosque los tornillos (1) y (2) con un destornillador, así como el tornillo de seguridad (3) con una llave Allen.
- ▶ Se puede levantar fácilmente el módulo de protección contra sobretensiones.
- ▶ Realice la prueba de funcionamiento tal como se muestra en el gráfico siguiente.

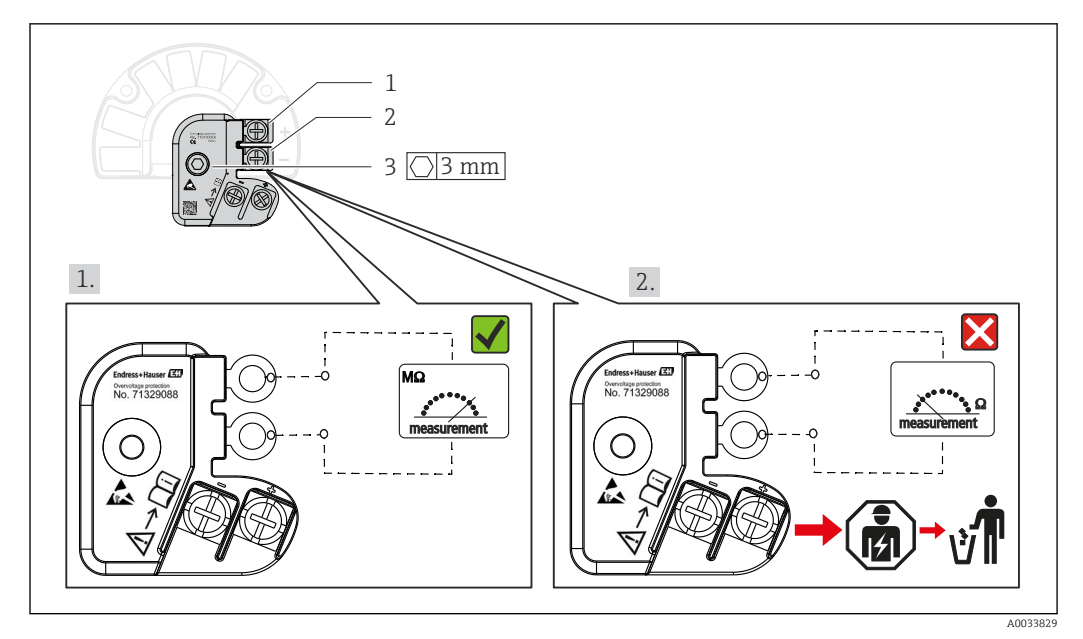

Il Prueba de funcionamiento de la protección contra sobretensiones

Ohmímetro en rango de alta impedancia = protección contra sobretensiones en funcionamiento  $\mathbf{V}$ .

Ohmímetro en rango de baja impedancia = protección contra sobretensiones defectuosa X. Póngase en contacto con el personal de servicio técnico de Endress +Hauser. A continuación, elimine el módulo de protección contra sobretensiones defectuoso como residuo electrónico. Para obtener información sobre la eliminación del equipo, véase la sección "Reparación". → 🗎 44

### 5.5 Aseguramiento del grado de protección

El sistema de medición cumple todos los requisitos de la protección IP67. Para asegurar que el grado de protección IP67 del equipo se mantiene tras su instalación en campo o servicio, es imprescindible que se cumplan los requisitos siguientes:

- Las juntas de la caja deben encontrarse limpias y en buen estado al insertarlas en las ranuras correspondientes. Las juntas se secarán, limpiarán o sustituirán por otros nuevas siempre que sea necesario.
- Los cables utilizados para la conexión deberán ser del diámetro exterior especificado (p. ej., M20x1,5, diámetro del cable 8 ... 12 mm).
- Apriete firmemente el prensaestopas.  $\rightarrow \square$  11,  $\square$  21
- Los cables deben formar un lazo hacia abajo antes de pasar por los prensaestopas ("trampa antiagua"). Se impide de esta forma la entrada de humedad por el prensaestopas. Instale el equipo de tal modo que los prensaestopas no queden orientados hacia arriba. → 💌 11, 🖺 21
- Sustituya los prensaestopas no utilizados con tapones ciegos.
- No retire la arandela aislante del prensaestopas.

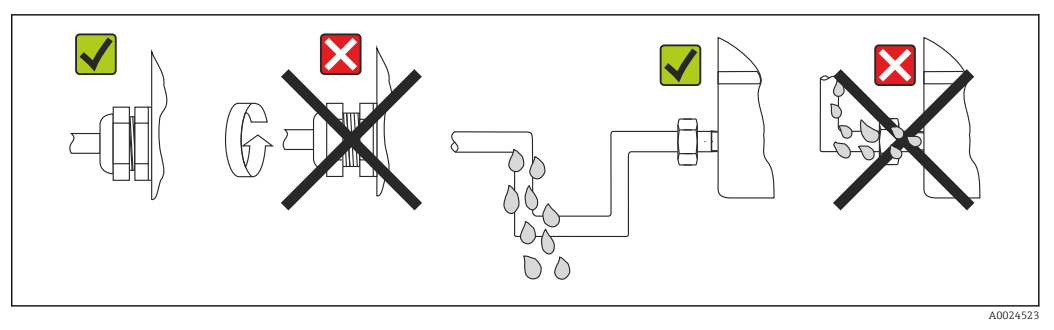

🖻 11 Consejos de conexión para conservar la protección IP67

### 5.6 Comprobaciones tras la conexión

| Estado del equipo y especificaciones                                                             | Observaciones             |
|--------------------------------------------------------------------------------------------------|---------------------------|
| ¿El equipo o el cable presentan algún daño visible?                                              |                           |
| Conexión eléctrica                                                                               | Observaciones             |
| ¿La tensión de alimentación corresponde a la información indicada en la placa de identificación? | U = 11 36 V <sub>DC</sub> |
| ¿Los cables están debidamente protegidos contra tirones?                                         | Inspección visual         |
| ¿El cable de alimentación y el cable de señal están correctamente conectados?                    | → 🗎 15                    |
| ¿Todos los tornillos de los terminales están suficientemente apretados?                          |                           |
| ¿Están bien colocadas, fijadas y obturadas todas las entradas de cable?                          |                           |
| ¿Se ha instalado y apretado bien la tapa de la caja?                                             |                           |

### 6 Modos de configuración

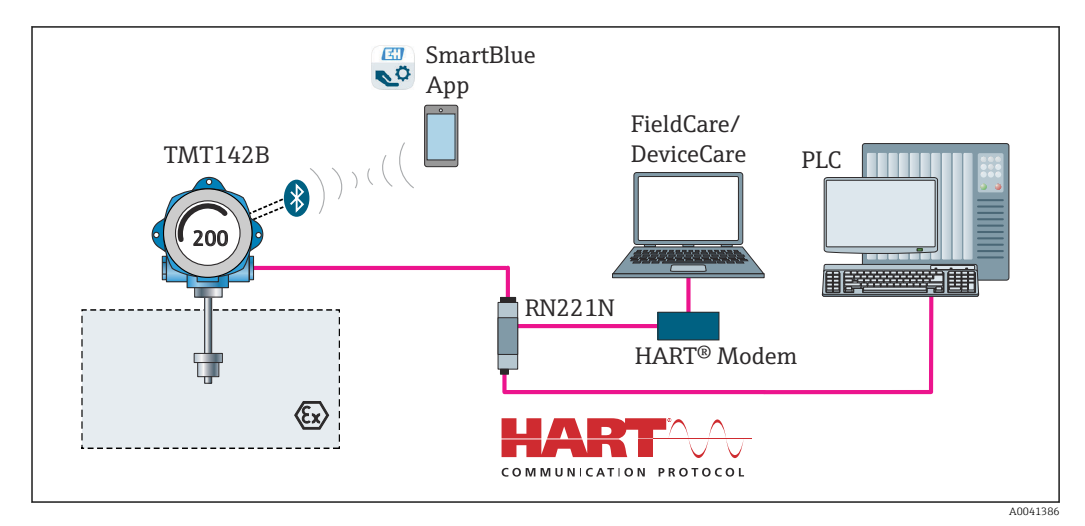

### 6.1 Visión general de las opciones de configuración

🖻 12 Opciones de funcionamiento del transmisor mediante comunicación HART® y Bluetooth®

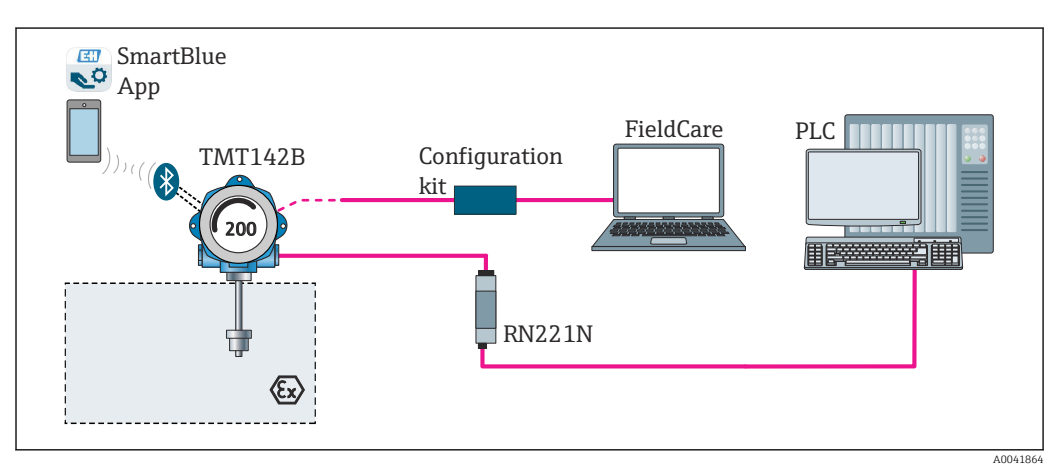

I3 Opciones de funcionamiento del transmisor para cabezal mediante interfaz CDI

La interfaz Bluetooth<sup>®</sup> opcional del transmisor solo está activa si la interfaz CDI no se usa para la configuración del equipo. Consulte también en la gráfica siguiente el ajuste del microinterruptor. → 🗎 24

### 6.1.1 Elementos de indicación y operación del valor medido

#### Elementos de indicación

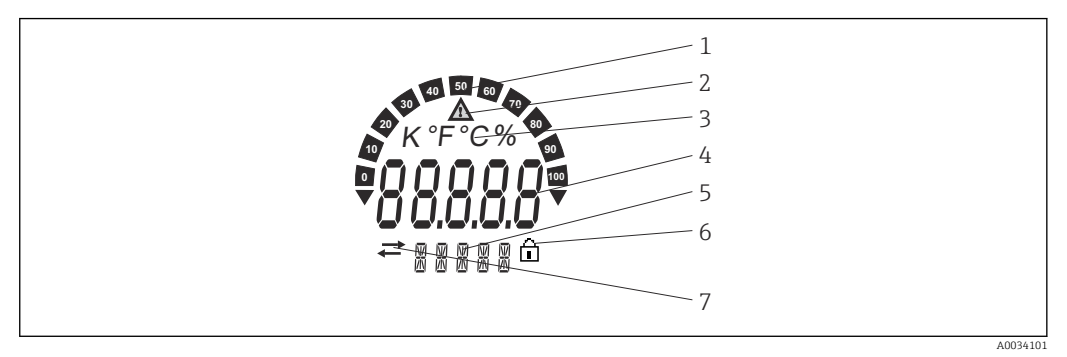

I4 Indicador de cristal líquido del transmisor de campo (con iluminación de fondo, orientable en pasos de 90°)

| Elem. n.º | Función                                                  | Descripción                                                                                                    |  |
|-----------|----------------------------------------------------------|----------------------------------------------------------------------------------------------------|--|
| 1         | Gráfico de barra                                         | En incrementos del 10 %, con indicadores por debajo y por encima del rango.                                                                                                    |  |
| 2         | Símbolo de advertencia                                   | Esto se muestra cuando se produce un error o aviso.                                                                                                    |  |
| 3         | Indicación de unidad K, °F, °C o<br>%                    | o Unidad correspondiente al valor medido visualizado interno.                                                                                                    |  |
| 4         | Indicación del valor medido,<br>altura de dígito 20,5 mm | Muestra el valor medido actualmente. En caso de error o aviso,<br>se muestra la información de diagnóstico correspondiente.<br>$\Rightarrow \boxdot 41$<br>Muestra el valor medido actualmente. En caso de error o aviso,<br>se muestra la información de diagnóstico correspondiente.<br>Para más información, consulte el manual de instrucciones<br>correspondiente del equipo. |  |
| 5         | Indicación del estado e<br>informaciones                 | Indica qué valor se muestra actualmente en el indicador. Se<br>puede introducir texto para cada valor. En caso de error o<br>aviso, la entrada del sensor que activó el error/aviso también<br>se muestra si procede, p. ej. <b>SENS1</b>                                                                                                    |  |
| 6         | Símbolo 'Configuración<br>bloqueada'                     | El símbolo de "configuración bloqueada" aparece cuando se<br>bloquea la configuración mediante el hardware o software                                                                                                    |  |
| 7         | Símbolo "comunicaciones"                                 | El símbolo de comunicaciones aparece cuando la comunicación HART® está activa.                                                                                                    |  |

#### Configuración local

La protección contra escritura del hardware y la función Bluetooth<sup>®</sup> se pueden activar mediante microinterruptores integrados en el módulo electrónico. Cuando se activa la protección contra escritura, no es posible modificar los parámetros. El símbolo de un candado en el indicador advierte de que la protección contra escritura está activada. La protección contra escritura impide el acceso de escritura a los parámetros. Cuando la función Bluetooth<sup>®</sup> está activada, el equipo está listo para comunicarse por Bluetooth<sup>®</sup> con al aplicación SmartBlue.

La función de Bluetooth<sup>®</sup> también se puede deshabilitar a través de la configuración del equipo. Si la función de Bluetooth<sup>®</sup> se ha deshabilitado con el microinterruptor, no se puede activar a través de la configuración del equipo. El microinterruptor tiene mayor prioridad.

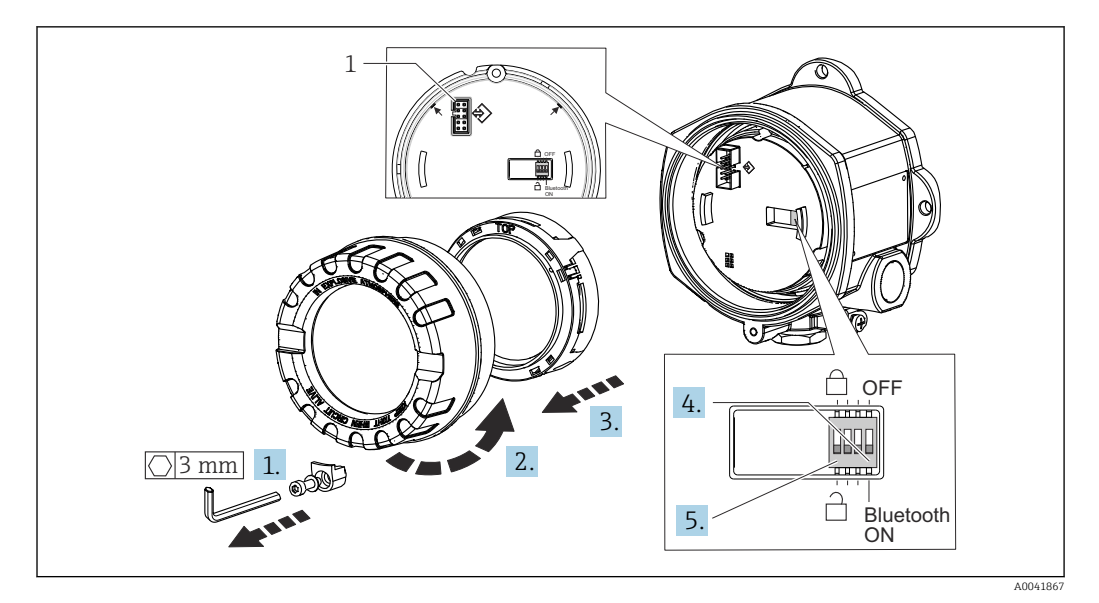

#### 1 Interfaz CDI

Procedimiento para configurar el microinterruptor:

- 1. Extraiga la abrazadera de la tapa.
- 2. Desenrosque la tapa de la caja junto con la junta tórica.
- 3. Si fuera necesario, extraiga el indicador junto con el elemento de ajuste del módulo de la electrónica.
- Configure la función Bluetooth<sup>®</sup> como corresponda por medio del microinterruptor.
   En general, es válido lo siguiente: conmutar a ON = función activada, conmutar a OFF
   = función desactivada.
- 5. Configure la protección contra escritura por hardware como corresponda por medio del microinterruptor. En general rige lo siguiente: interruptor en el símbolo de candado cerrado = función habilitada, interruptor en el símbolo de candado abierto = función deshabilitada.

Una vez se ha realizado el ajuste del hardware, vuelva a montar la cubierta del cabezal en el orden inverso.

### 6.2 Estructura y función del menú de configuración

### 6.2.1 Estructura del menú de configuración

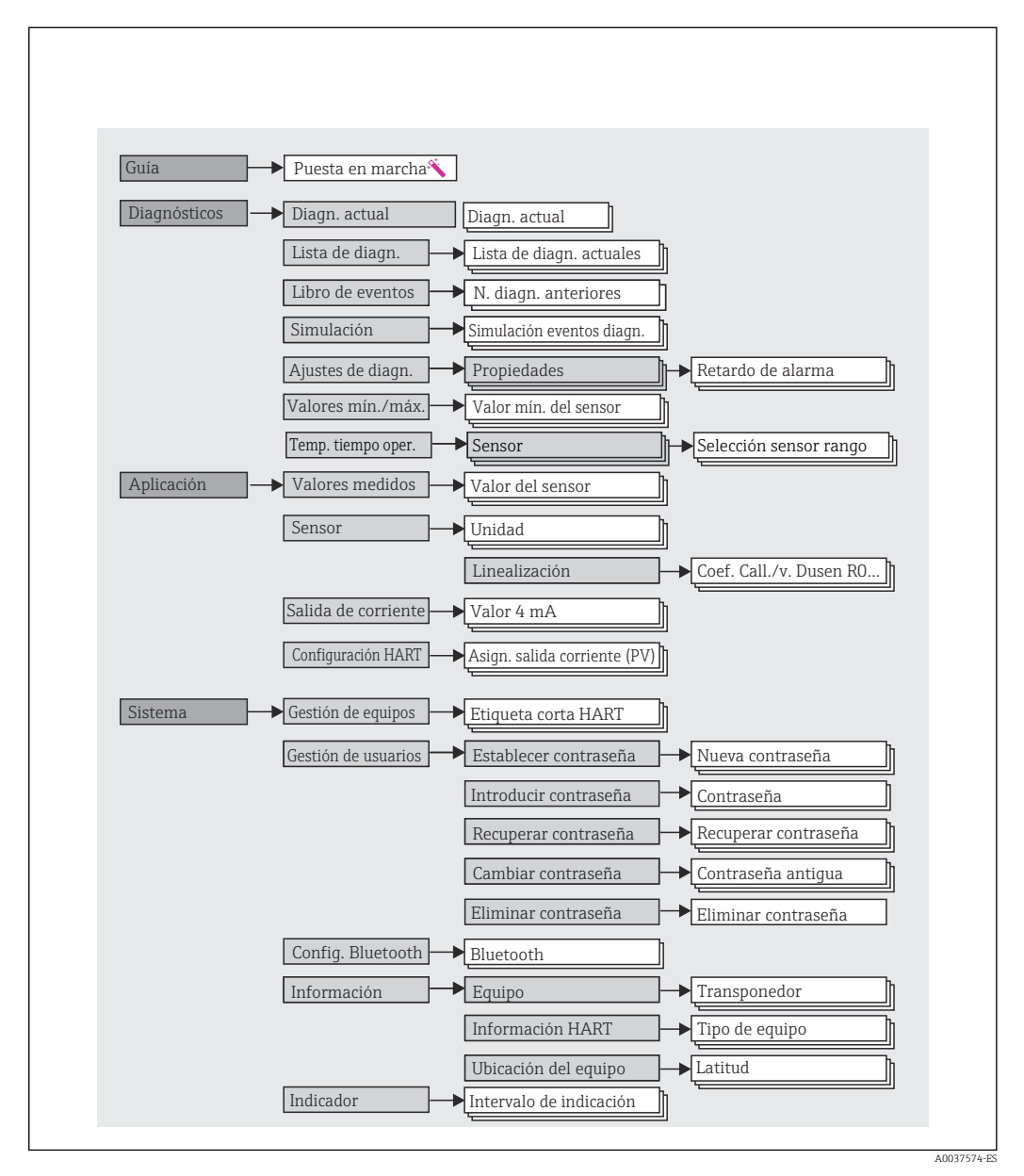

#### Roles de usuario

El esquema de acceso basado en roles de Endress+Hauser consta de dos niveles jerárquicos para el usuario y presenta los diversos roles de usuario con autorizaciones de lectura/ escritura definidas.

#### Operador

El operador de la planta solo puede cambiar los ajustes que no afectan a la aplicación —y, en particular, a la ruta de medición— y funciones simples específicas de la aplicación que se usan durante el funcionamiento. Sin embargo, el operador tiene acceso a la lectura de todos los parámetros.

#### Mantenimiento

El rol de usuario **Mantenimiento** se refiere a las situaciones de configuración: puesta en marcha y adaptaciones del proceso, así como localización y resolución de fallos. Permite al usuario configurar y modificar todos los parámetros disponibles. En contraposición con el rol de usuario **Operador**, el rol de usuario Mantenimiento tiene acceso de lectura y escritura para todos los parámetros.

#### Cambio del rol de usuario

Para cambiar un rol de usuario —y, por lo tanto, la autorización de lectura y escritura existente— se selecciona el rol de usuario que se desea (que ya estará preseleccionado, según el software de configuración que se utilice) y se introduce la contraseña correcta cuando esta es solicitada. Cuando un usuario cierra su sesión, el acceso al sistema siempre pasa de nuevo al nivel más bajo de la jerarquía. La sesión de un usuario puede cerrarse por acción directa si se selecciona la función de cierre de sesión durante el funcionamiento del equipo, o automáticamente si no se ha manejado el equipo durante un intervalo de tiempo superior a 600 segundos. Independientemente de ello, las acciones que ya están en curso (p. ej., carga/descarga activa, registro de datos, etc.) continúan en ejecución en segundo plano.

#### Estado de suministro

El rol de usuario **Operador** no está habilitado cuando el equipo se entrega de fábrica, es decir, el rol de usuario **Mantenimiento** es el nivel definido de fábrica más bajo de la jerarquía. Este estado permite poner en marcha el equipo y efectuar otras adaptaciones del proceso sin tener que introducir una contraseña. A continuación, es posible asignar una contraseña para el rol de usuario **Mantenimiento** para proteger esta configuración. El rol de usuario **Operador** no es visible cuando el equipo se entrega de fábrica.

#### Contraseña

Con el rol de usuario **Mantenimiento** es posible asignar una contraseña para restringir el acceso a las funciones del equipo. De este modo se activa el rol de usuario **Operador**, que ahora es el más bajo en el nivel de la jerarquía en el que no se pide al usuario que introduzca una contraseña. La contraseña solo se puede cambiar o deshabilitar en el rol de usuario **Mantenimiento**. Es posible definir una contraseña en distintas partes de la configuración del equipo:

En el menú Guidance  $\rightarrow$  Commissioning wizard: como parte de una operación guiada del equipo

En el menú: System  $\rightarrow$  User management

| Menú          | Tareas típicas                                                                                                    | Contenido/significado                                                                                                    |
|---------------|----------------------------------------------------------------------------------------------------|----------------------------------------------------------------------------------------------------|
| "Diagnostics" | <ul> <li>Resolución de fallos:</li> <li>Diagnóstico y eliminación de errores del proceso.</li> <li>Diagnóstico de errores en casos difíciles.</li> <li>Interpretación de mensajes de error del equipo y corrección de los errores asociados.</li> </ul>                                                                                                    | <ul> <li>Contiene todos los parámetros necesarios para detectar y analizar errores:</li> <li>Lista de diagnóstico Contiene hasta 3 mensajes de error que están pendientes</li> <li>Libro de registro de eventos Contiene los últimos 10 mensajes de error</li> <li>Submenú "Simulation" Sirve para simular valores medidos, valores de salida o mensajes de diagnóstico</li> <li>Submenú "Diagnostic settings" Contiene todos los parámetros para configurar eventos de error</li> <li>Submenú "Min/max values" Contiene el indicador de máximo/mínimo y la opción de reinicio</li> <li>Tiempo de funcionamiento de los rangos de temperatura Contiene los periodos de tiempo en los que el sensor ha funcionado en los rangos de temperatura predefinidos</li> </ul> |
| "Application" | <ul> <li>Puesta en marcha:</li> <li>Configuración de la medición.</li> <li>Configuración del procesado de datos (escalado, linealización, etc.).</li> <li>Configuración de la salida del valor analógico medido.</li> <li>Tareas durante el funcionamiento:<br/>Leer los valores medidos.</li> </ul>                                                                                                    | Contiene todos los parámetros para la puesta en marcha:<br>• Submenú "Measured values"<br>Contiene todos los valores medidos actuales<br>• Submenú "Sensor"<br>Contiene todos los parámetros para configurar la medición<br>• Submenú "Output"<br>Contiene todos los parámetros para configurar la salida de corriente<br>analógica<br>• Submenú "HART configuration"<br>Contiene todos los ajustes y los parámetros más importantes para la<br>comunicación HART                                                                                                    |
| "System"      | <ul> <li>Tareas que requieren un conocimiento detallado de la administración del sistema del equipo:</li> <li>Adaptación óptima de la medición para la integración del sistema.</li> <li>Configuración detallada de la interfaz de comunicaciones.</li> <li>Administración de usuarios y accesos, control de contraseñas</li> <li>Información relativa a la información HART para la identificación del equipo y configuración del indicador</li> </ul> | <ul> <li>Contiene todos los parámetros de nivel superior del equipo que se asignan para la administración del sistema, del equipo y de los usuarios, incluida la configuración Bluetooth.</li> <li>Submenú "Device management"<br/>Contiene parámetros para la configuración general del equipo</li> <li>Submenú "Bluetooth configuration" (opción)<br/>Contiene la función para habilitar/deshabilitar la interfaz Bluetooth®</li> <li>Submenús "Device and user management"<br/>Parámetros para la autorización de acceso, asignación de contraseñas, etc.</li> <li>Submenú "Information"<br/>Contiene todos los parámetros relacionados con la identificación<br/>unívoca del equipo</li> <li>Submenú "Display"<br/>Configuración del indicador</li> </ul>         |

#### Submenús

# 6.3 Acceso al menú de configuración a través del software de configuración

### 6.3.1 DeviceCare

#### Elección de funciones

DeviceCare es una herramienta de configuración gratuita para equipos de Endress+Hauser. Admite equipos con los protocolos siguientes, siempre que tengan instalado el driver adecuado (DTM): HART, PROFIBUS, Foundation Fieldbus, Ethernet/IP, Modbus, CDI, ISS, IPC y PCP. La herramienta está orientada a clientes sin red de trabajo digital en las plantas y talleres y al personal técnico de servicios de Endress+Hauser. Los equipos pueden conectarse directamente mediante un módem (punto a punto) o un sistema de bus. DeviceCare es fácil de usar, rápido e intuitivo. Puede funcionar en un PC, en un portátil o en una tableta con un sistema operativo Windows.

#### Fuente de archivos de descripción del equipo

Más información  $\rightarrow \square 32$ 

#### 6.3.2 FieldCare

#### Elección de funciones

Software de Endress+Hauser para la gestión de activos de la planta basado en FDT/DTM. Permite configurar todas las unidades de campo inteligentes de un sistema y le ayuda a gestionarlas. El uso de la información sobre el estado es también una forma sencilla y efectiva para comprobar el estado de dichas unidades de campo. El acceso se efectúa mediante el protocolo HART<sup>®</sup> o la interfaz CDI (= Endress+Hauser Common Data Interface). También admite equipos con los protocolos siguientes (siempre que el equipo tenga instalado un driver –DTM– adecuado): PROFIBUS y Foundation Fieldbus.

Funciones típicas:

- Configurar parámetros de transmisores
- Cargar y salvaguardar datos de equipos (subir/bajar)
- Documentación del punto de medición
- Visualización de la memoria de valores medidos (registro en línea) y libro de registro de eventos

Para más detalles, véase el manual de instrucciones BA027S/04/xx y BA059AS/04/xx

#### Fuente de archivos de descripción del equipo

Más información  $\rightarrow \square 32$ 

#### Establecimiento de una conexión

Ejemplo: módem HART<sup>®</sup> Commubox FXA195 (USB)

- 1. Compruebe que la biblioteca DTM está actualizada para todos los equipos que hay conectados (p. ej.: FXA19x, TMTxy).
- 2. Inicie FieldCare y cree un proyecto.
- 3. Ir a Vista --> Red: haga clic con el botón derecho **Alojamiento en PC** Añadir servicio...
  - → Se abre la ventana Añadir equipo...
- 4. Seleccione la opción **Comunicación HART** de la lista y pulse **OK** para confirmar.
- 5. Haga doble clic en la instancia Comunicación HART del DTM.
  - └→ Compruebe que está conectado el módem correcto a la interfaz serie y pulse OK para confirmar.
- 6. Haga clic con el botón derecho sobre el parámetro **Comunicación HART** y seleccione la opción **Añadir equipo** en el menú contextual que se abre.
- 7. Seleccione de la lista el equipo que quiere y pulse **OK** para confirmar.
  - 🛏 Ahora el equipo aparece en la lista.
- 8. Haga clic en el botón derecho y seleccione la opción **Conectar** del menú contextual.
  - ← El driver CommDTM se muestra en verde.
- **9.** Haga doble clic en el equipo de la red para establecer la conexión online con el equipo.
  - └ La configuración online ya está disponible.
- Si los parámetros de equipo se transfieren tras una configuración offline, es necesario introducir primero en el menú "Gestión de usuarios" la contraseña para el perfil de usuario de **Mantenimiento** –si está asignada–.

#### La interfaz de usuario

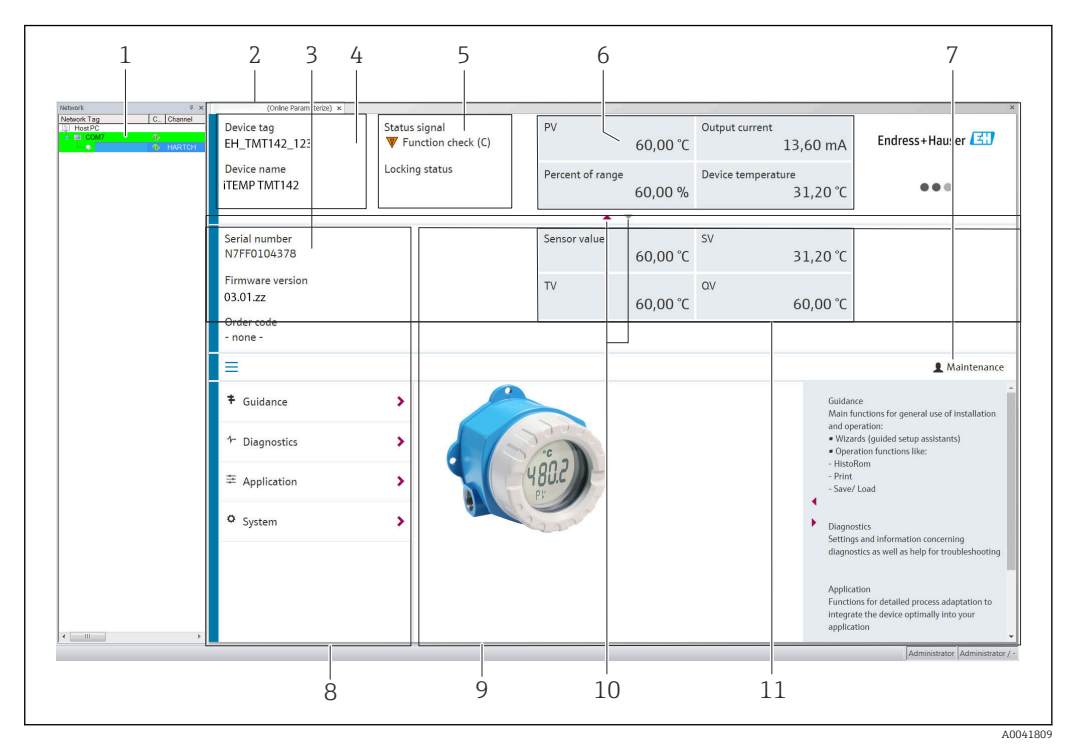

🖻 15 Interfaz de usuario FieldCare con información del equipo

- 1 Vista de red
- 2 Encabezado
- 3 Encabezado ampliado
- 4 Nombre de la etiqueta (tag) y nombre del equipo
- 5 Señal de estado
- 6 Valores medidos con información de estado sobre valores medidos y equipos, presentación sencilla, p. ej., valor primario (PV), salida de corriente, span %, temperatura del equipo
- 7 Perfil de usuario en curso (con enlace directo a la gestión de usuarios)
- 8 Zona de navegación con estructura del menú de configuración
- 9 Área de trabajo y sección de ayuda que puede mostrarse/esconderse
- 10 Flechas de navegación para mostrar/esconder el encabezado ampliado
- 11 Indicación de equipos ampliada e información sobre los valores medidos, p. ej., valores de sensor, valor secundario (SV) (valor terciario (TV), valor cuaternario (CV))

### 6.3.3 Field Xpert

#### Elección de funciones

Field Xpert para la gestión de activos de la planta (PAM) portátil está disponible tanto para una tableta PC como para una PDA industrial con una pantalla táctil integrada para la puesta en marcha y el mantenimiento de los equipos de campo en zonas con peligro de explosión y en zonas sin peligro de explosión. Permite la configuración eficiente de los equipos Foundation Fieldbus, HART y WirelessHART. La comunicación es inalámbrica mediante interfaces Bluetooth<sup>®</sup> o WiFi.

Fuente de archivos de descripción del equipo

Más información  $\rightarrow$  🗎 32.

### 6.3.4 AMS Device Manager

#### Elección de funciones

Software de Emerson Process Management para operación y configuración de equipos de medición mediante el protocolo  ${\rm HART}^{\rm @}.$ 

#### Fuente de archivos de descripción del equipo

Más información  $\rightarrow \square$  32.

### 6.3.5 SIMATIC PDM

#### Elección de funciones

SIMATIC PDM es un software de Siemens, estandarizado y válido para cualquier fabricante, para funcionamiento, configuración, mantenimiento y diagnóstico de equipos inteligentes de campo mediante el protocolo HART<sup>®</sup>.

#### Fuente de archivos de descripción del equipo

Más información  $\rightarrow$  🖺 32.

### 6.3.6 Field Communicator 375/475

#### Elección de funciones

Consola industrial de Emerson Process Management para configuración a distancia e indicador de valores medidos mediante protocolo HART <sup>®</sup>.

#### Fuente de archivos de descripción del equipo

Más información  $\rightarrow$  🖺 32.

### 6.4 Acceso al menú de configuración a través de la SmartBlue App

#### Tecnología inalámbrica Bluetooth®

La transmisión de señal mediante la tecnología inalámbrica Bluetooth® utiliza una técnica criptográfica probada por el Instituto Fraunhofer

El equipo no es visible a través de la tecnología inalámbrica Bluetooth® sin la SmartBlue App, DeviceCare o FieldXpert SMT70

Solo se establece una conexión punto a punto entre un equipo de medición y un smartphone o una tableta

La interfaz de tecnología inalámbrica Bluetooth® puede desactivarse a través de SmartBlue, FieldCare y DeviceCare o de un microinterruptor de tipo hardware

Prerrequisito:

- El equipo tiene una interfaz Bluetooth<sup>®</sup> opcional: código de pedido "Comunicación; señal de salida; operación", opción P: "HART; 4-20 mA; configuración HART/Bluetooth (app)"
- Un smartphone o una tableta con la SmartBlue App instalada.

Funciones compatibles

- Selección del equipo en la lista en directo y acceso al equipo (inicio de sesión)
- Configuración del equipo
- Acceso a los valores medidos, el estado del equipo y a la información de diagnóstico

La SmartBlue App puede descargarse gratuitamente para dispositivos Android (Google Play Store) y dispositivos iOS (iTunes Apple Shop): *Endress+Hauser SmartBlue* 

Se puede ir directamente a la aplicación con el código QR:

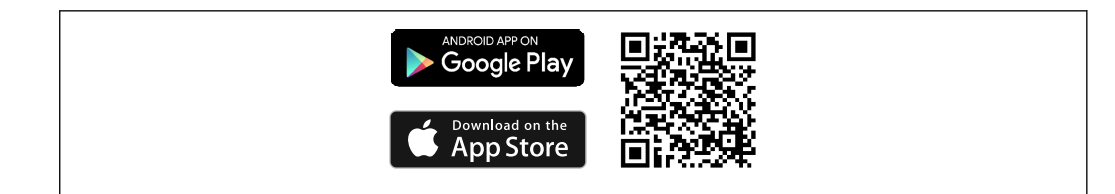

#### Requisitos del sistema

- Dispositivos con iOS:
  - iPhone 5S o posteriores, a partir de iOS11
  - iPad Air, Air2, iPad (2017, 2018) o posteriores, a partir de iOS11
- iPod Touch 6.ª generación o posteriores, a partir de iOS11
- Dispositivos con Android:

A partir de Android 6.0

Descargue la SmartBlue App:

1. Instale e inicie la SmartBlue App.

- ← Aparecerá una lista en directo con todos los equipos disponibles.
- 2. Seleccione el equipo en la lista en directo.
  - ← Se abrirá el cuadro de diálogo de inicio de sesión.

#### Inicio de sesión:

- 3. Introduzca el nombre de usuario: admin
- 4. Introduzca como contraseña inicial el número de serie del equipo.
- 5. Confirme la entrada.

└ Se abre la información del equipo.

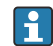

Para facilitar la identificación del equipo en el campo, el indicador del equipo parpadea durante 60 segundos cuando la conexión se ha establecido correctamente.

Navegue por los distintos elementos de información relativos al equipo: arrastre la pantalla horizontalmente.

- Los rangos mínimos en las condiciones de funcionamiento de referencia son:
  - 25 m (82 ft) para la versión de la caja con ventana para el indicador
  - 10 m (33 ft) para la versión de la caja sin ventana para el indicador
- La comunicación cifrada y el cifrado de contraseñas evitan que personas no autorizadas puedan operar el equipo de forma incorrecta.
- La interfaz con tecnología inalámbrica Bluetooth<sup>®</sup> se puede desactivar.

### 7 Integración del sistema

## 7.1 Visión general de los ficheros de descripción del equipo

Datos sobre la versión del equipo

| Versión de firmware            | 03.01.zz | <ul> <li>En la portada del manual de instrucciones</li> <li>En la placa de identificación</li> <li>Parámetro Firmware version</li> <li>Diagnostics → Device info → Firmware version</li> </ul> |  |
|--------------------------------|----------|----------------------------------------------------------------------------------------------------|--|
| Manufacturer ID                | 0x11     | Parámetro <b>Manufacturer ID</b><br>Diagnostics → Device info→ Manufacturer ID                                                                                                    |  |
| ID del tipo de equipo          | 0x11D1   | Parámetro <b>Device type</b><br>Diagnostics → Device info → Device type                                                                                                    |  |
| Revisión del protocolo<br>HART | 7        |                                                                                                    |  |
| Revisión del equipo            | 3        | <ul> <li>En la placa de identificación del transmisor</li> <li>Parámetro Device revision</li> <li>Diagnostics → Device info → Device revision</li> </ul>                                       |  |

El software del driver de equipo (DD/DTM) adecuado para el software de configuración individual se puede adquirir a varias fuentes:

- www.endress.com --> Downloads --> Campo de búsqueda: Software --> Tipo de software: Device driver
- www.endress.com--> Productos: página del producto individual, p. ej.: TMTx2 --> Documents/Manuals/Software: Electronic Data Description (EDD) o Device Type Manager (DTM).
- En DVD (póngase en contacto con el centro de ventas Endress+Hauser de su zona)

Endress+Hauser es compatible con todos los tipos habituales de software de configuración de muchos fabricantes (p. ej., Emerson Process Management, ABB, Siemens, Yokogawa, Honeywell y muchos más). El software de configuración FieldCare y DeviceCare de Endress +Hauser también está disponible para su descarga (www.endress.com --> Downloads --> Campo de búsqueda: Software --> Application software) o en el soporte óptico de almacenamiento de datos (DVD) que puede adquirir a través de su centro de ventas local de Endress+Hauser.

### 7.2 Variables medidas mediante protocolo HART

Los siguientes valores medidos se asignan de fábrica a variables del equipo:

| Variable del equipo                  | Valor medido           |
|--------------------------------------|------------------------|
| Variable del equipo primaria (PV)    | Sensor 1               |
| Variable del equipo secundaria (SV)  | Temperatura del equipo |
| Variable del equipo terciaria (TV)   | Sensor 1               |
| Variable del equipo cuaternaria (QV) | Sensor 1               |

### 7.3 Comandos HART<sup>®</sup> compatibles

El protocolo HART<sup>®</sup> permite transferir los datos de medición y los datos del equipo entre el maestro HART<sup>®</sup> y el equipo de campo para fines de configuración y diagnóstico,. Los maestros HART<sup>®</sup>, como la consola o los programas de configuración basados en PC (p. ej., FieldCare) requieren ficheros de descripción del equipo (DD, DTM), que se utilizan para acceder a toda la información de un equipo HART<sup>®</sup>. Esta información se transmite exclusivamente mediante "comandos".

Existen tres tipos distintos de comandos

Comandos universales:

Todos los equipos HART<sup>®</sup> son compatibles con comandos universales y los usan. Estos comandos están relacionados, p. ej., con las siguientes funcionalidades:

- Reconocimiento de equipos HART<sup>®</sup>
- Lectura de los valores digitales medidos
- Comandos de uso común:
   Los comandos de uso común ofrecen funciones con las que son compatibles y que pueden ser ejecutadas por la mayoría de los equipos de campo, pero no todos.
- Comandos específicos de equipo:

Estos comandos permiten acceder a funciones específicas del equipo que no son estándar de HART<sup>®</sup>. Dichos comandos acceden a la información del equipo de campo individual, entre otras cosas.

| N.º de comando        | Denominación                                                |  |  |
|-----------------------|-------------------------------------------------------------|--|--|
| Comandos universales  |                                                             |  |  |
| 0, Cmd0               | Lectura identificador único                                 |  |  |
| 1, Cmd001             | Lectura variable primaria                                   |  |  |
| 2, Cmd002             | Lectura corriente de lazo y porcentaje del rango            |  |  |
| 3, Cmd003             | Lectura variables dinámicas y corriente de lazo             |  |  |
| 6, Cmd006             | Escritura dirección de sondeo                               |  |  |
| 7, Cmd007             | Lectura configuración del lazo                              |  |  |
| 8, Cmd008             | Lectura clasificaciones de las variables dinámicas          |  |  |
| 9, Cmd009             | Lectura variables del equipo con estado                     |  |  |
| 11, Cmd011            | Lectura identificador único asociado a etiqueta (TAG)       |  |  |
| 12, Cmd012            | Lectura mensaje                                             |  |  |
| 13, Cmd013            | Lectura etiqueta (TAG), descriptor y fecha                  |  |  |
| 14, Cmd014            | Lectura información del transductor de la variable primaria |  |  |
| 15, Cmd015            | Lectura información del equipo                              |  |  |
| 16, Cmd016            | Lectura número de montaje final                             |  |  |
| 17, Cmd017            | Escritura mensaje                                           |  |  |
| 18, Cmd018            | Escritura etiqueta (TAG), descriptor y fecha                |  |  |
| 19, Cmd019            | Escritura número de montaje final                           |  |  |
| 20, Cmd020            | Lectura etiqueta (TAG) larga (de 32 bytes)                  |  |  |
| 21, Cmd021            | Lectura identificador único asociado a etiqueta (TAG) larga |  |  |
| 22, Cmd022            | Escritura etiqueta (TAG) larga (de 32 bytes)                |  |  |
| 38, Cmd038            | Reinicio de la indicación de configuración modificada       |  |  |
| 48, Cmd048            | Lectura del estado adicional del equipo                     |  |  |
| Comandos de uso común |                                                             |  |  |
| 33, Cmd033            | Lectura variables del equipo                                |  |  |
| 34, Cmd034            | Escritura valor de atenuación de la variable primaria       |  |  |

| N.º de comando | Denominación                                       |
|----------------|----------------------------------------------------|
| 35, Cmd035     | Escritura valores de rango de la variable primaria |
| 40, Cmd040     | Entrada/salida modo de corriente fijo              |
| 42, Cmd042     | Realizar reinicio equipo                           |
| 44, Cmd044     | Escritura unidades de la variable primaria         |
| 45, Cmd045     | Compensación de cero de la corriente de lazo       |
| 46, Cmd046     | Compensación de ganancia de la corriente de lazo   |
| 50, Cmd050     | Lectura asignaciones de las variables dinámicas    |
| 54, Cmd054     | Lectura información variables del equipo           |
| 59, Cmd059     | Escritura número de preámbulos de respuesta        |
| 72, Cmd072     | Squawk                                             |
| 95, Cmd095     | Lectura estadísticas de comunicaciones del equipo  |
| 100, Cmd100    | Escritura código de alarma de la variable primaria |
| 516, Cmd516    | Lectura ubicación del equipo                       |
| 517, Cmd517    | Escritura ubicación del equipo                     |
| 518, Cmd518    | Lectura descripción de la ubicación                |
| 519, Cmd519    | Escritura descripción de la ubicación              |
| 520, Cmd520    | Lectura etiqueta (TAG) de la unidad de proceso     |
| 521, Cmd521    | Escritura etiqueta (TAG) de la unidad de proceso   |
| 523, Cmd523    | Lectura matriz de mapeado de estado condensado     |
| 524, Cmd524    | Escritura matriz de mapeado de estado condensado   |
| 525, Cmd525    | Reinicio matriz de mapeado de estado condensado    |
| 526, Cmd526    | Escritura modo de simulación                       |
| 527, Cmd527    | Simulación bit de estado                           |

### 8 Puesta en marcha

### 8.1 Comprobaciones tras la instalación

Todas las comprobaciones finales deben ser realizadas antes de poner el punto de medición en funcionamiento:

- Lista de verificación "Comprobaciones tras la instalación" <br/>  $\rightarrow \ \mbox{\ensuremath{\mathbb{B}}}\ 21$

### 8.2 Encendido del equipo

Una vez completadas las comprobaciones tras la conexión, active la tensión de alimentación. Tras el encendido, el transmisor efectúa una serie de comprobaciones internas. Durante este proceso, en el indicador aparece la secuencia de mensajes siguiente:

| Indicador                                                                                                    |  |  |  |
|----------------------------------------------------------------------------------------------------|--|--|--|
| Todos los segmentos activos                                                                                                    |  |  |  |
| ▼                                                                                                    |  |  |  |
| Todos los segmentos desactivados                                                                                                    |  |  |  |
|                                                                                                    |  |  |  |
| Versión de indicador                                                                                                    |  |  |  |
| ▼                                                                                                    |  |  |  |
| Nombre del equipo (texto con desplazamiento), revisión del equipo, versión de firmware, versión de hardware, dirección de bus                                                                                                    |  |  |  |
| •                                                                                                    |  |  |  |
| Valor medido o mensaje de estado actual                                                                                                    |  |  |  |
| Si el proceso de encendido no tiene lugar satisfactoriamente, se muestra el evento de diagnóstico<br>relevante, según la causa. En la sección "Diagnóstico y localización y resolución de fallos" encontrará una<br>lista detallada de los eventos de diagnóstico y de las instrucciones de localización y resolución de fallos<br>correspondientes.<br>Si el proceso de encendido no tiene lugar satisfactoriamente, se muestra el evento de diagnóstico<br>relevante, según la causa. Una lista detallada de los eventos de diagnóstico y de las instrucciones de<br>localización y resolución de fallos correspondientes se puede encontrar en el manual de instrucciones. |  |  |  |

El equipo empieza a funcionar después de aprox. 7 segundos. El modo normal de medición comienza en cuanto el proceso de encendido termina. Los valores medidos y los valores de estado aparecen en el indicador.

### 8.3 Configuración del equipo de medición

### 8.3.1 Habilitación de la configuración de parámetros

Si el equipo está bloqueado y no se pueden cambiar los ajustes de los parámetros, primeramente se debe habilitar por medio del bloqueo por hardware o software. El equipo está protegido contra escritura si el símbolo de candado se muestra en el indicador. Para desbloquear el equipo

- conmute el interruptor de protección contra escritura del módulo electrónico a la posición "ON" (símbolo de candado abierto) (protección por hardware contra escritura), o bien
- Si la protección por hardware contra escritura está activa (interruptor de protección contra escritura situado en la posición con el símbolo de candado cerrado), la protección contra escritura no se puede deshabilitar mediante el software de configuración. Para poder habilitar o deshabilitar la protección por software contra escritura mediante el software de configuración, siempre se debe deshabilitar previamente la protección por hardware contra escritura.

### 8.3.2 Asistentes

El menú **Guidance** contiene varios asistentes. Los asistentes no se limitan a la consulta de parámetros individuales, sino que también guían al usuario por el proceso de configuración y/o comprobación de conjuntos enteros de parámetros con instrucciones paso a paso que incluyen preguntas comprensibles para el usuario. El botón "Start" se puede deshabilitar para los asistentes que requieren una autorización de acceso específica (en la pantalla aparece el símbolo de una cerradura).

Los cinco elementos de configuración siguientes son compatibles para navegar por los asistentes:

Start

Solo en la página inicial: iniciar el asistente e ir a la primera sección

Next

Ir a la página siguiente del asistente. No se habilita hasta que se introduce o confirma algún parámetro.

Back

Volver a la página anterior

Cancel

Si se selecciona Cancel, se restablece el estado que había antes de iniciar el asistente

Finish

Cierra el asistente y ofrece la posibilidad de efectuar ajustes adicionales en los parámetros del equipo. Solo se habilita en la página final.

### 8.3.3 Asistente Commissioning

La puesta en marcha es el primer paso a la hora de usar el equipo para una aplicación determinada. El asistente Commissioning cuenta con una página introductoria (con el elemento de operación "Start") y una breve descripción del contenido. El asistente consta de varias secciones en las que se guía al usuario paso a paso a lo largo del proceso de puesta en marcha del equipo.

"Device management" es la primera sección que aparece cuando el usuario ejecuta el asistente; contiene los parámetros siguientes. Su propósito principal es proporcionar información del equipo:

| Navegación        | Guidance $\rightarrow$ Commissioning $\rightarrow$ Start $\checkmark$ |                |                 |             |
|-------------------|-----------------------------------------------------------------------|----------------|-----------------|-------------|
| Device management | Sensor                                                                | Current output | User management |             |
| L<br>Device TAG   |                                                                       |                |                 | A0037378-ES |

Device name
Serial number Extended order code (n) <sup>1)</sup>

1) n = placeholder for 1, 2, 3

La segunda sección, "Sensor", guía al usuario por todos los ajustes que son relevantes para el sensor. El número de parámetros que se visualizan depende de los ajustes correspondientes. Es posible configurar los parámetros siguientes:

| Navegación          | Guidance | $\Rightarrow$ Commissioning $\Rightarrow$ So | ensor 🔨         |             |
|---------------------|----------|----------------------------------------------|-----------------|-------------|
| Device management   | Sensor   | Current output                               | User management |             |
| Unit                |          |                                              |                 | A0037389-ES |
| Sensor type         |          |                                              |                 |             |
| Connection type     |          |                                              |                 |             |
| 2-wire compensation |          |                                              |                 |             |
| Reference junction  |          |                                              |                 |             |
| RJ preset value     |          |                                              |                 |             |

En la tercera sección se establecen los ajustes para la salida analógica y la respuesta de la salida ante alarmas. Es posible configurar los parámetros siguientes:

| Navegación        |           | Guidanc | e → Comm | uissioning → Cu | ırrent | output 🜂        |             |
|-------------------|-----------|---------|----------|-----------------|--------|-----------------|-------------|
| Device management | $\rangle$ | Sensor  | >        | Current output  |        | User management |             |
| 4 mA value        |           |         |          |                 |        |                 | A0037390-ES |
| 20 mA value       |           |         |          |                 |        |                 |             |
| Failure mode      |           |         |          |                 |        |                 |             |
| Failure current   |           |         |          |                 |        |                 |             |

En la última sección es posible definir una contraseña para el rol de usuario "Mantenimiento". Esto es muy recomendable para proteger el equipo contra accesos no autorizados. Los pasos siguientes describen cómo configurar una contraseña para el rol de usuario "Mantenimiento" por primera vez.

| Navegación                                                               |                         | Guidano                                                                | e → Comn                                  | nissioning → Us                                             | er manag                                        | ement 🜂                                         |                       |
|--------------------------------------------------------------------------|-------------------------|------------------------------------------------------------------------|-------------------------------------------|-------------------------------------------------------------|-------------------------------------------------|-------------------------------------------------|-----------------------|
| Device management                                                        | $\rangle$               | Sensor                                                                 |                                           | Current output                                              | Use                                             | r management                                    |                       |
| Access status<br>New password<br>Confirm new password                    |                         |                                                                        |                                           |                                                             |                                                 |                                                 | A0037391-ES           |
| <ol> <li>El rol Manteni<br/>funcionamient<br/>rol de usuario i</li></ol> | o va a<br>Mant<br>nción | <b>ato</b> aparece<br>a tener luga<br><b>cenimiento</b><br>aparecen lo | en la lista<br>ar con la Sr<br>os cuadros | desplegable "Ac<br>nartBlue App, p<br>de entrada <b>New</b> | cess status<br>rimero se c<br>r <b>password</b> | ". Si el<br>lebe seleccio<br>l y <b>Confirm</b> | onar el<br><b>new</b> |

2. Introduzca una contraseña definida por el usuario que cumpla las normas que se indican en la ayuda online.

3. Vuelva a escribir la contraseña en el cuadro de entrada **Confirm new password**.

Una vez introducida la contraseña satisfactoriamente, los cambios en los parámetros, en particular en los que resultan necesarios para la puesta en marcha, adaptación/ optimización del proceso y localización y resolución de fallos, tan solo se pueden implementar con el rol de usuario **Mantenimiento** y tras introducir la contraseña correctamente.

## 9 Diagnóstico y localización y resolución de fallos

## 9.1 Localización y resolución de fallos en general

Si tiene lugar algún fallo tras la puesta en marcha o durante el funcionamiento, inicie siempre la localización y resolución de fallos con las listas de verificación que se presentan a continuación. Las listas de verificación le conducirán directamente (a través de una serie de preguntas) hasta la causa del problema y a las medidas correctivas apropiadas.

En el caso de un fallo grave, es posible que tenga que devolver el equipo al fabricante para su reparación. Consulte la sección "Devolución" antes de devolver el equipo a Endress+Hauser. → 
47

Errores generales

| Errores                           | Causa posible                                                                                | Solución                                                                                |
|-----------------------------------|----------------------------------------------------------------------------------------------|-----------------------------------------------------------------------------------------|
| El equipo no responde.            | La tensión de alimentación no<br>concuerda con la indicada en la placa<br>de identificación. | Compruebe la tensión directamente en<br>el transmisor con un voltímetro y<br>corríjala. |
|                                   | Los cables de conexión no están en contacto con los terminales.                              | Revise la conexión de los cables y corríjala si es necesario.                           |
|                                   | La unidad electrónica es defectuosa.                                                         | Sustituya el equipo.                                                                    |
| Corriente de salida < 3,6 mA      | La línea de señal no está bien<br>cableada.                                                  | Verifique el cableado.                                                                  |
|                                   | La unidad electrónica es defectuosa.                                                         | Sustituya el equipo.                                                                    |
| La comunicación HART no funciona. | Falta la resistencia para<br>comunicaciones o está mal instalada.                            | Instale correctamente la resistencia para comunicaciones (250 $\Omega$ ).               |
|                                   | La Commubox está mal conectada.                                                              | Conecte la Commubox correctamente.                                                      |
|                                   | La Commubox no está ajustada a la opción "HART".                                             | Ajuste el selector Commubox a la posición correspondiente a "HART".                     |

#### ¥

| Comprobación del indicador (indica                                                           | Comprobación del indicador (indicador local)                                                                                                    |  |  |
|----------------------------------------------------------------------------------------------|----------------------------------------------------------------------------------------------------|--|--|
| El indicador está en blanco: sin<br>conexión con el sistema host HART.                       | <ol> <li>Verifique la tensión de alimentación → terminales + y -</li> <li>El sistema electrónico de medición está defectuoso → Pida la pieza de recambio, →          <sup>(1)</sup>/<sub>1</sub> 44</li> </ol>                                                                                                 |  |  |
| El indicador está en blanco, pero se<br>ha establecido conexión con el<br>sistema host HART. | <ol> <li>Compruebe si el kit de montaje del módulo indicador está fijado correctamente en el módulo electrónico → 🗎 14</li> <li>Módulo de indicación defectuoso → Pida la pieza de recambio, → 🖺 45</li> <li>El sistema electrónico de medición está defectuoso → Pida la pieza de recambio, → 🖺 45</li> </ol> |  |  |

#### ¥

 Mensajes de error local en el indicador

 → 

 ● 

 ● 

 ● 

 ● 

 ● 

 ● 

 ● 

 ● 

 ● 

 ● 

 ● 

 ● 

 ● 

 ● 

 ● 

 ● 

 ● 

 ● 

 ● 

 ● 

 ● 

 ● 

 ● 

 ● 

 ● 

 ● 

 ● 

 ● 

 ● 

 ● 

 ● 

 ● 

 ● 

 ● 

 ● 

 ● 

 ● 

 ● 

 ● 

 ● 

 ● 

 ● 

 ● 

 ● 

 ● 

 ● 

 ● 

 ● 

 ● 

 ● 

 ●

 ●

#### ¥

| Conexión defectuosa al sistema host de bus de campo |                                                                |                                                                           |  |
|-----------------------------------------------------|----------------------------------------------------------------|---------------------------------------------------------------------------|--|
| Errores                                             | Causa posible                                                  | Solución                                                                  |  |
| La comunicación<br>HART no funciona.                | Falta la resistencia para comunicaciones o está mal instalada. | Instale correctamente la resistencia para comunicaciones (250 $\Omega$ ). |  |
|                                                     | La Commubox está mal conectada.                                | Conecte la Commubox correctamente.                                        |  |

#### ¥

| Mensajes de error en el software de configuración |  |
|---------------------------------------------------|--|
| → 🗎 41                                            |  |

| Errores                                    | Causa posible                                                           | Solución                                                                                                    |
|--------------------------------------------|-------------------------------------------------------------------------|----------------------------------------------------------------------------------------------------|
|                                            | Orientación incorrecta del sensor.                                      | Instale el sensor correctamente.                                                                                                    |
|                                            | Calor conducido por el sensor.                                          | Observe la longitud de instalación del sensor.                                                                                      |
|                                            | La programación del equipo es<br>incorrecta (número de cables).         | Cambie la función del equipo<br><b>Connection type</b> .                                                                            |
| El valor medido es incorrecto/             | La programación del equipo es incorrecta (escalado).                    | Cambie el escalado.                                                                                                    |
| inexacto                                   | RTD mal configurado.                                                    | Cambie la función del equipo <b>Sensor type</b> .                                                                                   |
|                                            | Conexión del sensor.                                                    | Compruebe que el sensor esté bien conectado.                                                                                        |
|                                            | No se ha compensado la resistencia<br>del cable del sensor (a 2 hilos). | Compense la resistencia del cable.                                                                                                  |
|                                            | Offset mal ajustado.                                                    | Compruebe el offset.                                                                                                    |
|                                            | Sensor defectuoso.                                                      | Compruebe el sensor.                                                                                                    |
|                                            | RTD mal conectado.                                                      | Conecte correctamente los cables de conexión (diagrama de terminales).                                                              |
| Corriente de fallo (≤ 3,6 mA<br>o ≥ 21 mA) | La programación del equipo es<br>incorrecta (p. ej., número de cables). | Cambie la función del equipo<br><b>Connection type</b> .                                                                            |
|                                            | Programación incorrecta.                                                | En la función del equipo <b>Sensor type</b><br>está ajustado un tipo de sensor<br>incorrecto. Ajuste el tipo de sensor<br>correcto. |

#### Errores de aplicación sin mensajes de estado para la conexión del sensor RTD

#### ŧ

Errores de aplicación sin mensajes de estado para la conexión del sensor TC

| Errores                                    | Causa posible                                           | Solución                                          |  |
|--------------------------------------------|---------------------------------------------------------|---------------------------------------------------|--|
| El valor medido es incorrecto/<br>inexacto | Orientación incorrecta del sensor.                      | Instale el sensor correctamente.                  |  |
|                                            | Calor conducido por el sensor.                          | Observe la longitud de instalación del sensor.    |  |
|                                            | La programación del equipo es incorrecta (escalado).    | Cambie el escalado.                               |  |
|                                            | El tipo de termopar (TC) configurado<br>no es correcto. | Cambie la función del equipo <b>Sensor type</b> . |  |

| Errores                                    | Causa posible                                                                                                    | Solución                                                                                                    |
|--------------------------------------------|----------------------------------------------------------------------------------------------------|----------------------------------------------------------------------------------------------------|
|                                            | Ajuste incorrecto del punto de medición de referencia.                                                                     | Ajuste el punto de medición de referencia correcto .                                                                                |
|                                            | Interferencia a través del cable del<br>termopar soldado en el termopozo<br>(interferencia de acoplamiento de<br>tensión). | Utilice un sensor en el que no esté<br>soldado el cable del termopar.                                                               |
|                                            | Offset mal ajustado.                                                                                                    | Compruebe el offset.                                                                                                    |
| Corriente de fallo (≤ 3,6 mA<br>o ≥ 21 mA) | Sensor defectuoso.                                                                                                    | Compruebe el sensor.                                                                                                    |
|                                            | Sensor mal conectado.                                                                                                    | Conecte correctamente los cables de conexión (diagrama de terminales).                                                              |
|                                            | Programación incorrecta.                                                                                                   | En la función del equipo <b>Sensor type</b><br>está ajustado un tipo de sensor<br>incorrecto. Ajuste el tipo de sensor<br>correcto. |

# 9.2 Información de diagnóstico mostrada en el indicador local

- Si no se dispone de un valor medido válido, el indicador alterna entre "- -- -" y la señal de estado más el número de diagnóstico y el símbolo "A".
- Si hay presente un valor medido válido, el indicador alterna entre la señal de estado más el número de diagnóstico (indicador de 7 segmentos) y el valor primario (PV) medido con el símbolo "A".

# 9.3 Información de diagnóstico mediante interfaz de comunicaciones

#### **AVISO**

Se pueden configurar manualmente las señales de estado y el comportamiento de diagnóstico para determinados eventos de diagnóstico. Sin embargo, si tiene lugar un evento de diagnóstico, no se garantiza que los valores medidos resulten válidos para el evento y cumplan el proceso para las señales de estado S y M y el comportamiento de diagnóstico: "Warning" y "Disabled".

▶ Reinicie la asignación de la señal de estado a los ajustes de fábrica.

Señales de estado

| Letra/<br>símbolo <sup>1)</sup> | Categoría de<br>evento         | Significado                                                                                                    |
|---------------------------------|--------------------------------|----------------------------------------------------------------------------------------------------|
| F                               | Error de<br>funcionamient<br>o | Se ha producido un error de funcionamiento.                                                                                                    |
| С 🕎                             | Modo de<br>servicio            | El equipo está en el modo de servicio (p. ej., durante una simulación).                                                                                          |
| SA                              | Fuera de<br>especificación     | El equipo está funcionando en unas condiciones que no cumplen sus<br>especificaciones técnicas (p. ej., durante los procesos de calentamiento o de<br>limpieza). |
| M                               | Requiere<br>mantenimient<br>o  | Es preciso efectuar mantenimiento.                                                                                                    |
| N -                             | Sin categorizar                |                                                                                                    |

1) Conforme a NAMUR NE107

Comportamiento de diagnóstico

| Alarma ("Alarm")              | Se interrumpe la medición. Las salidas de señal adoptan el estado definido para alarma. Se genera un mensaje de diagnóstico. |
|-------------------------------|----------------------------------------------------------------------------------------------------|
| Aviso ("Warning")             | El equipo sigue midiendo. Se genera un mensaje de diagnóstico.                                                               |
| Deshabilitado<br>("Disabled") | El diagnóstico se deshabilita completamente aunque el equipo no esté registrando un valor medido.                            |

#### 9.4 Lista de diagnóstico

Si dos o más eventos de diagnóstico tiene lugar simultáneamente, solo se muestra el de mayor prioridad. Los demás mensajes de diagnóstico pendientes se muestran en el submenú **Diagnostic list** . La señal de estado determina la prioridad con la que se muestran los mensajes de diagnóstico. El orden de prioridad que se aplica es el siguiente: F, C, S, M. Si están activos simultáneamente dos o más eventos de diagnóstico con la misma señal de estado, el orden numérico del número de evento determina el orden de prioridad en el que se muestran los eventos, p. ej.: F042 aparece antes que F044 y antes que S044.

#### 9.5 Libro de registro de eventos

Los mensajes de diagnóstico previos se visualizan en el submenú **Event logbook**. → 

P
70

#### 9.6 Visión general de los eventos de diagnóstico

A cada evento de diagnóstico se le asigna de fábrica un comportamiento de evento determinado. El usuario puede cambiar esta asignación para ciertos eventos de diagnóstico.

|                                                                                                 |                          | Ajustes            |                                                    | Comportamiento del equipo                                        |                                                |                                        |           |
|-------------------------------------------------------------------------------------------------|--------------------------|--------------------|----------------------------------------------------|------------------------------------------------------------------|------------------------------------------------|----------------------------------------|-----------|
| Ejemplos de configuración                                                                       | Número de<br>diagnóstico | Señal de<br>estado | Comportamien<br>to de<br>diagnóstico de<br>fábrica | Señal de estado<br>(salida a través de<br>comunicación<br>HART®) | Salida de<br>corriente                         | Valor primario<br>(PV), estado         | Indicador |
| 1. Ajuste predeterminado                                                                        | 047                      | S                  | Aviso                                              | S                                                                | Valor<br>medido                                | Valor medido,<br>UNCERTAIN             | S047      |
| 2. Ajuste manual: señal de<br>estado S cambiada a F                                             | 047                      | F                  | Aviso                                              | F                                                                | Valor<br>medido                                | Valor medido,<br>UNCERTAIN             | F047      |
| 3. Ajuste manual:<br>comportamiento de<br>diagnóstico <b>Warning</b><br>cambiado a <b>Alarm</b> | 047                      | S                  | Alarma                                             | S                                                                | Corriente de<br>fallo<br>configurada           | Valor medido,<br>BAD                   | S047      |
| 4. Ajuste manual: <b>Warning</b> cambiado a <b>Disabled</b>                                     | 047                      | S <sup>1)</sup>    | Deshabilitado                                      | _ 2)                                                             | Último valor<br>medido<br>válido <sup>3)</sup> | Último valor<br>medido válido,<br>GOOD | S047      |

Ejemplo:

1) El ajuste no es relevante.

2) No se muestra la señal de estado.

3) Se emite la corriente de fallo si no se dispone de un valor medido válido.

| Número<br>de<br>diagnóstic<br>o | Texto breve                                         | Medida correctiva                                                                                                    | Señal de<br>estado de<br>fábrica | Personalizabl<br>e <sup>1)</sup><br>No<br>personalizabl<br>e | Comporta<br>miento de<br>diagnósti<br>co de<br>fábrica | Personalizabl<br>e <sup>2)</sup><br>No<br>personalizabl<br>e |
|---------------------------------|-----------------------------------------------------|----------------------------------------------------------------------------------------------------|----------------------------------|--------------------------------------------------------------|--------------------------------------------------------|--------------------------------------------------------------|
|                                 |                                                     | Diagnóstico para el sensor                                                                                                    |                                  | L                                                            |                                                        |                                                              |
| 041                             | Interrupción en el sensor                           | <ol> <li>Compruebe el cableado eléctrico.</li> <li>Sustituya el sensor.</li> <li>Revise el tipo de conexión.</li> </ol>                                                                                       | F                                |                                                              | Alarma                                                 |                                                              |
| 042                             | Sensor corroído                                     | 1. Revise el sensor.<br>2. Sustituya el sensor.                                                                                                    | М                                | $\checkmark$                                                 | Aviso                                                  | $\checkmark$                                                 |
| 043                             | Cortocircuito                                       | <ol> <li>Compruebe la conexión eléctrica.</li> <li>Revise el sensor.</li> <li>Sustituya el sensor o el cable.</li> </ol>                                                                                      | F                                | $\checkmark$                                                 | Alarma                                                 |                                                              |
| 047                             | Límite del sensor alcanzado,<br>sensor n            | <ol> <li>Revise el sensor.</li> <li>Revise las condiciones del proceso.</li> </ol>                                                                                                    | S                                | $\checkmark$                                                 | Aviso                                                  |                                                              |
| 145                             | Compensación del punto de referencia                | <ol> <li>Compruebe la temperatura del terminal.</li> <li>Compruebe el punto de referencia<br/>externo.</li> </ol>                                                                                             | F                                | $\checkmark$                                                 | Alarma                                                 |                                                              |
|                                 |                                                     | Diagnóstico para el sistema electrór                                                                                                    | nico                             | 4                                                            | 1                                                      |                                                              |
| 201                             | Sistema electrónico defectuoso                      | 1. Reinicie el equipo.<br>2. Sustituya el sistema electrónico.                                                                                                    | F                                | X                                                            | Alarma                                                 | ×                                                            |
| 221                             | Sensor de referencia defectuoso                     | Sustituya el equipo.                                                                                                    | М                                | $\checkmark$                                                 | Alarma                                                 | X                                                            |
|                                 |                                                     | Diagnóstico para la configuraciór                                                                                                    | 1                                |                                                              |                                                        |                                                              |
| 401                             | Reinicio de fábrica activo                          | Reinicio de fábrica activo; por favor, espere.                                                                                                    | С                                | X                                                            | Aviso                                                  | ×                                                            |
| 402                             | La inicialización está activa                       | Inicialización activa; por favor, espere.                                                                                                    | С                                | ×                                                            | Aviso                                                  | ×                                                            |
| 410                             | Fallo en la transferencia de<br>datos               | 1. Revise la conexión.<br>2. Intente otra vez transferir datos.                                                                                                    | F                                | X                                                            | Alarma                                                 | ×                                                            |
| 411                             | Carga/descarga activa                               | Carga/descarga activa; por favor, espere.                                                                                                    | С                                | X                                                            | Aviso                                                  | $\mathbf{X}$                                                 |
| 435                             | Linealización incorrecta                            | Compruebe la linealización.                                                                                                    | F                                | ×                                                            | Alarma                                                 | $\mathbf{\underline{\times}}$                                |
| 485                             | La simulación de la variable de proceso está activa | Desactive la simulación.                                                                                                    | с                                | ×                                                            | Aviso                                                  | ×                                                            |
| 491                             | Simulación de la salida de<br>corriente             | Desactive la simulación.                                                                                                    | с                                | $\checkmark$                                                 | Aviso                                                  | $\checkmark$                                                 |
| 495                             | Simulación de evento de<br>diagnóstico activa       | Desactive la simulación.                                                                                                    | с                                |                                                              | Aviso                                                  |                                                              |
| 531                             | Falta calibración de fábrica                        | <ol> <li>Póngase en contacto con el servicio<br/>técnico.</li> <li>Sustituya el equipo.</li> </ol>                                                                                                    | F                                | $\mathbf{X}$                                                 | Alarma                                                 | ×                                                            |
| 537                             | Configuración                                       | <ol> <li>Revise la configuración del equipo</li> <li>Cargue y descargue la nueva<br/>configuración.</li> <li>(En caso de salida de corriente: revise la<br/>configuración de la salida analógica).</li> </ol> | F                                | X                                                            | Alarma                                                 | X                                                            |
| 582                             | Diagnóstico de sensor TC<br>desactivada             | Active el diagnóstico para la medición con<br>termopar                                                                                                    | C                                | $\mathbf{X}$                                                 | Aviso                                                  | $\mathbf{X}$                                                 |

| Número<br>de<br>diagnóstic<br>o | Texto breve                                                | Medida correctiva                                                                                     | Señal de<br>estado de<br>fábrica | Personalizabl<br>e <sup>1)</sup><br>No<br>personalizabl<br>e | Comporta<br>miento de<br>diagnósti<br>co de<br>fábrica | Personalizabl<br>e <sup>2)</sup><br>No<br>personalizabl<br>e |
|---------------------------------|------------------------------------------------------------|----------------------------------------------------------------------------------------------------|----------------------------------|--------------------------------------------------------------|--------------------------------------------------------|--------------------------------------------------------------|
|                                 |                                                            | Diagnóstico para el proceso                                                                           |                                  |                                                              |                                                        |                                                              |
| 801                             | Tensión de alimentación<br>demasiado baja <sup>3)</sup>    | Aumente la tensión de alimentación.                                                                   | S                                | $\checkmark$                                                 | Alarma                                                 | X                                                            |
| 825                             | Temperatura de trabajo                                     | <ol> <li>Verifique la temperatura ambiente.</li> <li>Verifique la temperatura del proceso.</li> </ol> | S                                | $\checkmark$                                                 | Aviso                                                  | $\checkmark$                                                 |
| 844                             | El valor de proceso no se ajusta<br>a las especificaciones | 1. Revise el valor de proceso.<br>2. Revise la aplicación.<br>Compruebe el sensor.                    | S                                |                                                              | Aviso                                                  | $\checkmark$                                                 |

1) Se puede ajustar a F, C, S, M, N

2) Se puede ajustar a "Alarm", "Warning" y "Disabled"

3) En el caso de este evento de diagnóstico, el equipo emite siempre un estado de alarma "bajo" (corriente de salida < 3,6 mA).

### 9.7 Historial del firmware

Historial de revisiones

La versión del firmware (FW) que figura en la placa de identificación y en el manual de instrucciones indica la versión del equipo: XX.YY.ZZ (ejemplo 01.02.01).

| XX | Cambio en la versión principal. Ya no es compatible. Cambios en el   |
|----|----------------------------------------------------------------------|
|    | equipo y en el manual de instrucciones.                              |
| YY | Cambios en las funciones y en el funcionamiento. Compatible. Cambios |

- en el manual de instrucciones.
- ZZ Correcciones y cambios internos. Sin cambios en el manual de instrucciones.

| Fecha   | Versión de firmware | Cambios           | Documentación        |
|---------|---------------------|-------------------|----------------------|
| 05/2020 | 03.01.zz            | Firmware original | BA00191R/09/en/13.20 |

## 10 Mantenimiento

El equipo no requiere ningún mantenimiento especial.

#### Limpieza

Utilice un paño seco y limpio para limpiar el equipo.

## 11 Reparaciones

#### 11.1 Información general

Esta versión del equipo no puede repararse.

## 11.2 Piezas de repuesto

Las piezas de repuesto disponibles actualmente para el equipo se pueden encontrar en línea en: http://www.products.endress.com/spareparts\_consumablesCuando curse pedidos de piezas de repuesto, indique siempre el número de serie del equipo.

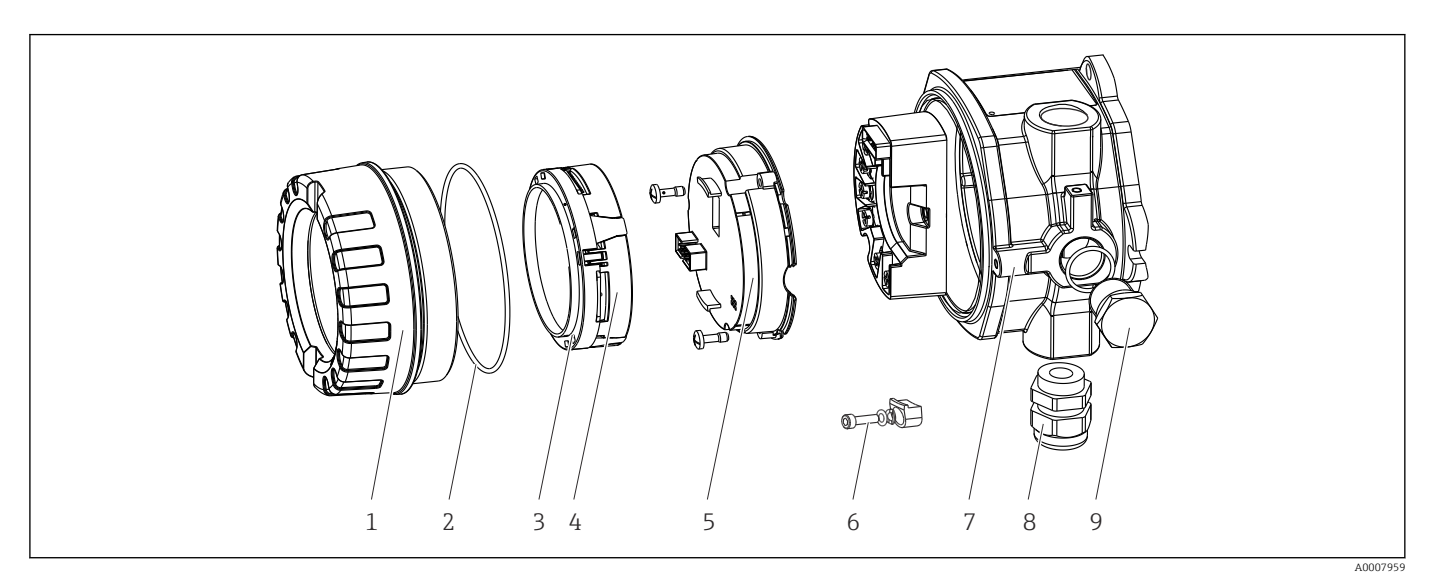

🖻 16 🛛 Piezas de recambio del transmisor de campo

| N.º de<br>elemento 7 | Caja        |         |                                                                   |            |                                                         |  |  |  |
|----------------------|-------------|---------|-------------------------------------------------------------------|------------|---------------------------------------------------------|--|--|--|
|                      | Certificado | :       |                                                                   |            |                                                         |  |  |  |
|                      | А           | Área no | o peligro                                                         | sa + Ex ia | a / IS                                                  |  |  |  |
|                      | В           | ATEX E  | x d / XP                                                          |            |                                                         |  |  |  |
|                      |             | Materi  | al:                                                               |            |                                                         |  |  |  |
|                      |             | С       | Alumin                                                            | io, HART   | 7                                                       |  |  |  |
|                      |             | D       | Acero i                                                           | noxidabl   | e 316L, HART7                                           |  |  |  |
|                      |             |         | Entrad                                                            | a de cab   | le:                                                     |  |  |  |
|                      |             |         | 1                                                                 | 3 roscas   | s hembra NPT ½" + regleta de terminales + 1 tapón ciego |  |  |  |
|                      |             |         | 2 3 roscas hembra M20x1,5 + regleta de terminales + 1 tapón ciego |            |                                                         |  |  |  |
|                      |             |         | 4 2 roscas hembra G ½" + regleta de terminales + 1 tapón ciego    |            |                                                         |  |  |  |
|                      |             |         | 5                                                                 | M20x1      | ,5 + M24x1,5 + regleta de terminales + 1 tapón ciego    |  |  |  |
|                      |             |         | 6 2 roscas hembra M20x1,5 + regleta de terminales + 1 tapón ciego |            |                                                         |  |  |  |
|                      |             |         |                                                                   | Versiór    | 1:                                                      |  |  |  |
|                      |             |         |                                                                   | А          | Estándar                                                |  |  |  |
| TMT142G-             |             |         |                                                                   | А          | $\leftarrow$ código de producto                         |  |  |  |
| N.º de<br>elemento 5 | Electrónica | L       |                                                                   |            |                                                         |  |  |  |

| .º de<br>lemento 5 | Electronica |              |                                                     |  |  |  |  |  |
|--------------------|-------------|--------------|-----------------------------------------------------|--|--|--|--|--|
|                    | Certific    | Certificado: |                                                     |  |  |  |  |  |
|                    | А           | Área no      | p peligrosa, Ex d/XP                                |  |  |  |  |  |
|                    | В           | Ex ia / I    | Ex ia / IS, seguridad intrínseca                    |  |  |  |  |  |
|                    |             | Entrad       | a de sensor; comunicación; funcionamiento           |  |  |  |  |  |
|                    |             | В            | 1x; HART7, FW03.01.zz, DevRev03; configuración HART |  |  |  |  |  |
|                    | •           |              |                                                     |  |  |  |  |  |

| N.º de<br>elemento 5 | Electró          | nica     |        |                                                                                                    |                                                                                                    |  |
|----------------------|------------------|----------|--------|----------------------------------------------------------------------------------------------------|----------------------------------------------------------------------------------------------------|--|
|                      |                  | С        | 1x; H  | IART7, FV                                                                                                    | V03.01.zz, DevRev03; configuración HART/Bluetooth (app)                                                                                                    |  |
|                      |                  |          | Conf   | Configuración                                                                                                    |                                                                                                    |  |
|                      |                  |          | A      | Filtro (                                                                                                    | de la red de 50 Hz                                                                                                    |  |
|                      |                  |          |        | Servic                                                                                                    | io                                                                                                    |  |
|                      |                  |          |        | I6                                                                                                    | Configurado conforme al pedido original (indicar el número de serie)                                                                                                    |  |
| TMT142E-             |                  |          | A      |                                                                                                    | ← código de producto                                                                                                    |  |
| Elem. n.º            | Código<br>produc | de<br>to | F      | Piezas de :                                                                                                    | repuesto                                                                                                    |  |
| 3, 4                 | TMT14            | 2X-D1    | Ι      | Indicador I                                                                                                    | HART7 + kit de montaje + protección contra torsiones                                                                                                    |  |
| 3, 4                 | TMT14            | 2X-DC    | I      | Elemento (                                                                                                    | de ajuste de indicador + protección contra torsiones                                                                                                    |  |
| 1                    | TMT14            | 2X-HA    | ]      | Гара de la                                                                                                    | caja, ciega, 316L Ex d, FM XP, CSA XP + junta                                                                                                    |  |
| 1                    | TMT14            | 2X-HB    | 1      | Гара de la                                                                                                    | caja, ciega, 316L + junta                                                                                                    |  |
| 1                    | TMT14            | 2X-HC    | ן<br>j | Tapa de la<br>junta                                                                                                  | caja completa para indicador, 316L, Ex d, FM XP, CSA XP +                                                                                                    |  |
| 1                    | TMT14            | 2X-HD    | ]      | Гара de la                                                                                                    | caja completa para indicador, 316L + junta                                                                                                    |  |
| 1                    | TMT142X-HH       |          | ]<br>s | Tapa de la caja, ciega, aluminio Ex d, FM XP + junta, homologación CSA, solo como tapa del compartimento de conexión |                                                                                                    |  |
| 1                    | TMT142X-HI       |          | ]      | Tapa de la caja, ciega, aluminio + junta                                                                             |                                                                                                    |  |
| 1                    | TMT142X-HK       |          | ]      | Tapa de la caja completa para indicador, aluminio Ex d + junta                                                       |                                                                                                    |  |
| 1                    | TMT142X-HL       |          | ]      | Tapa de la caja completa para indicador, aluminio + junta                                                            |                                                                                                    |  |
| 2                    | 71439499         |          | J      | Junta tórica 88x3 HNBR 70° Recubrimiento de PTFE cortado                                                             |                                                                                                    |  |
|                      | 711588           | 316      | J      | lunta tóric                                                                                                    | a 88x3 EPDM70 con recubrimiento antifricción de PTFE                                                                                                    |  |
| 3                    | 713104           | 423      | 5      | Soporte de                                                                                                    | l indicador, para montaje en campo (3 uds.), pack = 3 unidades                                                                                                    |  |
| 6                    | 510049           | 948      | e      | Set de piez<br>elástica                                                                                              | as de recambio del fijador de la tapa: tornillo, disco, arandela                                                                                                    |  |
| 8                    | 510049           | 949      | I      | Prensaesto                                                                                                    | ppas M20x1,5                                                                                                    |  |
| 8                    | 510068           | 345      | I      | Prensaesto                                                                                                    | ppas NPT ½" D4-8,5, IP68                                                                                                    |  |
| 9                    | 510044           | 489      | ]      | Гаро́п (cie                                                                                                    | go) M20x1,5 Ex-d / XP                                                                                                    |  |
| 9                    | 510044           | 490      | ]      | Гаро́п (cie                                                                                                    | go) NPT ½", 1.0718                                                                                                    |  |
| 9                    | 510049           | 916      | ]      | Гаро́п (cie                                                                                                    | go) G ½", Ex-d / XP                                                                                                    |  |
| 9                    | 51006888         |          | ]      | Tapón (ciego) NPT ½" V4A                                                                                             |                                                                                                    |  |
| -                    | 51007995         |          | 5      | Soporte de montaje de acero inoxidable para tuberías de 1,5" a 3", 316L                                              |                                                                                                    |  |
| -                    | 510043           | 387      | I      | Adaptador                                                                                                    | para entrada de cable, NPT ½" / M20x1,5                                                                                                    |  |
| -                    | 510049           | 915      | I      | Adaptador                                                                                                    | M20x1,5 macho/M24x1,5 hembra VA                                                                                                    |  |
| -                    | SERVIC           | IO-      | 5      | Servicio                                                                                                    |                                                                                                    |  |
| -                    | XPRFID           | )-       |        | Etiqueta (7<br>opción L, io<br>Sustituye a<br>cable de fij                                                           | TAG) RFID como pieza de recambio solo para equipos con<br>dentificación por etiqueta (TAG) RFID<br>a la etiqueta (TAG) RFID compuesta por: etiqueta (TAG) RFID,<br>ación, casquillo de apriete |  |

#### 11.3 Devolución del equipo

Los requisitos de seguridad para la devolución del equipo pueden variar en función del tipo de equipo y la legislación nacional.

- 1. Para obtener más información, consulte la página web http://www.endress.com/support/return-material
- 2. Devuelva el equipo siempre que tenga que hacerse alguna reparación o calibración o en caso de que el equipo pedido o suministrado no sea el correcto.

#### 11.4 Eliminación

## X

En los casos necesarios según la Directiva 2012/19/UE, sobre residuos de equipos eléctricos y electrónicos (RAEE), nuestro producto está marcado con el símbolo representativo a fin de minimizar los desechos de RAEE como residuos urbanos no seleccionados. No tire a la basura los productos que llevan la marca de residuos urbanos no seleccionados. En lugar de ello, devuélvalos a Endress+Hauser para su eliminación en las condiciones pertinentes.

## 12 Accesorios

Hay varios accesorios disponibles para el equipo que pueden pedirse junto con el equipo o posteriormente a Endress + Hauser. Puede obtener información detallada sobre los códigos de pedido correspondientes tanto del centro de ventas de Endress+Hauser de su zona como de la página de productos de Endress+Hauser en Internet: www.endress.com.

Al cursar pedidos de accesorios, indique siempre el número de serie del equipo.

## 12.1 Accesorios específicos para el instrumento

| Accesorios                          | Descripción                                                         |
|-------------------------------------|---------------------------------------------------------------------|
| Conector provisional                | <ul> <li>M20x1.5 Ex-d</li> <li>G ½" Ex-d</li> <li>NPT ½"</li> </ul> |
| Prensaestopas                       | <ul> <li>M20x1,5</li> <li>NPT ½" D4-8,5, IP68</li> </ul>            |
| Adaptador para<br>prensaestopas     | M20x1.5 macho/M24x1.5 hembra                                        |
| Soporte de montaje en<br>tubería    | Para tubería de 2" de 316L                                          |
| Protección contra<br>sobretensiones | El módulo protege la electrónica de sobretensiones.                 |

| 12.2 | Accesorios específi | cos para la com | unicación |
|------|---------------------|-----------------|-----------|
|------|---------------------|-----------------|-----------|

| Accesorios              | Descripción                                                                                                    |
|-------------------------|----------------------------------------------------------------------------------------------------|
| Commubox FXA195<br>HART | Para comunicaciones HART <sup>®</sup> intrínsecamente seguras con FieldCare mediante la interfaz USB.                                                                                                    |
|                         | Para más detalles, véase la "Información técnica" TI404F/00                                                                                                    |
| Commubox FXA291         | Conecta equipos de campo de Endress+Hauser con una interfaz CDI (= Common<br>Data Interface de Endress+Hauser) y el puerto USB de un ordenador de sobremesa<br>o portátil.                                                                                                    |
|                         | Para más detalles, véase la "Información técnica" TI405C/07                                                                                                    |
| Adaptador WirelessHART  | Sirve para la conexión inalámbrica de equipos de campo.<br>El adaptador WirelessHART <sup>®</sup> puede integrarse fácilmente en equipos de campo e<br>infraestructuras existentes, proporciona protección para los datos y seguridad en la<br>transmisión de datos, y puede funcionar en paralelo con otras redes inalámbricas.<br>Para más detalles, véase el manual de instrucciones BA061S/04                                                                                                    |
| Field Xpert SMT70       | Tableta PC universal y de altas prestaciones para la configuración de equipos<br>La tableta PC permite la gestión de activos de la planta portátil en zonas con y sin<br>peligro de explosión. Es apta para que el personal encargado de la puesta en<br>marcha y el mantenimiento gestione los instrumentos de campo con una interfaz<br>de comunicación digital y registre el progreso. Esta tableta PC está diseñada como<br>una solución integral, todo en uno. Con una biblioteca de drivers preinstalada, es<br>una herramienta fácil de usar y táctil que se puede utilizar para gestionar equipos<br>de campo durante todo su ciclo de vida.<br>Para más detalles, véase la "Información técnica" TI01342S/04 |
|                         | Para más detalles, véase la "Información técnica" TI01342S/04                                                                                                    |

## 12.3 Accesorios específicos para el mantenimiento

| Accesorios   | Descripción                                                                                                    |
|--------------|----------------------------------------------------------------------------------------------------|
| Applicator   | <ul> <li>Software para selección y dimensionado de equipos de medida de Endress+Hauser:</li> <li>Determinación de todos los datos necesarios para identificar el dispositivo óptimo de medición: p. ej., pérdida de carga, precisión o conexiones a proceso.</li> <li>Ilustración gráfica de los resultados de cálculo</li> </ul>                                                                                                    |
|              | Gestión, documentación y acceso a todos los datos y parámetros relacionados con el proyecto durante todo el ciclo de vida del proyecto.                                                                                                    |
|              | Applicator puede obtenerse:<br>En Internet: https://portal.endress.com/webapp/applicator                                                                                                    |
| Accesorios   | Descripción                                                                                                    |
| Configurator | <ul> <li>Configurador de Producto: la herramienta para la configuración individual de productos</li> <li>Datos de configuración actualizados</li> <li>En función del dispositivo, entrada directa de información específica del punto de medición, tal como el rango de medición o el idioma de trabajo</li> <li>Comprobación automática de criterios de exclusión</li> <li>Creación automática del código de producto y su desglose en formato PDF o Excel</li> <li>Posibilidad de realizar un pedido en la Online shop de Endress+Hauser</li> <li>La aplicación Configurator está disponible en el sitio web de Endress+Hauser:</li> <li>www.es.endress.com -&gt; Haga clic en "Empresa" -&gt; Seleccione el país -&gt; Haga clic en "Productos" -&gt; Seleccione el producto usando los filtros y el campo de búsqueda -&gt; Abra la página de producto -&gt; Haga clic en el botón "Configurar", situado a la derecha de la imagen del producto, para abrir la aplicación Product Configurator.</li> </ul> |

| DeviceCare SFE100 | Herramienta de configuración para equipos mediante protocolos de bus de campo y<br>protocolos del personal de servicios de Endress+Hauser.<br>DeviceCare es la herramienta desarrollada por Endress+Hauser para la<br>configuración de equipos de Endress+Hauser. Se pueden configurar todos los<br>dispositivos inteligentes de una planta mediante una conexión entre puntos fijos o<br>entre punto y bus. Los menús de fácil manejo permiten un acceso transparente e<br>intuitivo a los equipos de campo.<br>Para detalles, véase el manual de instrucciones BA00027S                                                                                                    |
|-------------------|----------------------------------------------------------------------------------------------------|
| FieldCare SFE500  | Software de Endress+Hauser para la gestión de activos de la planta (Plant Asset<br>Management Plan -PAM) basado en FDT.<br>Puede configurar todas las unidades de campo inteligentes que usted tiene en su<br>sistema y le ayuda a gestionarlas convenientemente. El uso de la información sobre<br>el estado es también una forma sencilla y efectiva para chequear el estado de<br>dichas unidades de campo.<br>Para detalles, véanse los manuales de instrucciones BA00027S y BA00065S                                                                                                    |
| Accesorios        | Descripción                                                                                                    |
| W@M               | Gestión del ciclo de vida de su planta<br>W@M ofrece asistencia mediante su amplia gama de aplicaciones de software a lo<br>largo de todo el proceso, desde la planificación y la compra hasta la instalación, la<br>puesta en marcha, la configuración y el manejo de los equipos de medición. Toda la<br>información correspondiente a cada uno de los equipos de medición está disponible<br>a lo largo de todo el ciclo de vida, como el estado del equipo, la documentación<br>específica del equipo, las piezas de recambio, etc.<br>La aplicación ya contiene los datos de los equipos de Endress+Hauser que usted<br>tiene. Endress+Hauser se encarga también de mantener y actualizar los registros<br>de datos. |
|                   | W@M puede obtenerse:<br>En Internet: www.es.endress.com/lifecyclemanagement                                                                                                    |

## 12.4 Productos del sistema

| Accesorios                             | Descripción                                                                                                    |
|----------------------------------------|----------------------------------------------------------------------------------------------------|
| RN221N                                 | Barrera activa con fuente de alimentación para la separación segura de 4 20 mA<br>circuitos de señal estándar. Presenta transmisión bidireccional HART® y,<br>opcionalmente, diagnóstico HART® si los transmisores se conectan con<br>monitorización de señal 4 20 mA o análisis de byte de estado HART® y un<br>comando de diagnóstico específico para E+H.<br>Para más detalles, véase la "Información técnica" TI073R/09                                                                                                    |
| RIA15                                  | Indicador de variables de proceso, digital, alimentado por lazo, para circuito de<br>4 20 mA, montaje en armario, opcionalmente con comunicación HART <sup>®</sup> .<br>Visualiza 4 20 mA o hasta 4 variables de proceso HART <sup>®</sup><br>Para más detalles, véase la "Información técnica" TI01043K/09                                                                                                    |
| Gestor gráfico de datos<br>Memograph M | El gestor gráfico de datos Memograph M es un sistema flexible y potente para<br>organizar los valores de proceso. Se dispone de tarjetas opcionales de entrada<br>HART <sup>®</sup> , cada una con 4 entradas (4/8/12/16/20), con valores de proceso de alta<br>precisión de los equipos HART <sup>®</sup> directamente conectados con el fin de cálculos y<br>registro de datos. Los valores de proceso medidos se presentan claramente en el<br>indicador y se registran de un modo seguro, se monitorean para determinar los<br>valores de alarma y se analizan. Mediante protocolos de comunicación comunes,<br>los valores medidos y calculados se pueden comunicar fácilmente a sistemas de<br>nivel superior o se pueden interconectar los módulos individuales de la planta. |

## 13 Datos técnicos

## 13.1 Entrada

Temperatura (la transmisión depende linealmente de la temperatura), resistencia y tensión.

| Termómetro de<br>resistencia (RTD) según<br>norma | Denominación                                                                                                    | α        | Límites del rango de medida                                                                                                    | Span mín.       |
|---------------------------------------------------|----------------------------------------------------------------------------------------------------|----------|----------------------------------------------------------------------------------------------------|-----------------|
| IEC 60751:2008                                    | Pt100 (1)<br>Pt200 (2)<br>Pt500 (3)<br>Pt1000 (4)                                                                                                    | 0,003851 | -200 +850 °C (-328 +1562 °F)<br>-200 +850 °C (-328 +1562 °F)<br>-200 +500 °C (-328 +932 °F)<br>-200 +500 °C (-328 +932 °F)              | 10 K<br>(18 °F) |
| JIS C1604:1984                                    | Pt100 (5)                                                                                                    | 0,003916 | −200 +510 °C (−328 +950 °F)                                                                                                    | 10 K<br>(18 °F) |
| DIN 43760 IPTS-68                                 | Ni100 (6)<br>Ni120 (7)                                                                                                    | 0,006180 | -60 +250 °C (-76 +482 °F)<br>-60 +250 °C (-76 +482 °F)                                                                                  | 10 K<br>(18 °F) |
| GOST 6651-94                                      | Pt50 (8)<br>Pt100 (9)                                                                                                    | 0,003910 | -185 +1100 °C (-301 +2012 °F)<br>-200 +850 °C (-328 +1562 °F)                                                                           | 10 K<br>(18 °F) |
| OIML R84: 2003,<br>GOST 6651-2009                 | Cu50 (10)<br>Cu100 (11)                                                                                                    | 0,004280 | -180 +200 °C (-292 +392 °F)<br>-180 +200 °C (-292 +392 °F)                                                                              | 10 K<br>(18 °F) |
|                                                   | Ni100 (12)<br>Ni120 (13)                                                                                                    | 0,006170 | -60 +180 ℃ (-76 +356 ℉)<br>-60 +180 ℃ (-76 +356 ℉)                                                                                      | 10 K<br>(18 °F) |
| OIML R84: 2003, GOST<br>6651-94                   | Cu50 (14)                                                                                                    | 0,004260 | −50 +200 °C (−58 +392 °F)                                                                                                    | 10 K<br>(18 °F) |
| -                                                 | Pt100 (Callendar - van Dusen)<br>Níquel polinómica<br>Cobre polinómica                                                                                                    | -        | Los extremos del rango de medida se especifican<br>entrando los valores de los extremos que dependen de<br>los coeficientes A a C y RO. | 10 K<br>(18 °F) |
|                                                   | <ul> <li>Tipo de conexión: a 2 hilos, 3 hilos o 4 hilos, corriente del sensor: ≤ 0,3 mA</li> <li>Con el circuito a 2 hilos puede compensarse la resistencia del cable (0 30 Ω)</li> <li>Con las conexiones a 3 y 4 hilos, la resistencia del cable del sensor es como máx. de 50 Ω por conductor</li> </ul> |          |                                                                                                    |                 |
| Transmisor de resistencia                         | Resistencia Ω                                                                                                    |          | 10 400 Ω<br>10 2 000 Ω                                                                                                    | 10 Ω<br>10 Ω    |

| Termopares según<br>norma                         | Denominación                                                                                                    | Límites del rango de medida                                                                                                    |                                                                                                    | Span mín.                                                                                                    |
|---------------------------------------------------|----------------------------------------------------------------------------------------------------|----------------------------------------------------------------------------------------------------|----------------------------------------------------------------------------------------------------|----------------------------------------------------------------------------------------------------|
| IEC 60584, Parte 1<br>ASTM E230-3                 | Tipo A (W5Re-W20Re) (30)<br>Tipo B (PtRh30-PtRh6) (31)<br>Tipo E (NiCr-CuNi) (34)<br>Tipo J (Fe-CuNi) (35)<br>Tipo K (NiCr-Ni) (36)<br>Tipo N (NiCrSi-NiSi) (37)<br>Tipo R (PtRh13-Pt) (38)<br>Tipo S (PtRh10-Pt) (39)<br>Tipo T (Cu-CuNi) (40) | 0 +2 500 °C (+32 +4 532 °F)<br>+40 +1 820 °C (+104 +3 308 °F)<br>-250 +1 000 °C (-482 +1 832 °F)<br>-210 +1 200 °C (-346 +2 192 °F)<br>-270 +1 372 °C (-454 +2 501 °F)<br>-270 +1 300 °C (-454 +2 372 °F)<br>-50 +1 768 °C (-58 +3 214 °F)<br>-50 +1 768 °C (-58 +3 214 °F)<br>-200 +400 °C (-328 +752 °F) | Rango de temperaturas recomendado:<br>0 +2 500 °C (+32 +4 532 °F)<br>+500 +1 820 °C (+932 +3 308 °F)<br>-150 +1 000 °C (-238 +1 832 °F)<br>-150 +1 200 °C (-238 +2 192 °F)<br>-150 +1 200 °C (-238 +2 192 °F)<br>-150 +1 300 °C (-238 +2 372 °F)<br>+50 +1 768 °C (+122 +3 214 °F)<br>+50 +1 768 °C (+122 +3 214 °F)<br>-150 +400 °C (-238 +752 °F) | 50 K (90 °F)<br>50 K (90 °F)<br>50 K (90 °F)<br>50 K (90 °F)<br>50 K (90 °F)<br>50 K (90 °F)<br>50 K (90 °F)<br>50 K (90 °F)<br>50 K (90 °F) |
| IEC 60584, Parte 1<br>ASTM E230-3<br>ASTM E988-96 | Tipo C (W5Re-W26Re) (32)                                                                                                    | 0 +2 315 °C (+32 +4 199 °F)                                                                                                    | 0 +2 000 °C (+32 +3 632 °F)                                                                                                    | 50 K (90 °F)                                                                                                    |
| ASTM E988-96                                      | Tipo D (W3Re-W25Re) (33)                                                                                                    | 0 +2 315 ℃ (+32 +4 199 ℉)                                                                                                    | 0 +2 000 °C (+32 +3 632 °F)                                                                                                    | 50 K (90 °F)                                                                                                    |
| DIN 43710                                         | Tipo L (Fe-CuNi) (41)<br>Tipo U (Cu-CuNi) (42)                                                                                                    | -200 +900 °C (-328 +1652 °F)<br>-200 +600 °C (-328 +1112 °F)                                                                                                    | -150 +900 ℃ (-238 +1652 ℉)<br>-150 +600 ℃ (-238 +1112 ℉)                                                                                                    | 50 K (90 °F)                                                                                                    |
| GOST R8.585-2001                                  | Tipo L (NiCr-CuNi) (43)                                                                                                    | −200 +800 °C (−328 +1472 °F)                                                                                                    | −200 +800 °C (+328 +1472 °F)                                                                                                    | 50 K (90 °F)                                                                                                    |

| Termopares según<br>norma     | Denominación                                                                                                    | Límites del rango de medida                                                                                                    |                |
|-------------------------------|----------------------------------------------------------------------------------------------------|----------------------------------------------------------------------------------------------------|----------------|
|                               | <ul> <li>Unión fría: interno, con valo</li> <li>Resistencia máxima del cabl<br/>de error según NAMUR NE8</li> </ul> | r inicio –40 +85 °C (–40 +185 °F) o con sensor externo<br>e del sensor 10 kΩ (Si la resistencia del cable del sensor es superior a 10 kΩ, se em<br>9.) | ite un mensaje |
| Transmisor de<br>tensión (mV) | Transmisor de milivoltios<br>(mV)                                                                                   | -20 100 mV                                                                                                    | 5 mV           |

## 13.2 Salida

| Señal de salida | Salida analógica                  | 4 20 mA, 20 4 mA (puede invertirse)           |
|-----------------|-----------------------------------|-----------------------------------------------|
|                 | Codificación de señales           | FSK ±0,5 mA mediante señal de corriente       |
|                 | Velocidad de transmisión de datos | 1200 baudios                                  |
|                 | Aislamiento galvánico             | U = 2 kV AC durante 1 minuto (entrada/salida) |

Información sobre fallos

Información sobre fallos conforme a NAMUR NE43:

Se genera información sobre fallo siempre que falte información sobre la medida o ésta no sea válida. Se crea una lista completa con todos los errores que se han producido en el sistema de medición.

| Por debajo del rango                                            | Caída lineal a partir de 4,0 3,8 mA                                                                                                    |
|-----------------------------------------------------------------|----------------------------------------------------------------------------------------------------|
| Por encima del rango                                            | Subida lineal a partir de 20,0 20,5 mA                                                                                                    |
| Fallo, p. ej., fallo del sensor o cortocircuito en el<br>sensor | $\leq$ 3,6 mA ("bajo") o $\geq$ 21 mA ("alto"), seleccionables<br>El valor de alarma "alto" puede configurarse con cualquier<br>valor entre 21,5 mA y 23 mA, teniéndose así la flexibilidad<br>necesaria para satisfacer los requisitos de distintos sistemas<br>de control. |

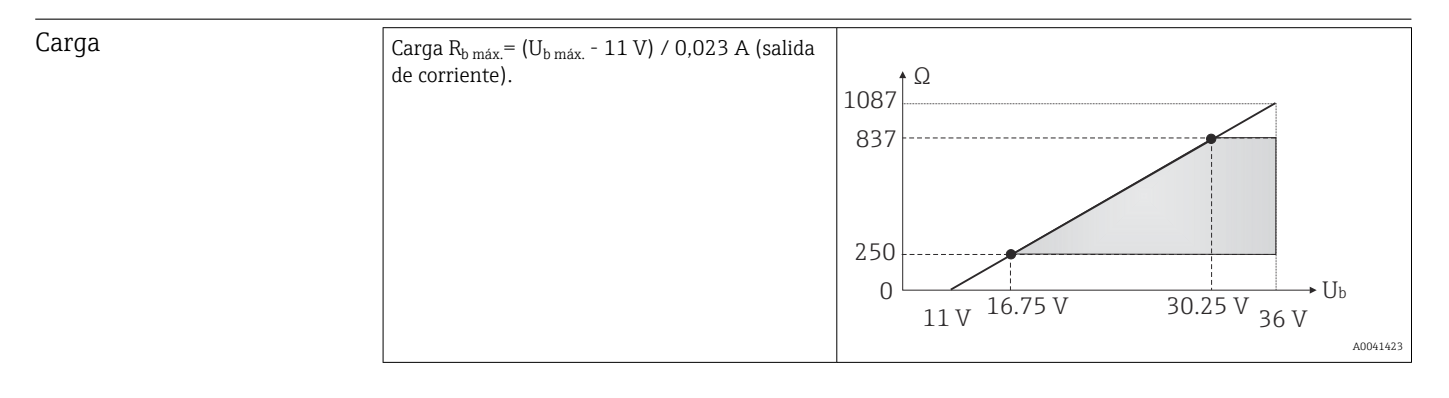

| Linealización/     | Lineal con respecto a la temperatura, con respecto a la resistencia, con respecto a la |
|--------------------|----------------------------------------------------------------------------------------|
| características de | tensión                                                                                |
| transmisión        |                                                                                        |

Filtro de frecuencia de red 50/60 Hz

Filtro

Filtro digital de 1er orden: 0 ... 120 s

| Datos específicos del<br>protocolo | ID del fabricante                  | 17 (0x11) |
|------------------------------------|------------------------------------|-----------|
|                                    | ID del tipo de equipo              | 0x11D1    |
|                                    | Especificaciones HART <sup>®</sup> | 7         |

| Dirección del equipo en modo<br>multipunto    | Direcciones configurables mediante software 0 63                                                                                                    |
|-----------------------------------------------|----------------------------------------------------------------------------------------------------|
| Ficheros descriptores del equipo (DTM,<br>DD) | Información y ficheros en:<br>www.es.endress.com<br>www.fieldcommgroup.org                                                                                                    |
| Carga HART                                    | mín. 250 Ω                                                                                                    |
| Variables de equipo HART                      | <b>Valor medido para el valor primario (PV)</b><br>Sensor (valor medido)                                                                                                    |
|                                               | Valores medidos para SV, TV, QV (variables secundarias,<br>terciarias y cuaternarias)<br>• SV: temperatura del equipo<br>• TV: sensor (valor medido)<br>• QV: sensor (valor medido) |
| Funciones soportadas                          | <ul><li>Squawk</li><li>Estado condensado</li></ul>                                                                                                    |

#### Datos del HART inalámbrico

| Tensión de inicio mínima                                          |  |
|-------------------------------------------------------------------|--|
| Corriente de puesta en funcionamiento                             |  |
| Tiempo de arranque hasta que es posible la comunicación HART      |  |
| Tiempo de arranque hasta que el valor de medición está disponible |  |
| Tensión de servicio mínima                                        |  |
| Multidrop corriente                                               |  |

| Protección contra escritura<br>de los parámetros del<br>instrumento | <ul> <li>Hardware: protección contra escritura mediante microinterruptor</li> <li>Software: concepto basado en rol de usuario (asignación de contraseña)</li> </ul>         |
|---------------------------------------------------------------------|----------------------------------------------------------------------------------------------------|
| Retardo de la conmutación                                           | <ul> <li>≤ 2 s hasta el arranque de la comunicación HART<sup>®</sup>.</li> <li>≤ 7 s hasta que la salida de corriente proporcione el primer valor medido válido.</li> </ul> |
|                                                                     | Mientras retardo de la activación: I <sub>a</sub> ≤ 3,8 mA.                                                                                                    |

### 13.3 Fuente de alimentación

| Tensión de alimentación             | Valores para zonas sin peligro de explosión, protegido contra inversión de polaridad:<br>U = 11 36 V <sub>DC</sub> (estándar)                                                                                                    |                                                    |  |
|-------------------------------------|----------------------------------------------------------------------------------------------------|----------------------------------------------------|--|
|                                     | Valores para zonas con peli                                                                                                    | gro de explosión, véase la documentación Ex → 🗎 64 |  |
| Consumo de corriente                | Consumo de corriente                                                                                                    | 3,6 23 mA                                          |  |
|                                     | Consumo mínimo de corriente                                                                                                    | ≤ 3,5 mA, Multidrop modo 4 mA                      |  |
|                                     | Corriente máxima                                                                                                    | ≤ 23 mA                                            |  |
|                                     |                                                                                                    |                                                    |  |
| Terminales                          | $2,5 \text{ mm}^2$ (12 AWG) más ter                                                                                                    | minales de empalme                                 |  |
| Protección contra<br>sobretensiones | Se puede pedir la protección contra sobretensiones como extra opcional. El módulo protege<br>la electrónica de daños provocados por las sobretensiones. La sobretensión que se produce<br>en los cables de señal (por ejemplo 4 20 mA, las líneas de comunicación (sistemas en |                                                    |  |

bus de campo) y la fuente de alimentación se desvía a tierra. El funcionamiento del transmisor no se ve afectado ya que no se produce una caída problemática de la tensión.

Datos de conexión:

| Tensión continua máxima (tensión nominal)                                                                                             | $U_{\rm C} = 36 \ V_{\rm DC}$                                                                                 |
|----------------------------------------------------------------------------------------------------|----------------------------------------------------------------------------------------------------|
| Corriente nominal                                                                                                    | I = 0,5 A en $T_{amb.}$ = 80 °C (176 °F)                                                                      |
| Resistencia a la sobretensión transitoria<br>• Sobretensión de rayo D1 (10/350 µs)<br>• Corriente de descarga nominal C1/C2 (8/20 µs) | • $I_{imp} = 1 \text{ kA}$ (por cable)<br>• $I_n = 5 \text{ kA}$ (por cable)<br>$I_n = 10 \text{ kA}$ (total) |
| Resistencia del serie por cable                                                                                                    | 1,8 Ω, tolerancia ±5 %                                                                                        |

## 13.4 Características de funcionamiento

| Tiempo de respuesta | Termómetro de resistencia (RTD) y transmisor de resistencia (medición de $\Omega$ ) | ≤1s   |
|---------------------|-------------------------------------------------------------------------------------|-------|
|                     | Termopares (TC) y transmisores de tensión (mV)                                      | ≤ 1 s |
|                     | Temperatura de referencia                                                           | ≤ 1 s |
|                     |                                                                                     |       |

Cuando se registran las respuestas tipo escalón, hay que tener en cuenta que los tiempos del punto de medición de la referencia interna, se añaden a los tiempos específicos cuando proceda.

| Condiciones de<br>funcionamiento de<br>referencia | <ul> <li>Temperatura de calibración: +25 °C ±3 K (77 °F ±5,4 °F)</li> <li>Tensión de alimentación: 24 V DC</li> <li>Circuito a 4 hilos para ajuste de resistencia</li> </ul>                                          |
|---------------------------------------------------|----------------------------------------------------------------------------------------------------|
| Error medido máximo                               | Según DIN EN 60770 y las condiciones de referencia especificadas anteriormente. Los datos del error medido corresponden a $\pm 2~\sigma$ (distribución de Gauss). Los datos incluyen no linealidades y repetibilidad. |
|                                                   | ME = Error medido                                                                                                    |
|                                                   | MV = Valor medido                                                                                                    |

LRV = Valor inferior del rango del sensor correspondiente

#### Тірісо

| Norma Denominación           |                         | Rango de medición      | Error típico de medición (±) |                                    |
|------------------------------|-------------------------|------------------------|------------------------------|------------------------------------|
| Termómetro de resistencia (R | TD) según norma         |                        | Valor digital <sup>1)</sup>  | Valor en la salida de<br>corriente |
| IEC 60751:2008               | Pt100 (1)               |                        | 0,08 °C (0,14 °F)            | 0,1 °C (0,18 °F)                   |
| IEC 60751:2008               | Pt1000 (4)              | 0 +200 °C (32 +392 °F) | 0,14 °C (0,25 °F)            | 0,15 °C (0,27 °F)                  |
| GOST 6651-94                 | Pt100 (9)               | 100 (9)                |                              | 0,1 °C (0,18 °F)                   |
|                              | · · · · ·               |                        |                              |                                    |
| Termopares (TC) según norm   | a                       |                        | Valor digital <sup>1)</sup>  | Valor en la salida de<br>corriente |
| IEC 60584, Parte 1           | Tipo K (NiCr-Ni) (36)   |                        | 0,41 °C (0,74 °F)            | 0,47 °C (0,85 °F)                  |
| IEC 60584, Parte 1           | Tipo S (PtRh10-Pt) (39) | 0 +800 ℃ (32 +1472 ℉)  | 1,83 °C (3,29 °F)            | 1,84 °C (3,31 °F)                  |
| GOST R8.585-2001             | Tipo L (NiCr-CuNi) (43) |                        | 2,45 °C (4,41 °F)            | 2,46 °C (4,43 °F)                  |

1) Valor medido transmitido mediante HART<sup>®</sup>.

| Norma                           | Denominación  | Rango de medición                | Error medido (±)                                              |                   |
|---------------------------------|---------------|----------------------------------|---------------------------------------------------------------|-------------------|
|                                 |               |                                  | Digital <sup>1)</sup>                                         | D/A <sup>2)</sup> |
|                                 |               |                                  | Basado en valor medido <sup>3)</sup>                          |                   |
|                                 | Pt100 (1)     |                                  | ME = ± (0,06 °C (0,11 °F) + 0,006% * (MV - LRV))              |                   |
| IEC 60751-2009                  | Pt200 (2)     | -200 1000 C (-520 1002 F)        | ME = ± (0,13 °C (0,234 °F) + 0,011% * (MV - LRV))             | ]                 |
| IEC 00751.2008                  | Pt500 (3)     | −200 +510 °C (−328 +950 °F)      | ME = ± (0,19 °C (0,342 °F) + 0,008% * (MV - LRV))             |                   |
|                                 | Pt1000 (4)    | −200 +500 °C (−328 +932 °F)      | ME = ± (0,11 °C (0,198 °F) + 0,007% * (MV - LRV))             | 4,8 μA)           |
| JIS C1604:1984                  | Pt100 (5)     | −200 +510 °C (−328 +950 °F)      | ME = ± (0,11 °C (0,198 °F) + 0,006% * (MV - LRV))             |                   |
| GOST 6651-94                    | Pt50 (8)      | -185 +1 100 ℃<br>(-301 +2 012 ℉) | ME = ± (0,15 °C (0,27 °F) + 0,008% * (MV - LRV))              |                   |
|                                 | Pt100 (9)     | −200 +850 °C (−328 +1562 °F)     | ME = ± (0,06 °C (0,11 °F) + 0,006% * (MV - LRV))              |                   |
|                                 | Ni100 (6)     | دم ب۲۵۵ °C ( ۲۶ بر ۲۵۵ °E)       | $ME = 1 (0.11 \circ C (0.100 \circ E) = 0.00.60 * (MW I DW))$ | 1                 |
| DII 49700 II 13 00              | Ni120 (7)     | -00 +230 C (-70 +402 F)          | $IVIE - \pm (0,11 C (0,196 F) - 0,004\% (IVIV - LKV))$        |                   |
|                                 | Cu50 (10)     | –180 +200 °C (–292 +392 °F)      | ME = ± (0,13 °C (0,234 °F) + 0,006% * (MV - LRV))             |                   |
| OIML R84: 2003 /                | Cu100 (11)    | –180 +200 °C (–292 +392 °F)      | ME = ± (0,14 °C (0,252 °F) + 0,003% * (MV - LRV))             | 4,8 μA)           |
| GOST 6651-2009                  | Ni100 (12)    | 40 ± 190 °C / 74 ± 254 °E)       | ME = ± (0,16 °C (0,288 °F) - 0,004% * (MV- LRV))              |                   |
|                                 | Ni120 (13)    | -00 +100 C (-70 +300 F)          | ME = ± (0,11 °C (0,198 °F) - 0,004% * (MV- LRV))              |                   |
| OIML R84: 2003, GOST<br>6651-94 | Cu50 (14)     | –50 +200 °C (–58 +392 °F)        | ME = ± (0,14 °C (0,252 °F) + 0,004% * (MV - LRV))             |                   |
| Transmisor de                   | Resistencia Ω | 10 400 Ω                         | ME = ± 37 mΩ + 0,0032 % * MV                                  | 0.03 % (≘         |
| resistencia                     |               | 10 2 000 Ω                       | ME = ± 180 mΩ + 0,006 % * MV                                  | 4,8 µA)           |

#### Error medido para termorresistencias (RTD) y transmisores de resistencia

1) Valor medido transmitido mediante  $HART^{\circ}$ .

2) Porcentajes basados en el span configurado de la señal de salida analógica.

3) Posibilidad de desviaciones respecto al error medido máximo debidas al redondeo.

#### Error medido para termopares (TC) y transmisores de tensión

| Norma Denominación Rango de medición         |             | Error medido (±)                   |                                                                                                    |                   |
|----------------------------------------------|-------------|------------------------------------|----------------------------------------------------------------------------------------------------|-------------------|
|                                              |             |                                    | Digital <sup>1)</sup>                                                                                                    | D/A <sup>2)</sup> |
|                                              |             |                                    | Basado en el valor medido <sup>3)</sup>                                                                                                    |                   |
| IEC 60584-1 / ASTM                           | Tipo A (30) | 0 +2 500 °C (+32 +4 532 °F)        | ME = ± (1,0 °C (1,8 °F) + 0,026% * (MV - LRV))                                                                                                    |                   |
| E230-3                                       | Tipo B (31) | +500 +1 820 ℃<br>(+932 +3 308 ℉)   | ME = ± (3,0 °C (5,4 °F) - 0,09% * (MV - LRV))                                                                                                    |                   |
| IEC 60584-1 / ASTM<br>E230-3<br>ASTM E988-96 | Tipo C (32) | 0 +2 000 °C (+32 +3 632 °F)        | ME = ± (0,9 °C (1,62 °F) + 0,0055% * (MV - LRV))                                                                                                    | 0,03 % (≙         |
| ASTM E988-96                                 | Tipo D (33) |                                    | ME = ± (1,1 °C (1,98 °F) - 0,016% * (MV - LRV))                                                                                                    | 4,8 μA)           |
|                                              | Tipo E (34) | −150 +1000 °C<br>(−238 +1832 °F)   | ME = ± (0,4 °C (0,72 °F) - 0,012% * (MV - LRV))                                                                                                    |                   |
| Tipo J (35)                                  |             | −150 +1200 °C                      | $ME = \pm (0.5 ^{\circ}C (0.9 ^{\circ}E) = 0.01\% ^{\circ} (MV = 1.0V)$                                                                                                    |                   |
| Тіро К                                       | Tipo K (36) | (−238 +2 192 °F)                   | $\frac{1}{1012} - \frac{1}{2} \left( 0, 5 + 0, 5 + 0, 5$ |                   |
| IEC 60584-1 / ASTM<br>E230-3                 | Tipo N (37) | −150 +1 300 °C<br>(−238 +2 372 °F) | ME = ± (0,7 °C (1,26 °F) - 0,025% * (MV - LRV))                                                                                                    |                   |
|                                              | Tipo R (38) | +50 +1768 ℃                        | ME = ± (1,6 °C (2,88 °F) - 0,04% * (MV - LRV))                                                                                                    | 0,03 % (≙         |
|                                              | Tipo S (39) | (+122 +3 214 °F)                   | ME = ± (1,6 °C (2,88 °F) - 0,03% * (MV - LRV))                                                                                                    | 4,8 μA)           |
|                                              | Tipo T (40) | –150 +400 °C (–238 +752 °F)        | ME = ± (0,5 °C (0,9 °F) - 0,05% * (MV - LRV))                                                                                                    |                   |

| Norma                         | Denominación | Rango de medición            | Error medido (±)                                |                   |
|-------------------------------|--------------|------------------------------|-------------------------------------------------|-------------------|
|                               |              |                              | Digital <sup>1)</sup>                           | D/A <sup>2)</sup> |
| DIN 42710                     | Tipo L (41)  | –150 +900 °C (–238 +1652 °F) | ME = ± (0,5 °C (0,9 °F) - 0,016% * (MV - LRV))  |                   |
| DIN 45710                     | Tipo U (42)  | –150 +600 °C (–238 +1112 °F) | ME = ± (0,5 °C (0,9 °F) - 0,025% * (MV - LRV))  |                   |
| GOST R8.585-2001              | Tipo L (43)  | –200 +800 °C (–328 +1472 °F) | ME = ± (2,3 °C (4,14 °F) - 0,015% * (MV - LRV)) |                   |
|                               | 1            |                              |                                                 |                   |
| Transmisor de tensión<br>(mV) |              | –20 +100 mV                  | $ME = \pm 10,0 \ \mu V$                         | 4,8 µA            |

1) Valor medido transmitido mediante HART<sup>®</sup>.

2) Porcentajes basados en el span configurado de la señal de salida analógica.

3) Posibilidad de desviaciones respecto al error medido máximo debidas al redondeo.

Error medido total del transmisor a la salida de corriente =  $\sqrt{(\text{Error medido digital}^2 + \text{Error medido D/A}^2)}$ 

## Cálculo de ejemplo con Pt100, rango de medición 0 ... +200 °C (+32 ... +392 °F), temperatura ambiente +25 °C (+77 °F), tensión de alimentación 24 V:

| Error medido digital = 0,09 °C + 0,006% x (200 °C - (-200 °C)): | 0,08 °C (0,14 °F) |
|-----------------------------------------------------------------|-------------------|
| Error medido D/A = 0,03 % x 200 °C (360 °F)                     | 0,06 °C (0,11 °F) |
|                                                                 |                   |
|                                                                 |                   |
| Error de medición valor digital (HART):                         | 0,08 °C (0,14 °F) |

## Cálculo de ejemplo con Pt100, rango de medición 0 ... +200 °C (+32 ... +392 °F), temperatura ambiente +35 °C (+95 °F), tensión de alimentación 30 V:

| Error medido digital = 0,04 °C + 0,006% x (200 °C - (-200 °C)):                                                                                                    | 0,08 °C (0,14 °F) |
|----------------------------------------------------------------------------------------------------|-------------------|
| Error medido D/A = 0,03 % x 200 °C (360 °F)                                                                                                    | 0,06 °C (0,11 °F) |
| Influencia de la temperatura ambiente (digital) = (35 - 25) x (0,0013% x 200 °C - (-200 °C)), mín. 0,003 °C                                                                                                    | 0,05 °C (0,09 °F) |
| Influencia de la temperatura ambiente (D/A) = (35 - 25) x (0,03% x 200 °C)                                                                                                    | 0,06 °C (0,11 °F) |
| Influencia de la tensión de alimentación (digital) = (30 - 24) x (0,0007% x 200 °C - (-200 °C)), mín. 0,005 °C                                                                                                    | 0,02 °C (0,04 °F) |
| Influencia de la tensión de alimentación (digital) = (30 - 24) x (0,03% x 200 °C)                                                                                                    | 0,04 °C (0,72 °F) |
| <b>Error de medición valor digital (HART):</b><br>[(Error de medición digital2 + Influencia de la temperatura ambiente (digital)2 + Influencia de la tensión de alimentación (digital)2]                                                                                                    | 0,10 °C (0,14 °F) |
| <b>Valor analógico del error medido (salida de corriente):</b><br>$[(Error de medición digital^2 + Error de medición D/A^2 + Influencia de la temperatura ambiente (digital)^2 + Influencia de la temperatura ambiente (D/A)^2 + Influencia de la tensión de alimentación (digital)^2 + Influencia de la tensión de alimentación (D/A)^2)]$ | 0,13 °C (0,23 °F) |

#### Los datos del error medido corresponden a 2 $\sigma$ (distribución gaussiana)

| Rango de medición de la entrada física de los sensores               |                                                        |  |
|----------------------------------------------------------------------|--------------------------------------------------------|--|
| 10 400 Ω                                                             | Cu50, Cu100, RTD polinómico, Pt50, Pt100, Ni100, Ni120 |  |
| 10 2 000 Ω                                                           | Pt200, Pt500                                           |  |
| -20 100 mV Termopares de tipo: A, B, C, D, E, J, K, L, N, R, S, T, U |                                                        |  |

| Ajuste del sensor                   | Emparejamiento sensor-transmisor                                                                                                    |  |  |  |  |  |                                                                                                    |
|-------------------------------------|----------------------------------------------------------------------------------------------------|--|--|--|--|--|----------------------------------------------------------------------------------------------------|
|                                     | Los sensores RTD son unos de los elementos de medición de temperatura que presentan el comportamiento más lineales con respecto a la temperatura. A pesar de ello, hay que linealizar la señal de salida. Para mejorar significativamente la exactitud en la medición de temperatura, se dispone de los dos siguientes procedimientos:<br>• Coeficientes de Callendar-van Dusen (termómetro de resistencia Pt100)<br>La ecuación de Callendar-van Dusen viene dada por:<br>$R_T = R_0[1+AT+BT^2+C(T-100)T^3]$<br>Los coeficientes A, B y C se utilizan para emparejar el sensor (platino) y el transmisor<br>con el fin de mejorar la precisión del sistema de medición. Los coeficientes<br>correspondientes a un sensor estándar están especificados en la norma IEC 751. Si no se<br>dispone de un sensor estándar o se necesita trabajar con una mayor exactitud, pueden<br>determinarse específicamente los coeficientes del sensor mediante la calibración del<br>sensor.<br>• Linealización de termorresistencias de cobre/níquel (RTD)<br>La ecuación polinómica para cobre/níquel es la siguiente:<br>$R_T = R_0(1+AT+BT^2)$ |  |  |  |  |  |                                                                                                    |
|                                     |                                                                                                    |  |  |  |  |  |                                                                                                    |
|                                     |                                                                                                    |  |  |  |  |  |                                                                                                    |
|                                     |                                                                                                    |  |  |  |  |  | El emparejamiento sensor-transmisor mediante uno de los métodos explicados<br>anteriormente mejora de manera notable la precisión de la medición de temperatura del<br>sistema completo. Esto se debe a que el transmisor utiliza los datos específicos del sensor<br>asociado a él para determinar la temperatura medida, en lugar de utilizar para ello los<br>datos de una curva de sensor estándar. |
|                                     | Ajustes a 1 punto (offset/desviación)                                                                                                    |  |  |  |  |  |                                                                                                    |
|                                     | Desviación de los valores del sensor                                                                                                    |  |  |  |  |  |                                                                                                    |
| Ajuste de la salida de<br>corriente | Corrección del valor de salida de corriente de 4 o 20 mA.                                                                                                    |  |  |  |  |  |                                                                                                    |
| Factores que influven en el         | Los datos del error medido corresponden a 2 $\sigma$ (distribución gaussiana).                                                                                                    |  |  |  |  |  |                                                                                                    |

funcionamiento Influencia de la temperatura ambiente y la tensión de alimentación en la operación de termorresistencias (RTD) y sp (0 g l)

transmisores de resistencia

| Denominación | Norma      | Efecto (:                | Temperatura ambiente:<br>Efecto (±) por cada 1 °C (1,8 °F) de cambio |                   |                          | Tensión de alimentación:<br>fluencia (±) por cambio de 1 V   |                   |
|--------------|------------|--------------------------|----------------------------------------------------------------------|-------------------|--------------------------|--------------------------------------------------------------|-------------------|
|              |            |                          | Digital <sup>1)</sup>                                                | D/A <sup>2)</sup> | Digital <sup>1)</sup>    |                                                              | D/A <sup>2)</sup> |
|              |            | Máximo                   | Basado en el valor medido                                            |                   | Máximo                   | Basado en el valor medido                                    |                   |
| Pt100 (1)    |            | ≤ 0,013 °C<br>(0,023 °F) | 0,0013% * (MV - LRV),<br>por lo menos<br>0,003 °C (0,005 °F)         |                   | ≤ 0,007 °C<br>(0,013 °F) | 0,0007% * (MV - LRV),<br>por lo menos<br>0,003 °C (0,005 °F) |                   |
| Pt200 (2)    | IEC        | ≤ 0,017 °C<br>(0,031 °F) | -                                                                    |                   | ≤ 0,009 °C<br>(0,016 °F) | -                                                            |                   |
| Pt500 (3)    | 60751:2008 | ≤ 0,008 °C<br>(0,014 °F) | 0,0013% * (MV - LRV),<br>por lo menos<br>0,006 °C (0,011 °F)         | - 0,003 %         | ≤ 0,004 °C<br>(0,007 °F) | 0,0007% * (MV - LRV),<br>por lo menos<br>0,006 °C (0,011 °F) | 0,003 %           |
| Pt1000 (4)   | 1          | ≤ 0,005 °C<br>(0,009 °F) | -                                                                    |                   | ≤ 0,003 °C<br>(0,005 °F) | -                                                            |                   |

| Denominación    | Norma                               | Efecto (:                | Temperatura ambiente:<br>Efecto (±) por cada 1 °C (1,8 °F) de cambio |                   |                          | Tensión de alimentación:<br>luencia (±) por cambio de 1 V    |                   |
|-----------------|-------------------------------------|--------------------------|----------------------------------------------------------------------|-------------------|--------------------------|--------------------------------------------------------------|-------------------|
|                 |                                     |                          | Digital <sup>1)</sup>                                                | D/A <sup>2)</sup> | Digital <sup>1)</sup>    |                                                              | D/A <sup>2)</sup> |
| Pt100 (5)       | JIS C1604:1984                      | ≤ 0,009 °C<br>(0,016 °F) | 0,0013% * (MV - LRV),<br>por lo menos<br>0,003 °C (0,005 °F)         |                   | ≤ 0,004 °C<br>(0,007 °F) | 0,0007% * (MV - LRV),<br>por lo menos<br>0,003 °C (0,005 °F) |                   |
| Pt50 (8)        | COST (([1.0/                        | ≤ 0,017 °C<br>(0,031 °F) | 0,0015% * (MV - LRV),<br>por lo menos<br>0,01 °C (0,018 °F)          |                   | ≤ 0,009 °C<br>(0,016 °F) | 0,0007% * (MV - LRV),<br>por lo menos<br>0,01 °C (0,018 °F)  |                   |
| Pt100 (9)       | - GOSI 6651-94                      | ≤ 0,013 °C<br>(0,023 °F) | 0,0013% * (MV - LRV),<br>por lo menos<br>0,003 °C (0,005 °F)         |                   | ≤ 0,007 °C<br>(0,013 °F) | 0,0007% * (MV - LRV),<br>por lo menos<br>0,003 °C (0,005 °F) | _                 |
| Ni100 (6)       | DIN 43760                           | ≤ 0,003 °C               | -                                                                    |                   | ≤ 0,001 °C<br>(0,002 °F) | -                                                            |                   |
| Ni120 (7)       | IPTS-68                             | (0,005 °F)               | -                                                                    |                   |                          | -                                                            |                   |
| Cu50 (10)       |                                     | ≤ 0,005 °C<br>(0,009 °F) | -                                                                    |                   | ≤ 0,002 °C               | -                                                            |                   |
| Cu100 (11)      | 2003 /<br>GOST                      | ≤ 0,004 °C<br>(0,007 °F) | -                                                                    | 0,003 %           | (0,004 °F)               | -                                                            | 0,003 %           |
| Ni100 (12)      | 6651-2009                           | ≤ 0,003 °C               | -                                                                    |                   | ≤ 0,001 °C               | -                                                            |                   |
| Ni120 (13)      |                                     | (0,005 °F)               | -                                                                    |                   | (0,002 °F)               | -                                                            |                   |
| Cu50 (14)       | OIML R84:<br>2003 /<br>GOST 6651-94 | ≤ 0,005 °C<br>(0,009 °F) | -                                                                    |                   | ≤ 0,002 °C<br>(0,004 °F) | -                                                            |                   |
| Transmisor de r | esistencia (Ω)                      |                          |                                                                      |                   |                          |                                                              |                   |
| 10 / 00 0       |                                     |                          | 0,001% * MV,                                                         |                   |                          | 0,0005% * MV,                                                |                   |

| 10 400 Ω   | ≤ 4 mΩ  | 0,001% * MV,<br>por lo menos 1 mΩ  | 0.003.%  | ≤ 2 mΩ  | 0,0005% * MV,<br>por lo menos 1 mΩ | 0.002.% |
|------------|---------|------------------------------------|----------|---------|------------------------------------|---------|
| 10 2 000 Ω | ≤ 20 mΩ | 0,001% * MV,<br>por lo menos 10 mΩ | 0,000 // | ≤ 10 mΩ | 0,0005% * MV,<br>por lo menos 5 mΩ | 0,000 % |

1) Valor medido transmitido mediante HART<sup>®</sup>.

2) Porcentajes basados en el span configurado de la señal de salida analógica

Influencia de la temperatura ambiente y la tensión de alimentación en la operación de termopares (TC) y transmisores de tensión

| Denominación | Norma                                        | Efecto (:               | Temperatura ambiente:<br>Efecto (±) por cada 1 °C (1,8 °F) de cambio |                   |                         | Tensión de alimentación:<br>fluencia (±) por cambio de 1 V   |                   |
|--------------|----------------------------------------------|-------------------------|----------------------------------------------------------------------|-------------------|-------------------------|--------------------------------------------------------------|-------------------|
|              |                                              |                         | Digital <sup>1)</sup>                                                | D/A <sup>2)</sup> | Digital                 |                                                              | D/A <sup>2)</sup> |
|              |                                              | Máximo                  | Basado en el valor medido                                            |                   | Máximo                  | Basado en el valor medido                                    |                   |
| Tipo A (30)  | IEC 60584-1/                                 | ≤ 0,07 °C<br>(0,126 °F) | 0,003% * (MV - LRV),<br>por lo menos<br>0,01 ℃ (0,018 °F)            |                   | ≤ 0,03 °C<br>(0,054 °F) | 0,0012% * (MV - LRV),<br>por lo menos<br>0,013 °C (0,023 °F) |                   |
| Tipo B (31)  | ASIM E250-5                                  | ≤ 0,04 °C<br>(0,072 °F) | -                                                                    |                   | ≤ 0,02 °C<br>(0,036 °F) | -                                                            |                   |
| Tipo C (32)  | IEC 60584-1 /<br>ASTM E230-3<br>ASTM E988-96 | ≤ 0,04 °C<br>(0,072 °F) | 0,0021% * (MV - LRV),<br>por lo menos<br>0,01 ℃ (0,018 °F)           | 0,003 %           | ≤ 0,02 °C<br>(0,036 °F) | 0,0012% * (MV - LRV),<br>por lo menos<br>0,013 °C (0,023 °F) | 0,003 %           |
| Tipo D (33)  | ASTM E988-96                                 | ≤ 0,04 °C<br>(0,072 °F) | 0,0019% * (MV - LRV),<br>por lo menos<br>0,01 ℃ (0,018 °F)           |                   | ≤ 0,02 °C<br>(0,036 °F) | 0,0011% * (MV - LRV),<br>por lo menos 0,0 °C (0,0 °F)        |                   |
| Tipo E (34)  | IEC 60584-1 /                                | ≤ 0,02 °C               | 0,0014% * (MV - LRV),<br>por lo menos 0,0 °C (0,0 °F)                | -                 | ≤ 0,01 °C               | 0,0008% * (MV - LRV),<br>por lo menos 0,0 ℃ (0,0 ℉)          |                   |
| Tipo J (35)  | ASTM E230-3 (0,036 °F)                       |                         | 0,0014% * (MV - LRV),<br>por lo menos 0,0 °C (0,0 °F)                | (0,018 °F)        |                         | 0,0008% * MV,<br>por lo menos 0,0 ℃ (0,0 ℉)                  |                   |

| Denominación    | Norma               | Efecto (                              | Temperatura ambiente:<br>Efecto (±) por cada 1 °C (1,8 °F) de cambio |                   |                         | Tensión de alimentación:<br>fluencia (±) por cambio de 1 V |                   |
|-----------------|---------------------|---------------------------------------|----------------------------------------------------------------------|-------------------|-------------------------|------------------------------------------------------------|-------------------|
|                 |                     |                                       | Digital <sup>1)</sup>                                                | D/A <sup>2)</sup> | Digital                 |                                                            | D/A <sup>2)</sup> |
| Tipo K (36)     |                     | < 0.02 °C                             | 0,0015% * (MV - LRV),<br>por lo menos 0,0 ℃ (0,0 ℉)                  |                   | < 0.01 °C               | 0,0009% * (MV - LRV),<br>por lo menos 0,0 °C (0,0 °F)      |                   |
| Tipo N (37)     |                     | ≤ 0,02 °C<br>(0,036 °F)               | 0,0014% * (MV - LRV),<br>por lo menos<br>0,010 °C (0,018 °F)         |                   | ≤ 0,01 C<br>(0,018 °F)  | 0,0008% * MV,<br>por lo menos 0,0 °C (0,0 °F)              |                   |
| Tipo R (38)     |                     | ≤ 0,03 °C                             | -                                                                    |                   | ≤ 0,02 °C<br>(0,036 °F) | -                                                          |                   |
| Tipo S (39)     |                     | (0,054 °F)                            | -                                                                    |                   |                         | -                                                          |                   |
| Tipo T (40)     |                     |                                       | -                                                                    | 0,003 %           | 0,0 °C<br>(0,0 °F)      | -                                                          | 0,003 %           |
| Tipo L (41)     | DBL ( 2710          | ≤ 0,01 °C                             | -                                                                    |                   | ≤ 0,01 °C<br>(0,018 °F) | -                                                          |                   |
| Tipo U (42)     | 10 17 10            | (0,018 °F)                            | -                                                                    |                   | 0,0 °C<br>(0,0 °F)      | -                                                          |                   |
| Tipo L (43)     | GOST<br>R8.585-2001 |                                       | -                                                                    |                   | ≤ 0,01 °C<br>(0,018 °F) | -                                                          |                   |
| Transmisor de t | ensión (mV)         |                                       |                                                                      |                   |                         |                                                            |                   |
| -20 100 mV      | -                   | - $\leq 1.5 \mu\text{V}$ 0,0015% * MV |                                                                      | - 0,003 %         | ≤ 0,8 µV                | 0,0008% * MV                                               | - 0,003 %         |

1) Valor medido transmitido mediante HART<sup>®</sup>.

2) Porcentajes basados en el span configurado de la señal de salida analógica

MV = Valor medido

LRV = Valor inferior del rango del sensor correspondiente

Error medido total del transmisor a la salida de corriente =  $\sqrt{(\text{Error medido digital}^2 + \text{Error medido D/A}^2)}$ 

Desviaciones a largo plazo, termorresistencias (RTD) y transmisores de resistencia

| Denominació<br>n | Norma                | Deriva a largo plazo (±)                     | Deriva a largo plazo (±) <sup>1)</sup>        |                                                  |                                                  |                                                  |  |
|------------------|----------------------|----------------------------------------------|-----------------------------------------------|--------------------------------------------------|--------------------------------------------------|--------------------------------------------------|--|
|                  |                      | después de 1 mes                             | después de 6 meses                            | después de 1 año                                 | después de 3 años                                | después de 5 años                                |  |
|                  |                      | Basado en el valor medio                     | lo                                            |                                                  |                                                  |                                                  |  |
| Pt100 (1)        |                      | ≤ 0,039% * (MV - LRV)<br>o 0,01 ℃ (0,02 ℉)   | ≤ 0,061% * (MV - LRV)<br>o 0,02 ℃ (0,04 ℉)    | ≤ 0,007% * (MV -<br>LRV) o<br>0,02 °C (0,04 °F)  | ≤ 0,0093% * (MV -<br>LRV) o<br>0,03 ℃ (0,05 ℉)   | ≤ 0,0102% * (MV -<br>LRV) o<br>0,03 °C (0,05 °F) |  |
| Pt200 (2)        |                      | 0,05 °C (0,09 °F)                            | 0,08 °C (0,14 °F)                             | 0,09 °C (0,17 °F)                                | 0,12 °C (0,27 °F)                                | 0,13 °C (0,24 °F)                                |  |
| Pt500 (3)        | IEC<br>60751:2008    | ≤ 0,048% * (MV - LRV)                        | ≤ 0,0075% * (MV -<br>LRV) o 0,02 °C (0,04 °F) | ≤ 0,086% * (MV -<br>LRV) o<br>0,03 ℃ (0,06 ℉)    | ≤ 0,011% * (MV -<br>LRV) o<br>0,03 ℃ (0,05 ℉)    | ≤ 0,0124% * (MV -<br>LRV) o<br>0,04 °C (0,07 °F) |  |
| Pt1000 (4)       |                      | o 0,01 °C (0,02 °F)                          | ≤ 0,0077% * (MV -<br>LRV) o 0,02 °C (0,04 °F) | ≤ 0,0088% * (MV -<br>LRV) o<br>0,02 °C (0,04 °F) | ≤ 0,0114% * (MV -<br>LRV) o<br>0,03 °C (0,05 °F) | ≤ 0,013% * (MV -<br>LRV) o<br>0,03 °C (0,05 °F)  |  |
| Pt100 (5)        | JIS<br>C1604:1984    | ≤ 0,039% * (MV - LRV)<br>o 0,01 ℃ (0,02 ℉)   | ≤ 0,0061% * (MV -<br>LRV) o 0,02 °C (0,04 °F) | ≤ 0,007% * (MV -<br>LRV) o<br>0,02 °C (0,04 °F)  | ≤ 0,0093% * (MV -<br>LRV) o<br>0,03 ℃ (0,05 ℉)   | ≤ 0,0102% * (MV -<br>LRV) o<br>0,03 °C (0,05 °F) |  |
| Pt50 (8)         | GOST<br>6651-94<br>) | ≤ 0,042% * (MV - LRV)<br>o 0,02 °C (0,04 °F) | ≤ 0,0068% * (MV -<br>LRV) o 0,04 °C (0,07 °F) | ≤ 0,0076% * (MV -<br>LRV) o<br>0,04 °C (0,08 °F) | ≤ 0,01% * (MV -<br>LRV) o<br>0,06 ℃ (0,11 ℉)     | ≤ 0,011% * (MV -<br>LRV) o<br>0,07 °C (0,12 °F)  |  |
| Pt100 (9)        |                      | ≤ 0,039% * (MV - LRV)<br>o 0,011 ℃ (0,012 ℉) | ≤ 0,0061% * (MV -<br>LRV) o 0,02 °C (0,04 °F) | ≤ 0,007% * (MV -<br>LRV) o<br>0,02 °C (0,04 °F)  | ≤ 0,0093% * (MV -<br>LRV) o<br>0,03 °C (0,05 °F) | ≤ 0,0102% * (MV -<br>LRV) o<br>0,03 °C (0,05 °F) |  |

| Denominació<br>n | Norma                                  | Deriva a largo plazo (±)  | 1)                       |                                  |                                  |                                   |
|------------------|----------------------------------------|---------------------------|--------------------------|----------------------------------|----------------------------------|-----------------------------------|
| Ni100 (6)        | DIN 43760                              |                           | 0 01 °C (0 02 °E)        | 0 02 °C (0 04 °E)                |                                  |                                   |
| Ni120 (7)        | IPTS-68                                | 0,01 C (0,02 F)           | 0,01 C (0,02 F)          | 0,02 C (0,04 F)                  | 0,02 C (0,04 F)                  | 0,02 C (0,04 F)                   |
| Cu50 (10)        |                                        | 0,02 °C (0,04 °F)         | 0,03 °C (0,05 °F)        | 0,04 °C (0,07 °F)                | 0,05 °C (0,09 °F)                | 0,05 °C (0,09 °F)                 |
| Cu100 (11)       | 2003 /                                 |                           | 0,02 °C (0,04 °F)        | 0,02 °C (0,04 °F)                | 0,03 °C (0,05 °F)                | 0,04 °C (0,07 °F)                 |
| Ni100 (12)       | GOST                                   | 0,01 °C (0,02 °F)         |                          | 0,02 °C (0,04 °F)                | 0,02 °C (0,04 °F)                | 0.02 °C (0.04 °E)                 |
| Ni120 (13)       | 0091 2009                              |                           | U,U1 C (U,U2 F)          |                                  |                                  | 0,02 C (0,04 F)                   |
| Cu50 (14)        | OIML R84:<br>2003 /<br>GOST<br>6651-94 | 0,02 °C (0,04 °F)         | 0,03 °C (0,05 °F)        | 0,04 °C (0,07 °F)                | 0,05 ℃ (0,09 ℉)                  | 0,05 °C (0,09 °F)                 |
| Transmisor de    | Transmisor de resistencia              |                           |                          |                                  |                                  |                                   |
| 10 400 Ω         |                                        | ≤ 0,003% * MV o 4 mΩ      | ≤ 0,0048% * MV o<br>6 mΩ | ≤ 0,0055% * MV o<br>7 mΩ         | ≤ 0,0073% * MV o<br>10 mΩ        | ≤ 0,008% * (MV -<br>LRV) o 11 mΩ  |
| 10 2 000 Ω       |                                        | ≤ 0,0038% * MV o<br>25 mΩ | ≤ 0,006% * MV o<br>40 mΩ | ≤ 0,007% * (MV -<br>LRV) o 47 mΩ | ≤ 0,009% * (MV -<br>LRV) o 60 mΩ | ≤ 0,0067% * (MV -<br>LRV) o 67 mΩ |

1) Es válido el valor mayor

#### Desviaciones a largo plazo, termopares (TC) y transmisores de tensión

| Denominación | Norma                                                 | Deriva a largo plazo (±)                     | Deriva a largo plazo (±) <sup>1)</sup>          |                                                 |                                                 |                                                 |  |  |
|--------------|-------------------------------------------------------|----------------------------------------------|-------------------------------------------------|-------------------------------------------------|-------------------------------------------------|-------------------------------------------------|--|--|
|              |                                                       | después de 1 mes                             | después de 6 meses                              | después de 1 año                                | después de 3 años                               | después de 5 años                               |  |  |
|              |                                                       | Basado en el valor medid                     | asado en el valor medido                        |                                                 |                                                 |                                                 |  |  |
| Tipo A (30)  | IEC<br>60584-1 /<br>ASTM                              | ≤ 0,021% * (MV - LRV)<br>o 0,34 °C (0,61 °F) | ≤ 0,037% * (MV -<br>LRV) o<br>0,59 °C (1,06 °F) | ≤ 0,044% * (MV -<br>LRV) o<br>0,70 °C (1,26 °F) | ≤ 0,058% * (MV -<br>LRV) o<br>0,93 °C (1,67 °F) | ≤ 0,063% * (MV -<br>LRV) o<br>1,01 °C (1,82 °F) |  |  |
| Tipo B (31)  | E230-3                                                | 0,80 °C (1,44 °F)                            | 1,40 °C (2,52 °F)                               | 1,66 °C (2,99 °F)                               | 2,19 °C (3,94 °F)                               | 2,39 °C (4,30 °F)                               |  |  |
| Tipo C (32)  | IEC<br>60584-1 /<br>ASTM<br>E230-3<br>ASTM<br>E988-96 | 0,34 °C (0,61 °F)                            | 0,58 °C (1,04 °F)                               | 0,70 °C (1,26 °F)                               | 0,92 °C (1,66 °F)                               | 1,00 °C (1,80 °F)                               |  |  |
| Tipo D (33)  | ASTM<br>E988-96                                       | 0,42 °C (0,76 °F)                            | 0,73 °C (1,31 °F)                               | 0,87 °C (1,57 °F)                               | 1,15 °C (2,07 °F)                               | 1,26 °C (2,27 °F)                               |  |  |
| Tipo E (34)  |                                                       | 0,13 °C (0,23 °F)                            | 0,22 °C (0,40 °F)                               | 0,26 °C (0,47 °F)                               | 0,34 °C (0,61 °F)                               | 0,37 °C (0,67 °F)                               |  |  |
| Tipo J (35)  |                                                       | 0,15 °C (0,27 °F)                            | 0,26 °C (0,47 °F)                               | 0,31 °C (0,56 °F)                               | 0,41 °C (0,74 °F)                               | 0,44 °C (0,79 °F)                               |  |  |
| Tipo K (36)  | IEC                                                   | 0,17 °C (0,31 °F)                            | 0,30 °C (0,54 °F)                               | 0,36 °C (0,65 °F)                               | 0,47 °C (0,85 °F)                               | 0,51 ℃ (0,92 °F)                                |  |  |
| Tipo N (37)  | 60584-1 /<br>ASTM                                     | 0,25 °C (0,45 °F)                            | 0,44 °C (0,79 °F)                               | 0,52 °C (0,94 °F)                               | 0,69 °C (1,24 °F)                               | 0,75 ℃ (1,35 °F)                                |  |  |
| Tipo R (38)  | E230-3                                                | 0 ( ) °C ( 1 1 ) °T )                        | 1.00°C (1.04°E)                                 | 1,28 °C (2,30 °F)                               | 1,69 °C (3,04 °F)                               | 1 OF °C (2 22 °E)                               |  |  |
| Tipo S (39)  |                                                       | 0,62 C (1,12 F)                              | 1,08 C (1,94 F)                                 | 1,29 °C (2,32 °F)                               | 1,70 °C (3,06 °F)                               | - 1,85 C (5,55 F)                               |  |  |
| Tipo T (40)  |                                                       | 0,18 °C (0,32 °F)                            | 0,32 °C (0,58 °F)                               | 0,38 °C (0,68 °F)                               | 0,50 °C (0,90 °F)                               | 0,54 °C (0,97 °F)                               |  |  |
| Tipo L (41)  | DIN 42710                                             | 0,12 °C (0,22 °F)                            | 0,21 °C (0,38 °F)                               | 0,25 °C (0,45 °F)                               | 0,33 °C (0,59 °F)                               | 0,36 °C (0,65 °F)                               |  |  |
| Tipo U (42)  | 45710                                                 | 0,18 °C (0,32 °F)                            | 0,31 °C (0,56 °F)                               | 0,37 °C (0,67 °F)                               | 0,49 °C (0,88 °F)                               | 0,53 °C (0,95 °F)                               |  |  |
| Tipo L (43)  | GOST<br>R8.585-200<br>1                               | 0,15 ℃ (0,27 ℉)                              | 0,26 °C (0,47 °F)                               | 0,31 °C (0,56 °F)                               | 0,41 °C (0,74 °F)                               | 0,44 °C (0,79 °F)                               |  |  |

| Denominación      | Norma     | Deriva a largo plazo (±)       | 1)                             |                         |                          |                          |
|-------------------|-----------|--------------------------------|--------------------------------|-------------------------|--------------------------|--------------------------|
| Transmisor de ten | sión (mV) |                                |                                |                         |                          |                          |
| -20 100 mV        |           | $\leq$ 0,012% * MV o 4 $\mu V$ | $\leq$ 0,021% * MV o 7 $\mu V$ | ≤ 0,025% * MV o<br>8 µV | ≤ 0,033% * MV o<br>11 µV | ≤ 0,036% * MV o<br>12 μV |

1) Es válido el valor mayor

#### Salida analógica desviaciones a largo plazo

| D/A desviaciones a largo plazo <sup>1)</sup> (±) |                    |                  |                   |                   |
|--------------------------------------------------|--------------------|------------------|-------------------|-------------------|
| después de 1 mes                                 | después de 6 meses | después de 1 año | después de 3 años | después de 5 años |
| 0,018 %                                          | 0,026 %            | 0,030 %          | 0,036 %           | 0,038 %           |

1) Porcentajes basados en el span configurado de la señal de salida analógica.

#### Influencia de la unión fría Pt100 DIN IEC 60751 Cl. B (unión fría interna con termopares TC)

Si se usa un sensor externo RTD Pt100 a 2 hilos para medir la unión fría, el error medido causado por el transmisor es < 0,5 °C (0,9 °F). Se debe añadir también el error medido por el elemento del sensor.

#### 13.5 Entorno

| Temperatura ambiente                  | <ul> <li>-40 +85 °C (-40 +185 °F); para áreas de peligro, véase la documentación Ex</li> <li>Sin indicador: -40 +85 °C (-40 +185 °F)</li> <li>Con indicador: -40 +80 °C (-40 +176 °F)</li> <li>Con módulo de protección contra sobretensiones: -40 +85 °C (-40 +185 °F)</li> </ul> |
|---------------------------------------|----------------------------------------------------------------------------------------------------|
|                                       | El indicador puede reaccionar con lentitud a temperaturas < -20 °C (-4 °F). La legibilidad del indicador no se puede garantizar a temperaturas < -30 °C (-22 °F).                                                                                                    |
| Temperatura de<br>almacenamiento      | <ul> <li>Sin indicador:</li> <li>Con indicador: -40 +80 °C (-40 +176 °F)</li> <li>Con módulo de protección contra sobretensiones: -50 +100 °C (-58 +212 °F)</li> </ul>                                                                                                    |
| Humedad                               | Admisible: 0 95 %                                                                                                    |
| Altitud                               | Hasta 4 000 m (13 123 ft) sobre el nivel del mar                                                                                                    |
| Clase climática                       | Según IEC 60654-1, clase Dx                                                                                                    |
| Grado de protección                   | Caja de aluminio moldeado o acero inoxidable: IP66/67, Tipo 4X                                                                                                    |
| Resistencia a sacudidas y vibraciones | Resistencia a golpes según DIN EN 60068-2-27 y KTA 3505 (sección 5.8.4 prueba de<br>resistencia a golpes): 30 g/18 ms                                                                                                    |

|                           | Resistencia a las vibraciones conforme a DIN EN 60068-2-6:<br>• 2 a 8,6 Hz / 10 mm<br>• 8,6 a 150 Hz / 3 g                                                                                                    |
|---------------------------|----------------------------------------------------------------------------------------------------|
|                           | El uso de soportes de montaje con forma de L puede causar resonancia (véase el soporte de montaje de 2" para tubería en la sección "Accesorios"). Precaución: las vibraciones que se producen en el transmisor no pueden superar las indicadas en las especificaciones. |
| Compatibilidad            | Conformidad CE                                                                                                    |
| electromagnética (EMC)    | Compatibilidad electromagnética de conformidad con todos los requisitos relevantes de la<br>serie IEC/EN 61326 y la recomendación NAMUR de CEM (NE21). Para saber más,<br>consulte la Declaración de conformidad.                                                       |
|                           | Error medido máximo <1% del rango de medición.                                                                                                    |
|                           | Inmunidad de interferencias según serie IEC/EN 61326, requisitos industriales                                                                                                    |
|                           | Emisión de interferencias según serie IEC/EN 61326, equipos Clase B                                                                                                    |
|                           | Se debe utilizar un cable apantallado que esté conectado a tierra por ambos lados en longitudes de cable del sensor de 30 m (98,4 pies) y superiores. Se recomienda generalmente utilizar cables de sensores apantallados.                                              |
|                           | Por motivos funcionales puede resultar necesaria la conexión de la puesta a tierra funcional. Es obligatorio el cumplimiento de los códigos eléctricos de cada país.                                                                                                    |
| Categoría de sobretensión | II                                                                                                    |
| Grado de contaminación    | 2                                                                                                    |

## 13.6 Construcción mecánica

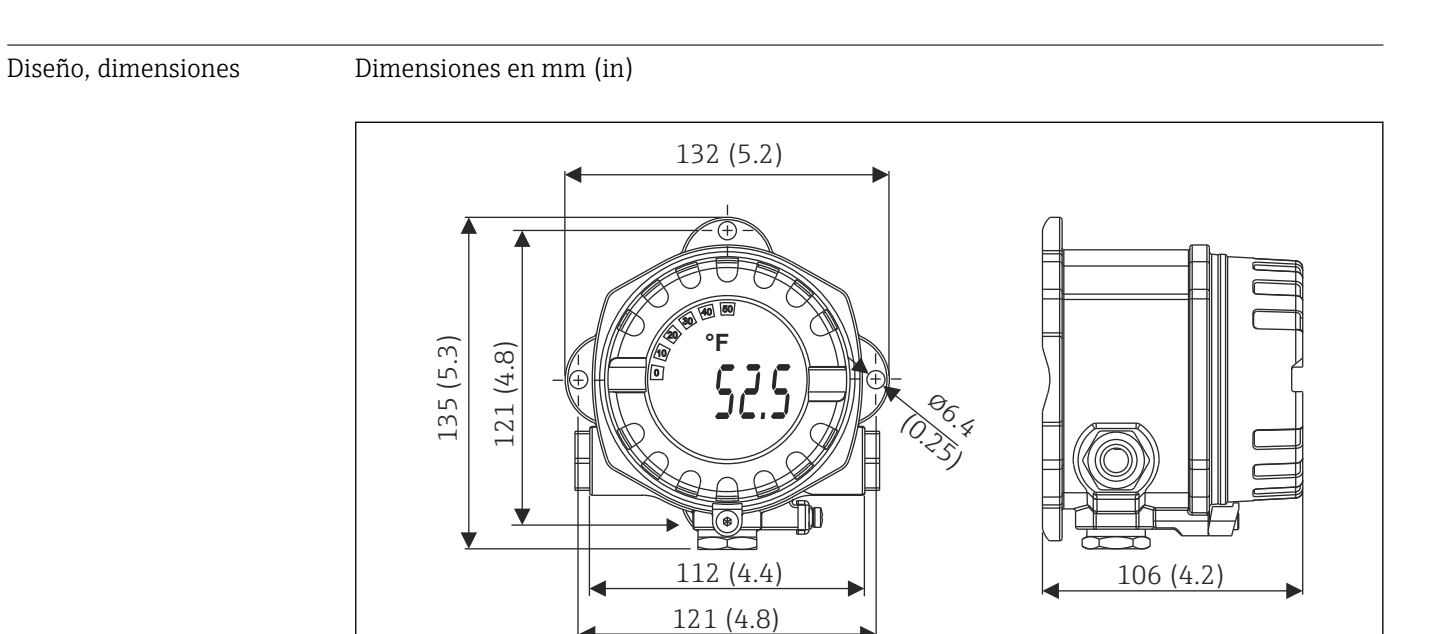

- I17 Caja de aluminio moldeado para aplicaciones de uso general u, opcionalmente, cabezal de acero inoxidable (316L)
- Módulo de la electrónica y compartimento de conexión
- Indicador acoplable en pasos de 90°

A0025824

| Peso               | <ul> <li>Cabezal de aluminio aprox. 1,4 kg (3 lb), con indicador</li> <li>Cabezal de acero inoxidable aprox. 4,2 kg (9,3 lb), con indicador</li> </ul>                                                                                                    |                                                                                                    |                       |                                    |
|--------------------|----------------------------------------------------------------------------------------------------|----------------------------------------------------------------------------------------------------|-----------------------|------------------------------------|
| Materiales         | Caja                                                                                                    |                                                                                                    | Terminales del sensor | Placa de identificación            |
|                    | Caja de aluminio mole<br>AlSi12 con recubrimie<br>a base de poliéster                                                                                                    | Caja de aluminio moldeado AlSi10Mg/<br>AlSi12 con recubrimiento de pulvimetal<br>a base de poliéster |                       | Aluminio AlMgl, anodizado en negro |
|                    | 316L                                                                                                    |                                                                                                    | -                     | 1.4404 (AISI 316L)                 |
|                    | Junta tórica 88x3 HN<br>recubrimiento Shore I                                                                                                    | BR 70°<br>PTFE                                                                                       | -                     | -                                  |
| Entradas do soblos |                                                                                                    |                                                                                                    |                       |                                    |
| Entradas de Cables | Versión                                                                                                    | Tipo                                                                                                 |                       |                                    |
|                    | Rosca                                                                                                    | 3x rosca ½"                                                                                          | NPT                   |                                    |
|                    |                                                                                                    | 3x rosca M2                                                                                          | U                     |                                    |
|                    |                                                                                                    | 3X rosca G <sup>4</sup> 2                                                                            |                       |                                    |
| Marcado CE         | <ul> <li>13.7 Certificados y homologaciones</li> <li>El producto satisface los requisitos especificados en las normas europeas armonizadas.<br/>Cumple por lo tanto con las especificaciones legales de las directivas de la CE. El fabricante confirma que el equipo ha pasado satisfactoriamente las verificaciones correspondientes dotándolo de la marca CE.</li> </ul> |                                                                                                    |                       |                                    |
| Marcado EAC        | El producto satisface los requisitos legales establecidos en las directrices de la CEE. El fabricante confirma que el equipo ha pasado satisfactoriamente las verificaciones correspondientes dotándolo del marcado EAC.                                                                                                    |                                                                                                    |                       |                                    |
| Certificados Ex    | En su centro Endress+Hauser puede solicitar más información sobre las versiones para<br>zonas con peligro de explosión que hay disponibles actualmente (ATEX, FM, CSA, etc.). La<br>documentación Ex separada contiene todos los datos relevantes sobre la protección contra<br>explosiones.                                                                                |                                                                                                    |                       |                                    |
| CSA C/US           | El equipo cumple los requisitos de "CLASE 2252 06 - Equipos de control de procesos" y<br>"CLASE 2252 86 - Equipos de control de procesos - Certificación según estándares EUA".                                                                                                    |                                                                                                    |                       |                                    |
| Certificado HART®  | El transmisor de temperatura está registrado por el Grupo FieldComm. El instrumento cumple los requisitos indicados en las "Especificaciones del protocolo de comunicación HART®, edición revisada 7.                                                                                                    |                                                                                                    |                       |                                    |

#### Certificado de radio

El equipo tiene homologación para radio Bluetooth® según la Directiva europea sobre equipos radioeléctricos (RED) para Europa y la Comisión Federal de Comunicaciones (FCC) 15.247 para Norteamérica.

| Europa                                                                                         |                                                   |
|------------------------------------------------------------------------------------------------|---------------------------------------------------|
| Este equipo cumple con los requisitos de la Directiva sobre Telecomunicaciones RED 2014/53/EU: | <ul><li>EN 300 328</li><li>EN 301 489-1</li></ul> |
|                                                                                                | • EN 301 489-17                                   |

| Canadá y Estados Unidos                                                                                                    |                                                                                                    |
|----------------------------------------------------------------------------------------------------|----------------------------------------------------------------------------------------------------|
| English:<br>Este equipo cumple con la parte 15 de la normativa de la FCC y<br>con la licencia del Departamento de Industria de Canadá,<br>exento de la normativa RSS.                                                                                                    | Français:<br>Le présent appareil est conforme aux CNR<br>d'industrie Canada applicables aux appareils<br>radio exempts de licence.                                                                                                    |
| <ul> <li>Su utilización se halla sujeta a las dos condiciones siguientes:</li> <li>Este equipo no debe causar interferencias perjudiciales, y</li> <li>Este equipo debe aceptar cualquier interferencia recibida, incluidas las interferencias que puedan provocar un funcionamiento no deseado.</li> <li>Cualquier cambio o modificación que se realice en este equipo y que no esté aprobado expresamente por Endress+Hauser puede invalidar la autorización de uso para el usuario.</li> <li>Estos equipos han sido probados y cumplen con los límites de un equipo digital de Clase B, según la Parte 15 de la normativa FCC. Estos límites están diseñados para proporcionar una protección razonable contra interferencias perjudiciales en una instalación doméstica. Este equipo genera, utiliza y puede radiar energía de radiofrecuencia, y si no se instala y se utiliza de acuerdo con las instrucciones por radio. Sin embargo, no existe ninguna garantía de que a pesar de ello no puedan producirse interferencias en una instalación particular.</li> <li>Si estos equipos causan interferencias perjudiciales en la recepción de radio o televisión, lo cual puede determinarse apagando y encendiendo los equipos, se recomienda al usuario que intente corregir la interferencia mediante una o más de las medidas siguientes:</li> <li>Cambie la orientación entre los equipos y el receptora.</li> <li>Aumente la separación entre los equipos y el receptor.</li> <li>Cionecte el equipo a una salida de corriente de un circuito distinto de aquel al que se ha conectado el receptor.</li> <li>Pida ayuda al distribuidor o a un técnico de radio/TV con experiencia.</li> <li>Este equipo cumple con la FCC y con los límites de exposición a radiaciones IC impuestos para un entorno no controlado. El equipo debe instalarse y manejarse con una distancia mínima de 20 cm entre el radiador y su cuerpo.</li> </ul> | <ul> <li>L'exploitation est autorisée aux deux<br/>conditions suivantes :</li> <li>L'appareil ne doit pas produire de brouillage<br/>et</li> <li>L'utilisateur de l'appareil doit accepter tout<br/>brouillage radioélectrique subi, même si le<br/>brouillage est susceptible d'en<br/>compromettre le fonctionnement.</li> <li>Les changements ou modifications apportées a<br/>cet appareil non expressément approuvée par<br/>Endress+Hauser peut annuler l'autorisation de<br/>l'utilisateur d'opérer cet appareil.</li> <li>Déclaration d'exposition aux radiations: Cet<br/>équipement est conforme aux limites<br/>d'exposition aux rayonnements IC établies<br/>pour un environnement non contrôlé. Cet<br/>équipement doit être installé et utilisé avec un<br/>minimum de 20 cm de distance entre la source<br/>de rayonnement et votre corps.</li> </ul> |

#### MTTF

Sin tecnología inalámbrica Bluetooth<sup>®</sup>: 152 años

Con tecnología inalámbrica Bluetooth<sup>®</sup>: 114 años

Seqún Siemens SN-29500 a 40 °C (104 °F)

El tiempo medio entre fallos (MTTF) denota el tiempo esperado teóricamente hasta que el equipo falle durante un funcionamiento normal. El término MTTF se utiliza para sistemas no reparables como los transmisores de temperatura.

Datos técnicos

## 13.8 Documentación suplementaria

- Documentación ATEX suplementaria:
  - ATEX/IECEx: II1G Ex ia IIC T6...T4 Ga: XA01957T
  - II1G Ex ia IIC; II2D Ex ia IIIC: XA01958T
  - ATEX: II3G Ex ic IIC T6 Gc, II3G Ex nA IIC T6 Gc, II3D Ex tc IIIC Dc: XA02090T
- Documentación suplementaria CSA: XP, DIP, NI: XA01977T/09 Seguridad intrínseca: XA01979T/09

## 14 Menú de configuración y descripción de los parámetros

Las tablas siguientes recogen todos los parámetros de los menús de configuración "Guidance", "Diagnostics", "Application" y "System". Los números de página hacen referencia a dónde se puede encontrar una descripción del parámetro.

Según la configuración de los parámetros, no todos los submenús y parámetros se encuentran disponibles en todos los equipos. Puede encontrar información al respecto en el apartado "Prerrequisito" de la descripción del parámetro.

El símbolo 🗐 indica cómo navegar hasta el parámetro en cuestión usando un software de configuración (p. ej., FieldCare).

| Guidance → | Commissioning → | Asistente Commissioning | → 🖺 36 |
|------------|-----------------|-------------------------|--------|
|            |                 | Start                   | -      |

| Guidance → | Create documentation <sup>1)</sup>                                       |
|------------|--------------------------------------------------------------------------|
|            | Save / restore <sup>1)</sup>                                             |
|            | Compare datasets <sup>1)</sup>                                           |
|            | Operating time temperature ranges <sup>2)</sup>                          |
|            | Creación de informes en caso de: Backup & reset, Reset, Parameter report |

Estos parámetros solo aparecen en el software de configuración basado en FDT/DTM, como FieldCare y DeviceCare de Endress+Hauser
 Este parámetro no aparece en los equipos de mano

La información del menú Diagnostics → Operating time temperature ranges → Sensor se puede procesar con las funciones disponibles en Guidance → Operating time temperature ranges. Con la opción "Backup & reset", los parámetros se guardan en una memoria separada con el periodo de tiempo real que el sensor ha funcionado dentro del rango de temperatura específico y se restablecen los valores actuales en el menú Diagnostics → Operating time temperature ranges → Sensor. Esta función puede utilizarse, por ejemplo, después de sustituir un sensor. La memoria separada siempre contiene únicamente el último registro de datos guardado. La opción "Reset" reinicia irrevocablemente los valores actuales en el menú Diagnostics → Operating time temperature ranges → Sensor. Si se selecciona la opción "Create protocol", se crea un informe con los registros de datos para los periodos de tiempo actuales y el registro de datos guardados. El informe se guarda en formato PDF.

| Last rectified diagnostic       → ■ 69         Time stamp       → ■ 69         Operating time       > ■ 69 | Diagnostics $\rightarrow$ | Actual diagnostics $\rightarrow$ | Actual diagnostics 1      | → 🖺 69 |
|----------------------------------------------------------------------------------------------------|---------------------------|----------------------------------|---------------------------|--------|
| Time stamp $\rightarrow \square 69$ Operating time $\rightarrow \square 69$                                |                           |                                  | Last rectified diagnostic | → 🖺 69 |
| Operating time                                                                                             |                           |                                  | Time stamp                | → 🖺 69 |
| Operating unle 7 🖬 09                                                                                      |                           |                                  | Operating time            | → 🗎 69 |

| Diagnostics $\rightarrow$ | Diagnostic list $\rightarrow$ | Actual diagnostics 1, 2, 3  | → 🗎 69 |
|---------------------------|-------------------------------|-----------------------------|--------|
|                           |                               | Actual diag channel 1, 2, 3 | → 🖹 70 |
|                           |                               | Time stamp 1, 2, 3          | → 🗎 69 |

| Diagnostics $\rightarrow$ | Event logbook $\rightarrow$ | Previous diagnostics n  | → 🖺 70 |
|---------------------------|-----------------------------|-------------------------|--------|
|                           |                             | Previous diag n channel | → 🗎 71 |
|                           |                             | Time stamp n            | → 🗎 70 |

| Diagnostics $\rightarrow$ | Simulation $\rightarrow$ | Diagnostic event simulation | → 🗎 71 |
|---------------------------|--------------------------|-----------------------------|--------|
|                           |                          | Current output simulation   | → 🗎 72 |
|                           |                          | Value current output        | → 🗎 72 |

| Sensor simulation       | → 🗎 72 |
|-------------------------|--------|
| Sensor simulation value | → 🗎 72 |

| Diagnostics → | Diagnostic settings → | Pronerties →                | Alarm delay               | → 🖺 73 |
|---------------|-----------------------|-----------------------------|---------------------------|--------|
| Diagnostics   | Diagnobile bettingb   | Toperates                   |                           |        |
|               |                       |                             | Limit corrosion detection | → 🖺 73 |
|               |                       |                             | Sensor line resistance    | → 🖺 73 |
|               |                       |                             | Thermocouple diagnostic   | → 🖺 74 |
|               |                       | Sensor →                    | Diagnostic behavior       | → 🖺 74 |
|               |                       | Electronics $\rightarrow$   |                           |        |
|               |                       | Process $\rightarrow$       |                           |        |
|               |                       | Configuration $\rightarrow$ |                           |        |
|               |                       | Sensor $\rightarrow$        | Status signal             | → 🖺 74 |
|               |                       | Electronics $\rightarrow$   | 2                         |        |
|               |                       | Process $\rightarrow$       |                           |        |
|               |                       | Configuration $\rightarrow$ |                           |        |

| Diagnostics → | Min/max values → | Sensor min value                  | → 🖺 75 |
|---------------|------------------|-----------------------------------|--------|
|               |                  | Sensor max value                  | → 🗎 75 |
|               |                  | Reset sensor min/max values       | → 🖺 75 |
|               |                  | Device temperature min value      | → 🗎 75 |
|               |                  | Device temperature max value      | → 🖺 76 |
|               |                  | Reset device temp. min/max values | → 🖺 76 |

| Diagnostics → | Operating time<br>temperature ranges → | Sensor →                  | Range<br>Sensor technology | → 🗎 76 |
|---------------|----------------------------------------|---------------------------|----------------------------|--------|
|               |                                        | Electronics $\rightarrow$ | Range                      | → 🗎 77 |

| Application $\rightarrow$ | Measured values $\rightarrow$ | Sensor value       | → 🗎 77 |
|---------------------------|-------------------------------|--------------------|--------|
|                           |                               | Sensor raw value   | → 🗎 77 |
|                           |                               | Output current     | → 🗎 77 |
|                           |                               | Percent of range   | → 🗎 77 |
|                           |                               | Device temperature | → 🗎 77 |
|                           |                               | PV                 | → 🗎 78 |
|                           |                               | SV                 | → 🗎 78 |
|                           |                               | TV                 | → 🗎 78 |
|                           |                               | QV                 | → 🗎 79 |

| Application $\rightarrow$ | Sensor $\rightarrow$ | Unit                | → 🗎 79 |
|---------------------------|----------------------|---------------------|--------|
|                           |                      | Sensor type         | → 🖺 79 |
|                           |                      | Connection type     | → 🖺 80 |
|                           |                      | 2-wire compensation | → 🖺 80 |
|                           |                      | Reference junction  | → 🖺 80 |
|                           |                      | RJ preset value     | → 🖺 81 |
|                           |                      | Sensor offset       | → 🖺 81 |

| Application →             | Sensor →                         | Linearization $\rightarrow$    | Call./v. Dusen coeff. RO, A, B, C | → 🖹 81 |
|---------------------------|----------------------------------|--------------------------------|-----------------------------------|--------|
|                           |                                  |                                | Polynomial coeff. RO, A, B        | → 🖹 82 |
|                           |                                  |                                | Sensor lower limit                | → 🖹 82 |
|                           |                                  |                                | Sensor upper limit                | → 🗎 83 |
|                           |                                  |                                |                                   |        |
| Application $\rightarrow$ | Current output $\rightarrow$     | 4mA value                      |                                   | → 🗎 83 |
|                           |                                  | 20mA value                     |                                   | → 🗎 83 |
|                           |                                  | Failure mode                   |                                   | → 🗎 84 |
|                           |                                  | Failure current                |                                   | → 🗎 84 |
|                           |                                  | Current trimming 4 mA          |                                   | → 🗎 85 |
|                           |                                  | Current trimming 20 mA         |                                   | → 🗎 85 |
|                           |                                  | Damping                        |                                   | → 🗎 85 |
|                           |                                  |                                |                                   |        |
| Application $\rightarrow$ | HART configuration $\rightarrow$ | Assign current output (PV)     |                                   | → 🗎 86 |
|                           |                                  | Assign SV                      |                                   | → 🗎 86 |
|                           |                                  | Assign TV                      |                                   | → 🖺 86 |
|                           |                                  | Assign QV                      |                                   | → 🖺 86 |
|                           |                                  | HART address                   |                                   | → 🖹 87 |
|                           |                                  | No. of preambles               |                                   | → 🖺 87 |
|                           |                                  |                                |                                   |        |
| System→                   | Device management→               | HART short tag                 |                                   | → 🖺 87 |
|                           |                                  | Tag name                       |                                   | → 🗎 88 |
|                           |                                  | Locking status                 |                                   | → 🖹 88 |
|                           |                                  | Device reset                   |                                   | → 🖺 88 |
|                           |                                  | Configuration counter          |                                   | → 🖺 89 |
|                           |                                  | Configuration changed          |                                   | → 🖺 89 |
|                           |                                  | Reset configuration change     | d flag                            | → 🖺 89 |
|                           |                                  |                                |                                   |        |
| System→                   | User management →                | Define password $\rightarrow$  | New password                      | → 🖺 90 |
|                           |                                  |                                | Confirm new password              | → 🗎 90 |
|                           |                                  |                                | Status password entry             | → 🗎 91 |
|                           |                                  | Change user role $\rightarrow$ | Password 1)                       | → 🗎 89 |
|                           |                                  |                                | Status password entry             | → 🖺 89 |
|                           |                                  | Reset password $\rightarrow$   | Reset password                    | → 🖺 91 |
|                           |                                  |                                | Status password entry             | → 🖺 91 |
|                           |                                  | Change password $\rightarrow$  | Old password                      | → 🖺 89 |
|                           |                                  |                                | New password                      | → 🖺 90 |
|                           |                                  |                                | Confirm new password              | → 🗎 90 |
|                           |                                  |                                | Status password entry             | → 🖺 93 |
|                           |                                  | Delete password $\rightarrow$  | Delete password                   | → 🖺 93 |
| •                         |                                  |                                |                                   |        |

1) Cuando se opera el equipo a través de la aplicación SmartBlue, antes se debe seleccionar aquí el rol de usuario requerido.

| System→ | Bluetooth configuration $\rightarrow$ | Bluetooth                               | → 🖺 93 |
|---------|---------------------------------------|-----------------------------------------|--------|
|         |                                       | Bluetooth status                        | → 🗎 93 |
|         |                                       | Change Bluetooth password <sup>1)</sup> | → 🗎 94 |

#### 1) Función solo visible en la SmartBlue app

| System → | Information $\rightarrow$ | Device → | Squawk                  | → 🗎 94 |
|----------|---------------------------|----------|-------------------------|--------|
|          |                           |          | Serial number           | → 🖺 95 |
|          |                           |          | Order code              | → 🖺 95 |
|          |                           |          | Firmware version        | → 🖺 95 |
|          |                           |          | Hardware version        | → 🖺 95 |
|          |                           |          | Extended order code (n) | → 🗎 96 |
|          |                           |          | Device name             | → 🗎 96 |
|          |                           |          | Manufacturer            | → 🗎 96 |

| System → | Information $\rightarrow$ | HART info $\rightarrow$ | Device type       | → 🖺 96 |
|----------|---------------------------|-------------------------|-------------------|--------|
|          |                           |                         | Device revision   | → 🖺 97 |
|          |                           |                         | HART revision     | → 🖺 97 |
|          |                           |                         | HART descriptor   | → 🖺 97 |
|          |                           |                         | HART message      | → 🖺 97 |
|          |                           |                         | Hardware revision | → 🗎 95 |
|          |                           |                         | Software revision | → 🗎 98 |
|          |                           |                         | HART date code    | → 🗎 98 |
|          |                           |                         | Manufacturer ID   | → 🗎 98 |
|          |                           |                         | Device ID         | → 🗎 98 |

| System → | Information $\rightarrow$ | Device location $\rightarrow$ | Latitude             | → 🖺 99  |
|----------|---------------------------|-------------------------------|----------------------|---------|
|          |                           |                               | Longitude            | → 🖺 99  |
|          |                           |                               | Altitude             | → 🖺 99  |
|          |                           |                               | Location method      | → 🖺 99  |
|          |                           |                               | Location description | → 🖺 100 |
|          |                           |                               | Process unit tag     | → 🖺 100 |

| System → Display → | Display interval | → 🗎 100          |         |
|--------------------|------------------|------------------|---------|
|                    |                  | Value 1 display  | → 🗎 101 |
|                    |                  | Decimal places 1 | → 🗎 101 |
|                    |                  | Display text 1   | → 🗎 102 |
|                    |                  | Value 2 display  | → 🗎 101 |
|                    |                  | Decimal places 2 | → 🗎 101 |
|                    |                  | Display text 2   | → 🗎 102 |
|                    |                  | Value 3 display  | → 🗎 101 |
|                    |                  | Decimal places 3 | → 🗎 101 |
|                    |                  | Display text 3   | → ➡ 102 |

## 14.1 Menú: Diagnostics

## 14.1.1 Submenú: Actual diagnostics

| Actual diagnostics 1      |                                                                                                    |  |  |
|---------------------------|----------------------------------------------------------------------------------------------------|--|--|
| Navegación                | □ Diagnostics $\rightarrow$ Actual diagnostics $\rightarrow$ Actual diagnostics 1                                                |  |  |
| Descripción               | Muestra el mensaje de diagnóstico actual. Si dos o más mensajes aparecen<br>simultáneamente, se muestran por orden de prioridad. |  |  |
| Información adicional     | Ejemplo del formato de visualización:<br>F041-Sensor interrupted                                                                 |  |  |
| Last rectified diagnostic |                                                                                                    |  |  |
| Navegación                | □ Diagnostic $\rightarrow$ Actual diagnostics $\rightarrow$ Last rectified diagnostic                                            |  |  |
| Descripción               | Muestra el último mensaje de diagnóstico rectificado                                                                             |  |  |
| Información adicional     | Ejemplo del formato de visualización:<br>F041-Sensor interrupted                                                                 |  |  |
| Timestamp                 |                                                                                                    |  |  |
| Navegación                | □ Diagnostics $\rightarrow$ Actual diagnostics $\rightarrow$ Time stamp                                                          |  |  |
| Descripción               | Muestra la marca de tiempo del último mensaje de diagnóstico rectificado en relación con<br>el tiempo de funcionamiento.         |  |  |
| Interfaz de usuario       | Horas (h)                                                                                                    |  |  |
| Operating time            |                                                                                                    |  |  |
| Navegación                | □ Diagnostics $\rightarrow$ Actual diagnostics $\rightarrow$ Operating time                                                      |  |  |
| Descripción               | Muestra el período de tiempo que el equipo ha estado en funcionamiento.                                                          |  |  |
| Interfaz de usuario       | Horas (h)                                                                                                    |  |  |

#### 14.1.2 Submenú: Diagnostic list

n = Número de mensajes de diagnóstico (n = 1 a 3)

| Actual diagnostics n   |                                                                                                    |  |  |
|------------------------|----------------------------------------------------------------------------------------------------|--|--|
| Navegación             | □ Diagnostics $\rightarrow$ Actual diagnostics $\rightarrow$ Actual diagnostics n                                                      |  |  |
| Descripción            | Muestra el mensaje de diagnóstico actual. Si dos o más mensajes aparecen simultáneamente, se ordenan por prioridad.                    |  |  |
| Información adicional  | al Ejemplo del formato de visualización:<br>F041-Sensor interrupted                                                                    |  |  |
| Actual diag channel n  |                                                                                                    |  |  |
| Navegación             | □ Diagnostics $\rightarrow$ Actual diagnostics $\rightarrow$ Actual diag channel n                                                     |  |  |
| Descripción            | Muestra el módulo de la función al que se refiere el mensaje de diagnóstico.                                                           |  |  |
| Interfaz de usuario    | <ul> <li>Equipo</li> <li>Sensor</li> <li>Temperatura del equipo</li> <li>Salida de corriente</li> <li>Unión fría del sensor</li> </ul> |  |  |
| Time stamp n           |                                                                                                    |  |  |
| Navegación             | □ Diagnostics $\rightarrow$ Actual diagnostics $\rightarrow$ Time stamp n                                                              |  |  |
| Descripción            | Muestra la marca de tiempo del mensaje de diagnóstico actual en relación con el tiempo de<br>funcionamiento.                           |  |  |
| Interfaz de usuario    | Horas (h)                                                                                                    |  |  |
|                        | 14.1.3 Submenú: Event logbook                                                                                                    |  |  |
|                        | n = Número de mensajes de diagnóstico (n = 1 a 10). Los últimos 10 mensajes se<br>muestran en orden cronológico.                       |  |  |
| Previous diagnostics n |                                                                                                    |  |  |
|                        |                                                                                                    |  |  |

| Descripción           | Muestra los mensajes de diagnóstico que tuvieron lugar en el pasado. Los últimos 10 mensajes se muestran en orden cronológico. |
|-----------------------|----------------------------------------------------------------------------------------------------|
| Interfaz de usuario   | Símbolo para el comportamiento de eventos y evento de diagnóstico.                                                             |
| Información adicional | Ejemplo del formato de visualización:<br>F201-Electronics faulty                                                               |

| Previous diag n channel |                                                                                                    |
|-------------------------|----------------------------------------------------------------------------------------------------|
| Navegación              | □ Diagnostics $\rightarrow$ Event logbook $\rightarrow$ Previous diag n channel                                                        |
| Descripción             | Muestra el módulo de la función al que se refiere el mensaje de diagnóstico.                                                           |
| Interfaz de usuario     | <ul> <li>Equipo</li> <li>Sensor</li> <li>Temperatura del equipo</li> <li>Salida de corriente</li> <li>Unión fría del sensor</li> </ul> |

| Time stamp n        |                                                                                                    |
|---------------------|----------------------------------------------------------------------------------------------------|
| Navegación          | □ Diagnostics $\rightarrow$ Event logbook $\rightarrow$ Time stamp n                                      |
| Descripción         | Muestra la marca de tiempo del mensaje de diagnóstico actual en relación con el tiempo de funcionamiento. |
| Interfaz de usuario | Horas (h)                                                                                                 |

## 14.1.4 Submenú: Simulation

| Diagnostic event simulation |                                                                                                    |  |
|-----------------------------|----------------------------------------------------------------------------------------------------|--|
| Navegación                  | □ Diagnostics $\rightarrow$ Simulation $\rightarrow$ Diagnostic event simulation                                                                                                    |  |
| Descripción                 | Activa o desactiva la simulación de diagnóstico. La señal de estado indica un mensaje de<br>diagnóstico de categoría "C" ("comprobación de funciones") mientras se ejecuta la<br>simulación.                                                                                      |  |
| Opciones                    | Introducir uno de los eventos de diagnóstico con el menú desplegable → 🗎 42. En el modo<br>de simulación se usan las señales de estado y los comportamientos de diagnóstico<br>asignados. Seleccionar la opción "Off" para salir de la simulación.<br>Ejemplo: x043 Short circuit |  |
| Ajuste de fábrica           | Off                                                                                                    |  |

#### Current output simulation

| Navegación              | □ Diagnostics $\rightarrow$ Simulation $\rightarrow$ Current output simulation                                                                                                    |
|-------------------------|----------------------------------------------------------------------------------------------------|
| Descripción             | Utilice esta función para activar o desactivar la simulación de la salida de corriente. La<br>señal de estado indica un mensaje de diagnóstico de categoría "C" ("comprobación de<br>funciones") mientras se ejecuta la simulación.                                                                                                    |
| Opciones                | <ul><li>Off</li><li>On</li></ul>                                                                                                    |
| Ajuste de fábrica       | Off                                                                                                    |
| Value current output    |                                                                                                    |
| Navegación              | □ Diagnostics $\rightarrow$ Simulation $\rightarrow$ Value current output                                                                                                    |
| Descripción             | Utilice esta función para definir un valor actual para la simulación. Ello permite al usuario<br>verificar si está bien ajustada la salida de corriente y si funcionan correctamente las<br>unidades de conmutación aguas abajo.                                                                                                    |
| Entrada de usuario      | 3,58 23 mA                                                                                                    |
| Ajuste de fábrica       | 3,58 mA                                                                                                    |
| Sensor simulation       |                                                                                                    |
| Navegación              | □ Diagnostics $\rightarrow$ Simulation $\rightarrow$ Sensor simulation                                                                                                    |
| Descripción             | Utilice esta función para habilitar la simulación de la variable de proceso. El valor de<br>simulación de la variable de proceso se define en el parámetro <b>Sensor simulation value</b> .<br>La señal de estado indica un mensaje de diagnóstico de categoría "C" ("comprobación de<br>funciones") mientras se ejecuta la simulación. |
| Opciones                | <ul><li>Off</li><li>On</li></ul>                                                                                                    |
| Ajuste de fábrica       | Off                                                                                                    |
| Sensor simulation value |                                                                                                    |
| Navegación              | □ Diagnostics $\rightarrow$ Simulation $\rightarrow$ Sensor simulation value                                                                                                    |

Navegación

Diagnostics  $\rightarrow$  Simulation  $\rightarrow$  Sensor simulation value
| Descripción        | Utilice esta función para introducir un valor de simulación para la variable de proceso. El procesamiento posterior del valor medido y la salida de señal utilizan este valor de simulación. Esto permite al usuario verificar si el equipo de medición está bien configurado. |
|--------------------|----------------------------------------------------------------------------------------------------|
| Entrada de usuario | $-1,0 \cdot 10^{20} \dots +1,0 \cdot 10^{20} ^{\circ}\text{C}$                                                                                                    |
| Ajuste de fábrica  | 0,00 °C                                                                                                    |

## 14.1.5 Submenú: Diagnostic settings

### Submenú: Properties

| Alarm delay               |                                                                                                    |  |
|---------------------------|----------------------------------------------------------------------------------------------------|--|
| Navegación                | □ Diagnostics $\rightarrow$ Diagnostic settings $\rightarrow$ Properties $\rightarrow$ Alarm delay                                                                                   |  |
| Descripción               | Utilice esta función para definir el tiempo de retardo durante el que se suprime una señal<br>de diagnóstico antes de emitirse.                                                      |  |
| Entrada de usuario        | 0 5 s                                                                                                    |  |
| Ajuste de fábrica         | 2 s                                                                                                    |  |
|                           |                                                                                                    |  |
| Limit corrosion detection | n                                                                                                    |  |
| Navegación                | □ Diagnostics $\rightarrow$ Diagnostic settings $\rightarrow$ Properties $\rightarrow$ Limit corrosion detection                                                                     |  |
| Prerrequisito             | El tipo de sensor o el tipo de conexión seleccionado debe ser RTD a 4 hilos o termopar (TC).<br>→ 🗎 79                                                                               |  |
| Descripción               | Utilice esta función para introducir el valor límite para la detección de corrosión. Si se<br>supera este valor, el equipo se comporta como se define en los ajustes de diagnóstico. |  |
| Entrada de usuario        | <ul> <li>5 250 Ω para RTD a 4 hilos</li> <li>5 10000 Ω para termopar (TC)</li> </ul>                                                                                                 |  |
| Ajuste de fábrica         | <ul> <li>50,0 Ω para tipo de conexión RTD a 4 hilos</li> <li>5000 Ω para tipo de sensor termopar (TC)</li> </ul>                                                                     |  |

#### Sensor line resistance

□ Diagnostics  $\rightarrow$  Diagnostic settings  $\rightarrow$  Properties  $\rightarrow$  Sensor line resistance

| Prerrequisito       | El tipo de sensor o el tipo de conexión seleccionado debe ser RTD a 4 hilos o termopar (TC).<br>$\rightarrow \cong 79$ |
|---------------------|----------------------------------------------------------------------------------------------------|
| Descripción         | Muestra el valor medido de resistencia más alto de las líneas de sensor.                                               |
| Interfaz de usuario | $-1,0 \cdot 10^{20} \dots +1,0 \cdot 10^{20} \Omega$                                                                   |

### Thermocouple diagnostic

| Navegación          |                                                                                                    | Diagnostics → Diagnostic settings → Pr                                                           | operties → Thermoco                                                                                       | ouple diagnostic                           |
|---------------------|----------------------------------------------------------------------------------------------------|--------------------------------------------------------------------------------------------------|----------------------------------------------------------------------------------------------------|--------------------------------------------|
| Descripción         | <ul> <li>Utilice esta función para desactivar las funciones de diagnóstico "Sensor corrosion" y "Sensor break" durante una medición con termopar.</li> <li>Esto puede ser necesario con el fin de conectar simuladores electrónicos (p. ej., calibradores) durante una medición con termopar. La precisión del transmisor no se ve afectada por la activación o desactivación de la función de diagnóstico del termopar.</li> </ul> |                                                                                                  |                                                                                                    |                                            |
| Opciones            | ■ Oi<br>■ Ot                                                                                                    | n<br>F                                                                                           |                                                                                                    |                                            |
| Ajuste de fábrica   | On                                                                                                    |                                                                                                  |                                                                                                    |                                            |
| Diagnostic behavior |                                                                                                    |                                                                                                  |                                                                                                    |                                            |
| Navegación          |                                                                                                    | Diagnostics → Diagnostic settings →                                                              | Sensor $\rightarrow$<br>Electronics $\rightarrow$<br>Process $\rightarrow$<br>Configuration $\rightarrow$ | Diagnostic behavior                        |
| Descripción         | A ca<br>usua<br>→ @                                                                                                    | ida evento de diagnóstico se le asigna un o<br>ario puede cambiar esta asignación para d<br>≧ 42 | cierto comportamien<br>eterminados eventos                                                                | to de diagnóstico. El<br>s de diagnóstico. |
| Opciones            | <ul> <li>Al</li> <li>Wi</li> <li>Di</li> </ul>                                                                                                    | arm<br>'arning<br>sabled                                                                         |                                                                                                    |                                            |
| Ajuste de fábrica   | Véa                                                                                                    | se la lista de eventos de diagnóstico $ ightarrow$ 🖺                                             | 43                                                                                                    |                                            |
| Status signal       |                                                                                                    |                                                                                                  |                                                                                                    |                                            |

Navegación 📃 Diag

Diagnostics  $\rightarrow$  Diagnostic settings  $\rightarrow$ 

| Descripción                       | A cada evento de diagnóstico se le asigna de fábrica una señal de estado determinada <sup>1)</sup> . El usuario puede cambiar esta asignación para determinados eventos de diagnóstico.<br>$\rightarrow \cong 42$ |  |
|-----------------------------------|----------------------------------------------------------------------------------------------------|--|
| 1) Información digital disponible | mediante comunicación HART® y para la visualización de los eventos de diagnóstico en el indicador                                                                                                    |  |
| Opciones                          | <ul> <li>Failure (F)</li> <li>Function check (C)</li> <li>Out of specification (S)</li> <li>Maintenance required (M)</li> <li>No effect (N)</li> </ul>                                                            |  |
| Ajuste de fábrica                 | Véase la lista de eventos de diagnóstico $\rightarrow \cong 42$                                                                                                    |  |

# 14.1.6 Submenú: Min/max values

| Sensor min value |                |                                                                                             |
|------------------|----------------|---------------------------------------------------------------------------------------------|
| Navegación       |                | Diagnostics $\rightarrow$ Min/max values $\rightarrow$ Sensor min value                     |
| Descripción      | Muest<br>mínin | tra la temperatura mínima medida en el pasado a la entrada del sensor (indicador de<br>10). |

| Sensor max value |                                                                                                  |
|------------------|--------------------------------------------------------------------------------------------------|
| Navegación       | □ Diagnostics $\rightarrow$ Min/max values $\rightarrow$ Sensor max value                        |
| Descripción      | Muestra la temperatura máxima medida en el pasado a la entrada del sensor (indicador de máximo). |

| Reset sensor min/max | values                                                                                                    |
|----------------------|----------------------------------------------------------------------------------------------------|
| Navegación           | □ Diagnostics $\rightarrow$ Min/max values $\rightarrow$ Reset sensor min/max values                                                                                                    |
| Descripción          | Reinicia los valores mín./máx. del sensor a sus valores predeterminados.                                                                                                    |
| Entrada de usuario   | Al hacer clic sobre el botón <b>Reset sensor min/max values</b> se activa la función de reinicio.<br>Como resultado de esta acción, los valores mín./máx. del sensor solo muestran los valores<br>de reinicio provisionales. |

#### Navegación

Diagnostics  $\rightarrow$  Min/max values  $\rightarrow$  Device temperature min value

**Descripción** Muestra la temperatura mínima del sistema electrónico medida en el pasado (indicador de mínimo).

#### Device temperature max value

| Navegación  |               | Diagnostics $\rightarrow$ Min/max values $\rightarrow$ Device temperature max value         |
|-------------|---------------|---------------------------------------------------------------------------------------------|
| Descripción | Mues<br>máxir | tra la temperatura máxima del sistema electrónico medida en el pasado (indicador de<br>no). |

#### Reset device temp. min/max values

| Navegación         |                             | Diagnostics $\rightarrow$ Min/max values $\rightarrow$ Reset device temp. min/max values                                                                                                    |
|--------------------|-----------------------------|----------------------------------------------------------------------------------------------------|
| Descripción        | Reinic<br>mínim             | io de los indicadores de retención de picos de las temperaturas medidas máxima y<br>a de la electrónica.                                                                                                    |
| Entrada de usuario | Al hao<br>de rein<br>equipo | er clic en el botón <b>Reset device temperature min/max values</b> se activa la función nicio. Como resultado de esta acción, los valores mín./máx. de la temperatura del o solo muestran los valores de reinicio provisionales. |

## 14.1.7 Submenú: Operating time temperature ranges

La visión general de los tiempos indica cuánto tiempo ha funcionado el sensor conectado en el rango de temperatura en particular. Esto puede resultar particularmente útil cuando los sensores funcionan en los límites de rango, tanto de temperatura como de carga mecánica. Estos valores muestran la carga del sensor y pueden utilizarse para sacar conclusiones a largo plazo sobre el deterioro/ envejecimiento o la vida útil del sensor.

| Sensor      |                                                                                                    |
|-------------|----------------------------------------------------------------------------------------------------|
| Navegación  | □ Diagnostics $\rightarrow$ Operating time temperature ranges $\rightarrow$ Sensor                                                                                                    |
| Descripción | <ul> <li>Muestra el periodo de tiempo actual en horas (h) de funcionamiento del sensor en el rango de temperatura predeterminado.</li> <li>Sensor technology<br/>Utilice esta función para seleccionar la tecnología del sensor: <ul> <li>Ninguno</li> <li>RTD hilo bobinado</li> <li>RTD capa fina básico</li> <li>RTD capa fina estándar</li> <li>RTD capa fina QuickSens</li> <li>RTD capa fina StrongSens</li> <li>Termopar</li> </ul> </li> </ul> |

| Información adicional | Rangos de temperatura:             |
|-----------------------|------------------------------------|
|                       | ■ < -100 °C (-148 °F)              |
|                       | ■ -10051 °C (-14859 °F)            |
|                       | ■ -501 °C (-58 +31 °F)             |
|                       | ■ 0 +49 °C (+32 +121 °F)           |
|                       | ■ +50 +99 °C (+122 +211 °F)        |
|                       | ■ +100 +149 °C (+212 +301 °F)      |
|                       | ■ +150 +199 °C (+302 +391 °F)      |
|                       | ■ +200 +299 °C (+392 +571 °F)      |
|                       | ■ +300 +399 °C (+572 +751 °F)      |
|                       | ■ +400 +499 °C (+752 +931 °F)      |
|                       | ■ +500 +599 °C (+932 +1111 °F)     |
|                       | ■ +600 +799 °C (+1112 +1471 °F)    |
|                       | ■ +800 +999 °C (+1472 +1831 °F)    |
|                       | ■ +1000 +1249 °C (+1832 +2281 °F)  |
|                       | ■ +1250 +1499 °C (+2282 +2731 °F)  |
|                       | ■ +1500 +1749 °C (+2732 +3181 °F)  |
|                       | ■ +1750 +1999 °C (+3 182 +3631 °F) |
|                       | ■ ≥+2 000 °C (+3 632 °F)           |

| Electronics |                                                                                                    |
|-------------|----------------------------------------------------------------------------------------------------|
| Navegación  | □ Diagnostics $\rightarrow$ Operating time temperature ranges $\rightarrow$ Electronics                                                                                                    |
| Descripción | Muestra el periodo de tiempo actual en horas (h) de funcionamiento del equipo en el<br>rango de temperatura predefinido:<br>• < -25 °C (-13 °F)<br>• -251 °C (-13 31 °F)<br>• 0 39 °C (32 103 °F)<br>• 40 64 °C (104 148 °F)<br>• ≥65 °C (149 °F) |
|             | 14.2 Menú: Application                                                                                                    |
|             | 14.2.1 Submenú: Measured values                                                                                                    |

| Sensor value     |                                                                                                    |
|------------------|----------------------------------------------------------------------------------------------------|
| Navegación       | $\square \qquad \text{Application} \rightarrow \text{Measured values} \rightarrow \text{Sensor value}$ |
| Descripción      | Muestra el valor medido actual a la entrada del sensor.                                                |
| Sensor raw value |                                                                                                    |

Navegación

| Descripción        | Muestra el valor no linealizado de mV/Ohm a la entrada del sensor específico.                                |
|--------------------|----------------------------------------------------------------------------------------------------|
| Output current     |                                                                                                    |
| Navegación         | $ \square Application \rightarrow Measured values \rightarrow Output current $                               |
| Descripción        | Muestra la corriente de salida calculada expresada en mA.                                                    |
| Percent of range   |                                                                                                    |
| Navegación         | $\square  \text{Application} \rightarrow \text{Measured values} \rightarrow \text{Percent of range}$         |
| Descripción        | Muestra el valor medido como porcentaje del span                                                             |
| Device temperature |                                                                                                    |
| Navegación         | $\square \qquad \text{Application} \rightarrow \text{Measured values} \rightarrow \text{Device temperature}$ |
| Descripción        | Muestra la temperatura actual del sistema electrónico.                                                       |
| PV                 |                                                                                                    |
| Navegación         | $\square  \text{Application} \rightarrow \text{Measured values} \rightarrow \text{PV}$                       |
| Descripción        | Muestra la variable de equipo primaria.                                                                      |
| SV                 |                                                                                                    |
| Navegación         | $\square  \text{Application} \rightarrow \text{Measured values} \rightarrow \text{SV}$                       |
| Descripción        | Muestra la variable de equipo secundaria.                                                                    |
| TV                 |                                                                                                    |
| Navegación         | $ \square Application \rightarrow Measured values \rightarrow TV $                                           |

# 

| Unit                  |                                                                                                    |
|-----------------------|----------------------------------------------------------------------------------------------------|
| Navegación            | $\Box \qquad \text{Application} \rightarrow \text{Sensor} \rightarrow \text{Unit}$                                                                                                    |
| Descripción           | Utilice esta función para seleccionar la unidad de ingeniería para todos los valores medidos.                                                                                                    |
| Opciones              | <ul> <li>°C</li> <li>°F</li> <li>K</li> <li>Ω</li> <li>mV</li> </ul>                                                                                                    |
| Ajuste de fábrica     | ٦°                                                                                                    |
| Información adicional | Tenga en cuenta lo siguiente: Si se selecciona una unidad de medida distinta de la predeterminada en los ajustes de fábrica (°C), todos los valores de temperatura son convertidos a la unidad de temperatura configurada.<br>Ejemplo: Se define 150 °C como el valor superior del rango. Tras seleccionar el °F como unidad de ingeniería, el nuevo valor superior del rango (convertido) es 302 °F. |

| Sensor type       |                                                                                                    |
|-------------------|----------------------------------------------------------------------------------------------------|
| Navegación        | $\Box  \text{Application} \rightarrow \text{Sensor} \rightarrow \text{Sensor type}$                                                                                      |
| Descripción       | Utilice esta función para seleccionar el tipo de sensor correspondiente a la entrada de sensor.<br>Tenga en cuenta la asignación de terminales al conectar los sensores. |
| Opciones          | Una lista de todos los tipos posibles de sensores se proporciona en la sección "Datos<br>técnicos".→ 🗎 50                                                                |
| Ajuste de fábrica | Pt100 IEC751                                                                                                    |

#### Connection type

| Navegación        | Application $\rightarrow$ Sensor $\rightarrow$ Connection type                        |
|-------------------|---------------------------------------------------------------------------------------|
| Prerrequisito     | Se debe especificar un sensor RTD o un transmisor de resistencia como tipo de sensor. |
| Descripción       | Utilice esta función para seleccionar el tipo de conexión para el sensor.             |
| Opciones          | 2-wire, 3-wire, 4-wire                                                                |
| Ajuste de fábrica | 4-wire                                                                                |

### 

#### **Reference junction**

| Navegación        | $\square \qquad \text{Application} \rightarrow \text{Sensor} \rightarrow \text{Reference junction}$                                                                                                    |
|-------------------|----------------------------------------------------------------------------------------------------|
| Prerrequisito     | Se debe seleccionar un sensor de termopar (TC) como tipo de sensor.                                                                                                    |
| Descripción       | Utilice esta función para seleccionar la medición de la unión fría para la compensación de temperatura de los termopares (TC).                                                                                                    |
|                   | Si se selecciona <b>Preset value</b> , el valor de la compensación se especifica mediante el parámetro <b>RJ preset value</b> .                                                                                                    |
| Opciones          | <ul> <li>Internal measurement: Se utiliza la temperatura de la unión fría interna.</li> <li>Fixed value: Se utiliza un valor fijo.</li> <li>Measured value of external sensor: Se utiliza el valor medido de un sensor RTD Pt100 a 2 hilos conectado a los terminales 1 y 3.</li> </ul> |
| Ajuste de fábrica | Internal measurement                                                                                                    |

| RJ preset value          |                                                                                                    |
|--------------------------|----------------------------------------------------------------------------------------------------|
| Navegación               | □ Application $\rightarrow$ Sensor $\rightarrow$ RJ preset value                                                                                  |
| Prerrequisito            | Es necesario ajustar el parámetro <b>Preset value</b> si se selecciona la opción Fixed value.                                                     |
| Descripción              | Utilice esta función para definir el valor inicial fijo para la compensación de temperatura.                                                      |
| Entrada de usuario       | -58 +360                                                                                                    |
| Ajuste de fábrica        | 0.00                                                                                                    |
|                          |                                                                                                    |
| Sensor offset            |                                                                                                    |
| Navegación               | $\Box  \text{Application} \rightarrow \text{Sensor} \rightarrow \text{Sensor offset}$                                                             |
| Descripción              | Utilice esta función para ajustar la corrección de punto cero (offset) del valor medido del<br>sensor. El valor indicado se suma al valor medido. |
| Entrada de usuario       | -18,0 +18,0                                                                                                    |
| Ajuste de fábrica        | 0.0                                                                                                    |
|                          | 14.2.3 Submenú: Linearization                                                                                                    |
| Call./v. Dusen coeff. R0 |                                                                                                    |
| Navegación               | □ Application $\rightarrow$ Sensor $\rightarrow$ Linearization $\rightarrow$ Call./v. Dusen coeff. R0                                             |
| Prerrequisito            | La opción RTD platino (Callendar-van Dusen) está habilitada en el parámetro Sensor type.                                                          |
| Descripción              | Utilice esta función para definir el valor RO únicamente para la linealización con el                                                             |

| Entrada de usuario | 10 2 000 Ω |
|--------------------|------------|
|                    |            |

polinomio de Callendar-van Dusen.

100.000 Ω

**Prerrequisito** La opción RTD platino (Callendar-van Dusen) está habilitada en el parámetro **Sensor type**.

Ajuste de fábrica

| Descripción        | Utilice esta función para definir los coeficientes de linealización del sensor basados en el<br>método de Callendar-van Dusen. |
|--------------------|----------------------------------------------------------------------------------------------------|
| Entrada de usuario | <ul> <li>A: 3.0e-003 a 4.0e-003</li> <li>B: -2.0e-006 a 2.0e-006</li> <li>C: -1.0e-009 a 1.0e-009</li> </ul>                   |
| Ajuste de fábrica  | <ul> <li>A: 3.90830e-003</li> <li>B: -5.77500e-007</li> <li>C: -4.18300e-012</li> </ul>                                        |

## Polynomial coeff. R0

| Navegación         | □ Application $\rightarrow$ Sensor $\rightarrow$ Linearization $\rightarrow$ Polynomial coeff. R0           |
|--------------------|----------------------------------------------------------------------------------------------------|
| Prerrequisito      | La opción polinómica RTD poliníquel o RTD cobre está habilitada en el parámetro <b>Sensor type</b> .        |
| Descripción        | Utilice esta función para definir el valor RO únicamente para la linealización de sensores de níquel/cobre. |
| Entrada de usuario | 10 2 000 Ω                                                                                                  |
| Ajuste de fábrica  | 100,00 Ω                                                                                                    |

| Polynomial coeff. A, B |                                                                                                    |  |
|------------------------|----------------------------------------------------------------------------------------------------|--|
| Navegación             | □ Application $\rightarrow$ Sensor $\rightarrow$ Linearization $\rightarrow$ Polynomial coeff. Polynomial coeff. A, B                |  |
| Prerrequisito          | La opción polinómica RTD poliníquel o RTD cobre está habilitada en el parámetro <b>Sensor type</b> .                                 |  |
| Descripción            | Utilice esta función para definir los coeficientes de linealización del sensor de los<br>termómetros de resistencia de cobre/níquel. |  |
| Entrada de usuario     | <ul> <li>Polynomial coeff. A: 4.0e-003 a 6.0e-003</li> <li>Polynomial coeff. B: -2.0e-005 a 2.0e-005</li> </ul>                      |  |
| Ajuste de fábrica      | Polynomial coeff. A = 5.49630e-003<br>Polynomial coeff. B = 6.75560e-006                                                             |  |

#### Sensor lower limit

#### Navegación

Application  $\rightarrow$  Sensor  $\rightarrow$  Linearization  $\rightarrow$  Sensor lower limit

| Prerrequisito      | La opción polinómica RTD platino, RTD poliníquel o RTD cobre está habilitada en el parámetro <b>Sensor type</b> . |
|--------------------|----------------------------------------------------------------------------------------------------|
| Descripción        | Utilice esta función para definir el límite inferior de cálculo para la linealización especial del sensor.        |
| Entrada de usuario | Depende del <b>tipo de sensor</b> seleccionado.                                                                   |
| Ajuste de fábrica  | Depende del <b>tipo de sensor</b> seleccionado.                                                                   |

Sensor upper limit

| Navegación         | $ \qquad \qquad \qquad \qquad \qquad \qquad \qquad \qquad \qquad \qquad \qquad \qquad \qquad \qquad \qquad \qquad \qquad \qquad \qquad$ |
|--------------------|----------------------------------------------------------------------------------------------------|
| Prerrequisito      | La opción polinómica RTD platino, RTD poliníquel o RTD cobre está habilitada en el<br>parámetro <b>Sensor type</b> .                    |
| Descripción        | Utilice esta función para definir el límite superior de cálculo para la linealización especial del sensor.                              |
| Entrada de usuario | Depende del <b>tipo de sensor</b> seleccionado.                                                                                         |
| Ajuste de fábrica  | Depende del <b>tipo de sensor</b> seleccionado.                                                                                         |

# 14.2.4 Submenú: Current output

| 4mA value         |                                                                                |
|-------------------|--------------------------------------------------------------------------------|
| Navegación        | □ Application $\rightarrow$ Current output $\rightarrow$ 4mA value             |
| Descripción       | Utilice esta función para asignar un valor medido al valor de corriente 4 mA.  |
| Ajuste de fábrica | 0 °C                                                                           |
|                   |                                                                                |
| 20mA value        |                                                                                |
| Navegación        | □ Application $\rightarrow$ Current output $\rightarrow$ 20mA value            |
| Descripción       | Utilice esta función para asignar un valor medido al valor de corriente 20 mA. |
| Ajuste de fábrica | 100 °C                                                                         |

| Failure mode       |                                                                                                    |
|--------------------|----------------------------------------------------------------------------------------------------|
|                    |                                                                                                    |
| Navegación         |                                                                                                    |
| Descripción        | Utilice esta función para seleccionar la señal del nivel de alarma de la salida de corriente<br>en caso de error. |
| Opciones           | <ul><li>High alarm</li><li>Low alarm</li></ul>                                                                    |
| Ajuste de fábrica  | Low alarm                                                                                                    |
|                    |                                                                                                    |
| Failure current    |                                                                                                    |
|                    |                                                                                                    |
| Navegación         |                                                                                                    |
| Prerrequisito      | La opción High alarm está habilitada en el parámetro "Failure mode".                                              |
| Descripción        | Utilice esta función para definir el valor que adopta la salida de corriente en una situación<br>de alarma.       |
| Entrada de usuario | 21,5 23 mA                                                                                                    |
| Ajuste de fábrica  | 22,5 mA                                                                                                    |
|                    | Aiusto de la calida analégica (componención de corriente de (ur 20 m A)                                           |

Ajuste de la salida analógica (compensación de corriente de 4 y 20 mA)

La compensación de corriente se usa para compensar la salida analógica (conversión D/A). La corriente de salida del transmisor se debe adaptar de forma que se ajuste al valor esperado en el sistema de nivel superior.

La compensación de corriente no afecta al valor HART<sup>®</sup> digital. Esto puede provocar que el valor medido que se muestra en el indicador instalado localmente difiera ligeramente del valor que aparece en el sistema de nivel superior.

#### Procedimiento

| 1. Inicio                                                                                   |  |
|---------------------------------------------------------------------------------------------|--|
| $\downarrow$                                                                                |  |
| 2. Instalar un amperímetro preciso (más preciso que el transmisor) en el lazo de corriente. |  |
| $\downarrow$                                                                                |  |
| 3. Activar la simulación de salida de corriente y ajustar el valor de simulación a 4 mA.    |  |
| $\downarrow$                                                                                |  |
| 4. Medir la corriente del lazo con el amperímetro y tomar nota del valor.                   |  |
| $\downarrow$                                                                                |  |
| 5. Ajustar el valor de simulación a 20 mA.                                                  |  |
| ↓<br>↓                                                                                      |  |
| 6. Medir la corriente del lazo con el amperímetro y tomar nota del valor.                   |  |
| $\downarrow$                                                                                |  |

| 7. I | Introducir los valores de corriente determinados como valores de ajuste en los parámetros <b>Current trimming</b><br>4 mA / 20 mA |
|------|----------------------------------------------------------------------------------------------------|
|      | $\checkmark$                                                                                                    |
|      | 8. Desactivar simulación                                                                                                    |
|      | $\checkmark$                                                                                                    |
|      | 9. Fin                                                                                                    |

| Current trimming 4 mA |                                                                                                    |  |
|-----------------------|----------------------------------------------------------------------------------------------------|--|
| Navegación            | □ Application $\rightarrow$ Current output $\rightarrow$ Current trimming 4 mA                                                                                                    |  |
| Descripción           | Utilice esta función para ajustar el valor de corrección para la salida de corriente al<br>principio del rango de medición, en 4 mA.                                                                                                  |  |
| Entrada de usuario    | 3,85 4,15 mA                                                                                                    |  |
| Ajuste de fábrica     | 4 mA                                                                                                    |  |
| Información adicional | La compensación solo afecta a los valores del lazo de corriente de 3,8 20,5 mA. El modo de fallo con los valores de corriente para el <b>estado de alarma bajo</b> y el <b>estado de alarma alto</b> no está sometido a compensación. |  |

| Current trimming 20 mA |                                                                                                    |  |
|------------------------|----------------------------------------------------------------------------------------------------|--|
| Navegación             | □ Application $\rightarrow$ Current output $\rightarrow$ Current trimming 20 mA                                                                                                    |  |
| Descripción            | Utilice esta función para ajustar el valor de corrección para la salida de corriente al final del rango de medición, en 20 mA.                                                                                                    |  |
| Entrada de usuario     | 19,85 20,15 mA                                                                                                    |  |
| Ajuste de fábrica      | 20.000 mA                                                                                                    |  |
| Información adicional  | La compensación solo afecta a los valores del lazo de corriente de 3,8 20,5 mA. El modo de fallo con los valores de corriente para el <b>estado de alarma bajo</b> y el <b>estado de alarma alto</b> no está sometido a compensación. |  |

| Damping            |                                                                                                    |    |
|--------------------|----------------------------------------------------------------------------------------------------|----|
| Navegación         | $\Box \qquad \text{Application} \rightarrow \text{Current output} \rightarrow \text{Damping}$            |    |
| Descripción        | Utilice esta función para ajustar la constante de tiempo para la atenuación de la salida c<br>corriente. | le |
| Entrada de usuario | 0 120 s                                                                                                  |    |
| Endress+Hauser     |                                                                                                    | 85 |

| Ajuste de fábrica     | 0 s                                                                                                    |
|-----------------------|----------------------------------------------------------------------------------------------------|
| Información adicional | La salida de corriente reacciona a las fluctuaciones del valor medido con un retardo<br>exponencial. La constante de tiempo de dicho retardo viene definida por este parámetro. Si<br>se introduce una constante de tiempo baja, la salida de corriente responde rápidamente al<br>valor medido. Si se introduce una constante de tiempo elevada, la respuesta de la salida de<br>corriente presenta por el contrario un retardo significativo. |

## 14.2.5 Submenú: HART configuration

| Assign current output (PV) |                                                                                                    |  |
|----------------------------|----------------------------------------------------------------------------------------------------|--|
|                            |                                                                                                    |  |
| Navegación                 | $ \qquad \qquad \text{Application} \rightarrow \text{HART configuration} \rightarrow \text{Assign current output (PV)} $ |  |
| Descripción                | Utilice esta función para asignar las variables medidas al valor primario (PV) HART®.                                    |  |
| Interfaz de usuario        | Sensor                                                                                                    |  |
| Ajuste de fábrica          | Sensor (fixed assignment)                                                                                                |  |
|                            |                                                                                                    |  |
| Assign SV                  |                                                                                                    |  |
|                            |                                                                                                    |  |
| Navegación                 |                                                                                                    |  |
| Descripción                | Utilice esta función para asignar la variable medida al valor secundario (SV) HART.                                      |  |
| Interfaz de usuario        | Temperatura del equipo (módulo fijo)                                                                                     |  |
| Ajuste de fábrica          | Device temperature (fixed assignment)                                                                                    |  |
|                            |                                                                                                    |  |
| Assign TV                  |                                                                                                    |  |
|                            |                                                                                                    |  |
| Navegación                 | $ \square Application \rightarrow HART configuration \rightarrow Assign TV $                                             |  |
| Descripción                | Utilice esta función para asignar la variable medida al valor terciario (TV) HART.                                       |  |
| Interfaz de usuario        | Sensor (módulo fijo)                                                                                                    |  |
| Ajuste de fábrica          | Sensor (fixed assignment)                                                                                                |  |
|                            |                                                                                                    |  |

Assign QV

| Navegación          |                                                                                      |
|---------------------|--------------------------------------------------------------------------------------|
| Descripción         | Utilice esta función para asignar la variable medida al valor cuaternario (CV) HART. |
| Interfaz de usuario | Sensor (módulo fijo)                                                                 |
| Ajuste de fábrica   | Sensor (fixed assignment)                                                            |

| HART | address |
|------|---------|
|------|---------|

Ajuste de fábrica

0

| Navegación                                                  | □ Application $\rightarrow$ HART configuration $\rightarrow$ HART address                                                                                                    |  |
|-------------------------------------------------------------|----------------------------------------------------------------------------------------------------|--|
| Descripción                                                 | Utilice esta función para definir la dirección HART del equipo.                                                                                                    |  |
|                                                             | No es posible escribir en el parámetro. La dirección HART puede configurarse en el software de configuración basado en FDT/DTM, como FieldCare o DeviceCare de Endress+Hauser, a través de CommDTM. <sup>1)</sup> |  |
| 1) Sin embargo, no puede configurarse con la app SmartBlue. |                                                                                                    |  |

| Información adicional | El valor medido solo se puede transmitir a través del valor de corriente si la dirección está ajustada a "0". La corriente se fija en 4,0 mA para todas las demás direcciones (modo |
|-----------------------|----------------------------------------------------------------------------------------------------|
|                       | Muttarop).                                                                                                    |

| No. of preambles   |                                                                                 |
|--------------------|---------------------------------------------------------------------------------|
| Navegación         | □ Application $\rightarrow$ HART configuration $\rightarrow$ No. of preambles   |
| Descripción        | Utilice esta función para definir el número de preámbulos en el telegrama HART. |
| Entrada de usuario | 5 20                                                                            |
| Ajuste de fábrica  | 5                                                                               |
|                    |                                                                                 |
|                    | 14.3 Menú: System                                                               |
|                    | 14.3.1 Submenú: Device management                                               |

| HART short tag |                                                                                       |
|----------------|---------------------------------------------------------------------------------------|
| Navegación     | □ System $\rightarrow$ Device management $\rightarrow$ HART short tag                 |
| Descripción    | Utilice esta función para definir una etiqueta (TAG) corta para el punto de medición. |
|                |                                                                                       |

**Entrada de usuario** Hasta 8 caracteres alfanuméricos (letras, números y determinados caracteres especiales).

Ajuste de fábrica TMT142B

| Device tag          |                                                                                                    |
|---------------------|----------------------------------------------------------------------------------------------------|
|                     |                                                                                                    |
| Navegación          | $ \qquad \qquad \qquad \qquad \qquad \qquad \qquad \qquad \qquad \qquad \qquad \qquad \qquad \qquad \qquad \qquad \qquad \qquad \qquad$                                                                                                    |
| Descripción         | Utilice esta función para asignar un nombre unívoco que permita identificar rápidamente el punto de medición dentro de la planta.                                                                                                    |
| Entrada de usuario  | Hasta 32 caracteres alfanuméricos (letras, números y determinados caracteres especiales).                                                                                                    |
| Ajuste de fábrica   | EH_TMT142B_número de serie                                                                                                    |
| Locking status      |                                                                                                    |
| Navegación          | □ System → Device management → Locking status                                                                                                    |
| Descripción         | Muestra el estado de bloqueo del equipo. Cuando la protección contra escritura está<br>activada, el acceso de escritura a los parámetros está deshabilitado.                                                                                                    |
| Interfaz de usuario | Casilla de verificación habilitada o deshabilitada: Bloqueado por hardware                                                                                                    |
| Device reset        |                                                                                                    |
| Navegación          | System $\rightarrow$ Device management $\rightarrow$ Device reset                                                                                                    |
| Descripción         | Utilice esta función para devolver la configuración del equipo, ya sea total o parcialmente,<br>a un estado definido.                                                                                                    |
| Opciones            | <ul> <li>Not active<br/>No se ejecuta ninguna acción y el usuario sale del parámetro.</li> <li>To factory defaults<br/>Todos los parámetros se reinician a los ajustes de fábrica.</li> <li>To delivery settings<br/>Todos los parámetros se reinician a la configuración del pedido. La configuración del<br/>pedido puede diferir de los ajustes de fábrica si se definieron valores de parámetros<br/>específicos del cliente cuando se realizó el pedido del equipo.</li> <li>Restart device<br/>El equipo se reinicia pero la configuración del equipo se mantiene sin cambios.</li> </ul> |
| Ajuste de fábrica   | Not active                                                                                                    |

| Configuration counter | r     |                                                                                                    |
|-----------------------|-------|----------------------------------------------------------------------------------------------------|
| Navegación            |       | System $\rightarrow$ Device management $\rightarrow$ Configuration counter                                                                                                    |
| Descripción           | Muest | tra la lectura del contador de cambios en los parámetros del equipo.                                                                                                    |
|                       |       | Los parámetros estáticos, cuyos valores cambian durante la optimización o la<br>configuración, provocan que este parámetro aumente en 1. Este es compatible con la<br>gestión de la versión de los parámetros. Si cambian varios parámetros, p. ej., por<br>cargar en el equipo los parámetros de FieldCare etc., el contador puede mostrar un<br>valor superior. No se puede reiniciar el contador y tampoco se reinicia al valor<br>predeterminado cuando se reinicia el equipo. Cuando el valor del contador rebasa<br>65 535, empieza de nuevo desde 1. |

| Configuration changed |                                                                                       |
|-----------------------|---------------------------------------------------------------------------------------|
| Navegación            | □ System $\rightarrow$ Device management $\rightarrow$ Configuration changed          |
| Descripción           | Indica si un maestro (primario o secundario) ha cambiado la configuración del equipo. |

| Reset configuration changed flag |                                                                                                   |  |
|----------------------------------|---------------------------------------------------------------------------------------------------|--|
| Navegación                       | $\Box$ System $\rightarrow$ Device management $\rightarrow$ Reset configuration changed flag      |  |
| Descripción                      | La información <b>Configuration changed</b> es reiniciada por un maestro (primario o secundario). |  |

# 14.3.2 Submenú: User management

| Define password →<br>Maintenance | New password           |
|----------------------------------|------------------------|
|                                  | Confirm new password   |
|                                  | Status password entry  |
| Change user role →<br>Operator   | Password <sup>1)</sup> |
|                                  | Status password entry  |
| Reset password →<br>Operator     | Reset password         |
|                                  | Status password entry  |
| Change password →<br>Maintenance | Old password           |
|                                  | New password           |
|                                  | Confirm new password   |

|                          | Status password entry |
|--------------------------|-----------------------|
| <b>Delete password →</b> | Old password          |
| Maintenance              | Delete password       |

1) Cuando se opera el equipo a través de la aplicación SmartBlue, antes se debe seleccionar aquí el rol de usuario requerido.

La navegación por los submenús es compatible con los elementos de configuración siguientes:

- Back
  - Volver a la página anterior
- Cancel

Si se selecciona Cancel, se restablece el estado que había antes de iniciar el submenú

| Define password       |                                                                                                    |  |
|-----------------------|----------------------------------------------------------------------------------------------------|--|
| Navegación            | System $\rightarrow$ User management $\rightarrow$ Define password                                                                                                    |  |
| Descripción           | Utilice esta función para iniciar la definición de contraseña                                                                                                    |  |
| Entrada de usuario    | Active el botón                                                                                                    |  |
| New password          |                                                                                                    |  |
| Navegación            | □ System $\rightarrow$ User management $\rightarrow$ Define password $\rightarrow$ New password                                                                                                    |  |
| Descripción           | Utilice esta función para introducir una contraseña para el rol de usuario <b>Mantenimiento</b><br>para obtener acceso a las funciones relevantes.                                                                                                    |  |
| Información adicional | Si los ajustes de fábrica no se modifican, el equipo se configura con el rol de usuario<br><b>Mantenimiento</b> . Esto significa que los datos de configuración del equipo no están<br>protegidos contra escritura y pueden editarse en cualquier momento.<br>Una vez definida la contraseña, los equipos pueden pasar al rol de usuario <b>Mantenimiento</b><br>si se introduce la contraseña correcta en el parámetro <b>Password</b> . Una contraseña nueva<br>pasa a ser válida cuando es verificada tras introducirla en el parámetro <b>Confirm new</b><br><b>password</b> . |  |
|                       | La contraseña ha de contener un mínimo de 4 y un máximo de 16 caracteres y puede contener tanto letras como números. Los espacios delante y detrás de la contraseña no se usan como parte de la contraseña. Si pierde la contraseña, póngase en contacto con su centro de ventas de Endress+Hauser.                                                                                                    |  |
| Entrada de usuario    | (introduzca la contraseña)                                                                                                    |  |
| Confirm new password  |                                                                                                    |  |
|                       |                                                                                                    |  |

Navegación

System  $\rightarrow$  User management  $\rightarrow$  Define password  $\rightarrow$  Confirm new password

| Descripción           | Utilice esta función para confirmar la contraseña nueva que ha definido.                                                                                                    |  |
|-----------------------|----------------------------------------------------------------------------------------------------|--|
| Información adicional | Una contraseña nueva pasa a ser válida cuando es verificada tras introducirla en el parámetro <b>Confirm new password</b> .                                                                                                    |  |
|                       | La contraseña ha de contener un mínimo de 4 y un máximo de 16 caracteres y puede contener tanto letras como números. Los espacios delante y detrás de la contraseña no se usan como parte de la contraseña. Si pierde la contraseña, póngase en contacto con su centro de ventas de Endress+Hauser. |  |
| Entrada de usuario    | (introduzca la contraseña)                                                                                                    |  |

| Status password entry |                                                                                                    |  |
|-----------------------|----------------------------------------------------------------------------------------------------|--|
| Navegación            | □ System → User management → Define password → Status password entry                                                                                                    |  |
| Descripción           | Muestra el estado de la verificación de la contraseña.<br>Password accepted<br>Wrong password<br>Password rules violated<br>Permission denied<br>Incorrect input sequence<br>Invalid user role<br>Confirm PW mismatch<br>Reset password accepted |  |

| Enter password        |                                                                                                    |  |  |
|-----------------------|----------------------------------------------------------------------------------------------------|--|--|
| Navegación            | □ System $\rightarrow$ User management $\rightarrow$ Enter password                                                                                             |  |  |
| Prerrequisito         | El rol de usuario <b>Operador</b> debe estar activo.                                                                                                    |  |  |
| Descripción           | Utilice esta función para introducir una contraseña para el rol de usuario seleccionado a fin<br>de obtener acceso a las funciones correspondientes a este rol. |  |  |
| Entrada de usuario    | Introduzca la contraseña que ha definido.                                                                                                    |  |  |
|                       |                                                                                                    |  |  |
| Status password entry |                                                                                                    |  |  |
| Navegación            | □ System $\rightarrow$ User management $\rightarrow$ Enter password $\rightarrow$ Status password entry                                                         |  |  |
| Descripción           | → 🗎 91                                                                                                    |  |  |
|                       |                                                                                                    |  |  |
|                       |                                                                                                    |  |  |

## Reset password

| Navegación            | □ System $\rightarrow$ User management $\rightarrow$ Reset password                                                                                                    |  |  |
|-----------------------|----------------------------------------------------------------------------------------------------|--|--|
| Prerrequisito         | El rol de usuario <b>Operador</b> debe estar activo.                                                                                                    |  |  |
| Descripción           | Utilice esta función para introducir un código de reinicio para restablecer la contraseña<br>actual.                                                                                                    |  |  |
|                       | <ul> <li>ATENCIÓN</li> <li>Contraseña actual extraviada.</li> <li>Utilice el código de reinicio solo si ha perdido su contraseña actual. Contacte con el centro Endress+Hauser.</li> </ul>                                               |  |  |
| Entrada de usuario    | Active el cuadro de texto e introduzca el código de reinicio.                                                                                                    |  |  |
| Status password entry |                                                                                                    |  |  |
| Navegación            | □ System $\rightarrow$ User management $\rightarrow$ Reset password $\rightarrow$ Status password entry                                                                                                    |  |  |
| Descripción           | → 🗎 91                                                                                                    |  |  |
| Logout                |                                                                                                    |  |  |
| Navegación            | □ System $\rightarrow$ User management $\rightarrow$ Logout                                                                                                    |  |  |
| Prerrequisito         | El rol de usuario <b>Mantenimiento</b> debe estar activo.                                                                                                    |  |  |
| Descripción           | Se sale del rol de usuario <b>Mantenimiento</b> y el sistema pasa al rol de usuario <b>Operador</b> .                                                                                                    |  |  |
| Entrada de usuario    | Active el botón.                                                                                                    |  |  |
| Change password       |                                                                                                    |  |  |
| Navegación            | System $\rightarrow$ User management $\rightarrow$ Change password                                                                                                    |  |  |
| Prerrequisito         | El rol de usuario <b>Mantenimiento</b> debe estar activo.                                                                                                    |  |  |
| Descripción           | <ul> <li>Old password:<br/>Utilice esta función para introducir la contraseña actual con el fin de poder efectuar<br/>cambios en la contraseña existente.</li> <li>New password: → 🗎 89</li> <li>Confirm new password: → 🖺 89</li> </ul> |  |  |
| Entrada de usuario    | <ol> <li> (introduzca la contraseña anterior)</li> <li> (introduzca la nueva contraseña)</li> <li> (confirme la nueva contraseña)</li> </ol>                                                                                             |  |  |

| Status password entry |                                                                                                    |
|-----------------------|----------------------------------------------------------------------------------------------------|
| Navegación            | System $\rightarrow$ User management $\rightarrow$ Change password $\rightarrow$ Status password entry                                                            |
| Descripción           | → ● 91                                                                                                    |
| Delete password       |                                                                                                    |
| Navegación            | □ System $\rightarrow$ User management $\rightarrow$ Delete password                                                                                              |
| Prerrequisito         | El rol de usuario <b>Mantenimiento</b> debe estar activo.                                                                                                    |
| Descripción           | Utilice esta función para introducir la contraseña actual para poder borrar la contraseña<br>existente.<br>Acto seguido aparece el botón <b>Define password</b> . |
| Entrada de usuario    | <ol> <li>Active el botón Delete password.</li> <li> (introduzca la contraseña existente)</li> </ol>                                                               |

# 14.3.3 Submenú: Bluetooth configuration

| Bluetooth         |                                                                                                    |  |
|-------------------|----------------------------------------------------------------------------------------------------|--|
|                   |                                                                                                    |  |
| Navegación        | $ \qquad \qquad \qquad \qquad \qquad \qquad \qquad \qquad \qquad \qquad \qquad \qquad \qquad \qquad \qquad \qquad \qquad \qquad \qquad$                                                                |  |
| Descripción       | Utilice esta función para habilitar o deshabilitar la función Bluetooth®.                                                                                                    |  |
|                   | <ul> <li>Off: La interfaz Bluetooth<sup>®</sup> se deshabilita inmediatamente.</li> <li>On: La interfaz Bluetooth<sup>®</sup> se habilita y se puede establecer una conexión con el equipo.</li> </ul> |  |
|                   | La interfaz Bluetooth <sup>®</sup> solo está disponible si no se usa la interfaz CDI.                                                                                                    |  |
| Opciones          | <ul><li>Off</li><li>On</li></ul>                                                                                                    |  |
| Ajuste de fábrica | On                                                                                                    |  |
| Bluetooth status  |                                                                                                    |  |
| Navegación        | System $\rightarrow$ Bluetooth configuration $\rightarrow$ Bluetooth status                                                                                                    |  |

Esta función solo es visible en la aplicación SmartBlue

#### Descripción

1)

Muestra si la función Bluetooth<sup>®</sup> está disponible. La comunicación por Bluetooth<sup>®</sup> solo es posible si no se usa la interfaz CDI.

#### Interfaz de usuario

- Pueden mostrarse tres estados:
  - Disabled by software
  - Disabled by hardware
  - Blocked by CDI

## Change Bluetooth password <sup>1)</sup>

| Navegación         | $ \qquad \qquad \qquad \qquad \qquad \qquad \qquad \qquad \qquad \qquad \qquad \qquad \qquad \qquad \qquad \qquad \qquad \qquad \qquad$ |
|--------------------|----------------------------------------------------------------------------------------------------|
| Descripción        | Utilice esta función para cambiar la contraseña de Bluetooth®. Esta función solo es visible<br>en la aplicación SmartBlue.              |
| Prerrequisito      | La interfaz de Bluetooth® está habilitada (ON) y se ha establecido una conexión con el<br>equipo.                                       |
| Entrada de usuario | Escriba:<br>• Nombre de usuario<br>• Contraseña actual<br>• Contraseña nueva<br>• Confirme la contraseña nueva                          |
|                    | Pulse OK para confirmar sus entradas.                                                                                                   |
|                    |                                                                                                    |

## 14.3.4 Submenú: Information

#### Submenú: Device

| Squawk             |                                                                                                    |
|--------------------|----------------------------------------------------------------------------------------------------|
| Navegación         | $ \qquad \qquad \qquad \qquad \qquad \qquad \qquad \qquad \qquad \qquad \qquad \qquad \qquad \qquad \qquad \qquad \qquad \qquad \qquad$                                                                                                    |
| Descripción        | Esta función se puede utilizar localmente para facilitar la identificación del equipo en<br>campo. Una vez se ha activado la función Squawk, todos los segmentos parpadean en el<br>indicador.                                                                                                    |
| Opciones           | <ul> <li>Squawk once: El indicador del equipo parpadea durante 60 segundos y luego vuelve al funcionamiento normal.</li> <li>Squawk on: El indicador del equipo parpadea continuamente.</li> <li>Squawk off: Se desconecta la función Squawk y el indicador vuelve al funcionamiento normal.</li> </ul> |
| Entrada de usuario | Active el botón correspondiente                                                                                                    |

| Serial number       |                                                                                                    |
|---------------------|----------------------------------------------------------------------------------------------------|
| Navegación          | System $\rightarrow$ Information $\rightarrow$ Device $\rightarrow$ Serial number                                                                                                    |
| Descripción         | Muestra el número de serie del equipo. Se encuentra también en la placa de identificación.                                                                                                    |
|                     | <ul> <li>Utilidad del número de serie</li> <li>Para identificar rápidamente el equipo de medición, p. ej., cuando se ponga en contacto con Endress+Hauser.</li> <li>Para obtener información específica sobre el equipo de medición usando Device Viewer: www.endress.com/deviceviewer</li> </ul>                                                             |
| Interfaz de usuario | Cadena de 11 caracteres como máximo, que puede constar de letras y números.                                                                                                    |
| Order code          |                                                                                                    |
| Navegación          | $ \qquad \qquad \qquad \qquad \qquad \qquad \qquad \qquad \qquad \qquad \qquad \qquad \qquad \qquad \qquad \qquad \qquad \qquad \qquad$                                                                                                    |
| Descripción         | Muestra el código de pedido del equipo. Se encuentra también en la placa de identificación.<br>El código de pedido se genera a partir del código de pedido ampliado, que define todas las<br>características del equipo de la estructura del producto. En cambio, las características del<br>equipo no se pueden leer directamente desde el código de pedido. |
|                     | <ul> <li>Utilidad del código del pedido</li> <li>Para pedir un equipo de recambio idéntico.</li> <li>Para identificar el equipo rápida y fácilmente, p. ej., antes de ponerse en contacto con Endress+Hauser.</li> </ul>                                                                                                    |

| Firmware version    |                                                                                                    |  |
|---------------------|----------------------------------------------------------------------------------------------------|--|
| Navegación          | $ \qquad \qquad \qquad \qquad \qquad \qquad \qquad \qquad \qquad \qquad \qquad \qquad \qquad \qquad \qquad \qquad \qquad \qquad \qquad$ |  |
| Descripción         | Muestra la versión del firmware instalado en el equipo.                                                                                 |  |
| Interfaz de usuario | Cadena de 6 caracteres como máximo con el formato xx.yy.zz                                                                              |  |
|                     |                                                                                                    |  |

| Hardware version    |       |                                                                                      |
|---------------------|-------|--------------------------------------------------------------------------------------|
| Navegación          |       | System $\rightarrow$ Information $\rightarrow$ Device $\rightarrow$ Hardware version |
| Descripción         | Muest | ra la versión de hardware del equipo.                                                |
| Interfaz de usuario | Caden | a de 6 caracteres como máximo con el formato uu.vv.ww                                |

| Extended order code (n | )                                                                                                    |
|------------------------|----------------------------------------------------------------------------------------------------|
|                        | n = Número de partes del código de pedido ampliado (n = 1 a 3)                                                                                                    |
| Navegación             | $ \qquad \qquad \qquad \qquad \qquad \qquad \qquad \qquad \qquad \qquad \qquad \qquad \qquad \qquad \qquad \qquad \qquad \qquad \qquad$                                                                                                    |
| Descripción            | Muestra la primera, la segunda y/o la tercera parte del código de pedido ampliado. Debido<br>a limitaciones en la longitud, el código de pedido ampliado se divide en un máximo de 3<br>parámetros. El código de pedido ampliado indica la versión de todas las características de<br>la estructura de producto para el equipo, con lo que identifica el equipo de manera unívoca.<br>Se encuentra también en la placa de identificación. |
|                        | <ul> <li>Uso del código del pedido ampliado</li> <li>Para pedir un equipo de recambio idéntico.</li> <li>Para verificar mediante el albarán las características del equipo pedido.</li> </ul>                                                                                                    |
| Device name            |                                                                                                    |
| Navegación             | □ System → Information → Device → Device name                                                                                                    |
| Descripción            | Muestra el nombre del equipo. Se encuentra también en la placa de identificación.                                                                                                    |
| Manufacturer           |                                                                                                    |
| Navegación             | $ \qquad \qquad \qquad \qquad \qquad \qquad \qquad \qquad \qquad \qquad \qquad \qquad \qquad \qquad \qquad \qquad \qquad \qquad \qquad$                                                                                                    |
| Descripción            | Muestra el nombre del fabricante.                                                                                                    |
| Submenú: HART info     |                                                                                                    |
| Device type            |                                                                                                    |
| Navegación             | System $\rightarrow$ Information $\rightarrow$ HART info $\rightarrow$ Device type                                                                                                    |
| Descripción            | Muestra el tipo de equipo con el que el equipo se registró en el Grupo FieldComm. El tipo<br>de equipo es especificado por el fabricante. Se necesita para asignar al equipo el fichero de<br>descripción de equipo (DD) apropiado.                                                                                                    |
| Interfaz de usuario    | Número hexadecimal de 4 dígitos                                                                                                    |
| Ajuste de fábrica      | 0x11D1                                                                                                    |

| Device revision     |                                                                                                    |
|---------------------|----------------------------------------------------------------------------------------------------|
|                     |                                                                                                    |
| Navegación          | $ \qquad \qquad \qquad \qquad \qquad \qquad \qquad \qquad \qquad \qquad \qquad \qquad \qquad \qquad \qquad \qquad \qquad \qquad \qquad$                                          |
| Descripción         | Muestra la revisión del equipo con la que el equipo se registró en el Grupo FieldComm. Se<br>necesita para asignar al equipo el fichero de descripción de equipo (DD) apropiado. |
| Interfaz de usuario | Revisión en formato hexadecimal                                                                                                    |
| Ajuste de fábrica   | 0x03                                                                                                    |
| HART revision       |                                                                                                    |
| Navegación          | □ System → Information → HART info → HART revision                                                                                                    |
| Descripción         | Muestra la revisión HART del equipo.                                                                                                    |
| Ajuste de fábrica   | 0x07                                                                                                    |
| HART descriptor     |                                                                                                    |
| Navegación          | □ System → Information → HART info → HART descriptor                                                                                                    |
| Descripción         | Utilice esta función para definir una descripción para el punto de medición.                                                                                                    |
| Entrada de usuario  | Hasta 16 caracteres alfanuméricos (letras mayúsculas, números y caracteres especiales)                                                                                           |
| Ajuste de fábrica   | 16 x "?"                                                                                                    |
| HART message        |                                                                                                    |
| Navegación          | □ System → Information → HART info → HART message                                                                                                    |
| Descripción         | Utilice esta función para definir un mensaje HART, que se enviará mediante el protocolo<br>HART cuando el maestro lo solicite.                                                   |
| Entrada de usuario  | Hasta 32 caracteres alfanuméricos (letras mayúsculas, números y caracteres especiales)                                                                                           |
| Ajuste de fábrica   | 32 x "?"                                                                                                    |

| Hardware revision                                                                                |                                                                                                    |  |
|--------------------------------------------------------------------------------------------------|----------------------------------------------------------------------------------------------------|--|
| Navegación                                                                                       | □ System $\rightarrow$ Information $\rightarrow$ HART info $\rightarrow$ Hardware revision                 |  |
| Descripción                                                                                      | Muestra la revisión del hardware del equipo. La revisión de hardware también se transmite en el comando 0. |  |
| Software revision                                                                                |                                                                                                    |  |
| Navegación                                                                                       | □ System $\rightarrow$ Information $\rightarrow$ HART info $\rightarrow$ Software revision                 |  |
| Descripción                                                                                      | Muestra la revisión del software del equipo. La revisión de software también se transmite en el comando 0. |  |
| HART date code                                                                                   |                                                                                                    |  |
| Navegación                                                                                       | □ System $\rightarrow$ Information $\rightarrow$ HART info $\rightarrow$ HART date code                    |  |
| <b>Descripción</b> Utilice esta función para definir la información de fecha para uso individual |                                                                                                    |  |
| Entrada de usuario                                                                               | Fecha en el formato año-mes-día (AAAA-MM-DD)                                                               |  |
| Ajuste de fábrica                                                                                | 2010-01-01 1)                                                                                              |  |
| 1) También 01.01.2010, se                                                                        | egún el software de configuración                                                                          |  |

### Manufacturer ID

| Navegación          | $ \qquad \qquad \qquad \qquad \qquad \qquad \qquad \qquad \qquad \qquad \qquad \qquad \qquad \qquad \qquad \qquad \qquad \qquad \qquad$ |  |
|---------------------|----------------------------------------------------------------------------------------------------|--|
| Descripción         | Muestra el ID del fabricante con el que el equipo se registró en el Grupo FieldComm.                                                    |  |
| Interfaz de usuario | Número hexadecimal de 4 dígitos                                                                                                    |  |
| Ajuste de fábrica   | 0x0011                                                                                                    |  |
|                     |                                                                                                    |  |
| Device ID           |                                                                                                    |  |
| Navegación          | □ System → Information → HART info → Device ID                                                                                          |  |

| Descripción         | Un identificador HART único se guarda en la ID del equipo y es usado por los sistemas de<br>control para identificar el equipo. La ID del equipo también se transmite en el comando 0.<br>La ID del equipo se determina de forma inequívoca a partir del número de serie del equipo. |
|---------------------|----------------------------------------------------------------------------------------------------|
| Interfaz de usuario | ID generado para el número de serie específico                                                                                                    |

#### Submenú: Device location

| Latitude           |                                                                                                    |
|--------------------|----------------------------------------------------------------------------------------------------|
| Navegación         | $ \blacksquare System \rightarrow Information \rightarrow Device \ location \rightarrow Latitude $        |
| Descripción        | Utilice esta función para introducir las coordenadas de latitud que describen la ubicación<br>del equipo. |
| Entrada de usuario | -90,000 +90,000 °                                                                                         |
| Ajuste de fábrica  | 0°                                                                                                    |

| Longitude |  |  |
|-----------|--|--|
|           |  |  |

| Navegación         | $  \exists System \rightarrow Information \rightarrow Device \ location \rightarrow Longitude $         |  |
|--------------------|----------------------------------------------------------------------------------------------------|--|
| Descripción        | Utilice esta función para introducir las coordenadas de longitud que describen la ubicación del equipo. |  |
| Entrada de usuario | -180,000 +180,000 °                                                                                     |  |
| Ajuste de fábrica  | 0°                                                                                                    |  |

| Altitude           |                                                                                                    |
|--------------------|----------------------------------------------------------------------------------------------------|
| Navegación         | □ System $\rightarrow$ Information $\rightarrow$ Device location $\rightarrow$ Altitude             |
| Descripción        | Utilice esta función para introducir los datos de altitud que describen la ubicación del<br>equipo. |
| Entrada de usuario | $-1,0 \cdot 10^{+20} \dots +1,0 \cdot 10^{+20} \text{ m}$                                           |
| Ajuste de fábrica  | 0 m                                                                                                 |

| Navegación        | $ \Box System \rightarrow Information \rightarrow Device location \rightarrow Location method $                                                                                                    |
|-------------------|----------------------------------------------------------------------------------------------------|
| Descripción       | Utilice esta función para seleccionar el formato de los datos para especificar la ubicación<br>geográfica. Los códigos para especificar la ubicación se basan en la norma NMEA 0183 de<br>la National Marine Electronics Association (NMEA) estadounidense.                                                                                      |
| Opciones          | <ul> <li>No fix</li> <li>GPS or Standard Positioning Service (SPS) fix</li> <li>Differential PGS fix</li> <li>Precise positioning service (PPS)</li> <li>Real Time Kinetic (RTK) fixed solution</li> <li>Real Time Kinetic (RTK) float solution</li> <li>Estimated dead reckoning</li> <li>Manual input mode</li> <li>Simulation mode</li> </ul> |
| Ajuste de fábrica | Manual input mode                                                                                                    |
|                   |                                                                                                    |

| Location description |                                                                                                    |
|----------------------|----------------------------------------------------------------------------------------------------|
|                      |                                                                                                    |
| Navegación           | $ \bigcirc System \rightarrow Information \rightarrow Device location \rightarrow Location description $                      |
| Descripción          | Utilice esta función para introducir una descripción de la ubicación con la que se pueda<br>localizar el equipo en la planta. |
| Entrada de usuario   | Hasta 32 caracteres alfanuméricos (letras, números y caracteres especiales)                                                   |
| Ajuste de fábrica    | 32 x "?"                                                                                                    |

| Process unit tag |  |
|------------------|--|
|------------------|--|

| Navegación         | □ System $\rightarrow$ Information $\rightarrow$ Device location $\rightarrow$ Process unit tag |
|--------------------|-------------------------------------------------------------------------------------------------|
| Descripción        | Utilice esta función para introducir la unidad de proceso en la que está instalado el equipo.   |
| Entrada de usuario | Hasta 32 caracteres alfanuméricos (letras, números y caracteres especiales)                     |
| Ajuste de fábrica  | 32 x "?"                                                                                        |

# 14.3.5 Submenú: Display

| Display | interval |
|---------|----------|
|---------|----------|

Navegación

| Descripción        | Utilice esta función para definir el tiempo de visualización de los valores medidos si en el<br>indicador local se alternan varios valores. Este tipo de cambio solo se genera<br>automáticamente si se especifican varios valores medidos. |
|--------------------|----------------------------------------------------------------------------------------------------|
|                    | Los parámetros <b>Value 1 display - Value 3 display</b> se utilizan para especificar qué valores medidos se muestran en el indicador local.                                                                                                 |
| Entrada de usuario | 4 20 s                                                                                                    |
| Ajuste de fábrica  | 4 s                                                                                                    |

## Value 1 display (Value 2 or 3 display)

| Navegación                 | System $\rightarrow$ Display $\rightarrow$ Value 1 display (Value 2 or 3 display)                                                          |
|----------------------------|----------------------------------------------------------------------------------------------------|
| Descripción                | Utilice esta función para seleccionar uno de los valores medidos mostrados en el indicador local.                                          |
| Opciones                   | <ul> <li>Process value</li> <li>Device temperature</li> <li>Output current</li> <li>Percent of range</li> <li>Off <sup>1)</sup></li> </ul> |
| 1) No para Value 1 display |                                                                                                    |
| Ajuste de fábrica          | <ul> <li>Value 1 display: process value</li> <li>Value 2 and 3 display: off</li> </ul>                                                     |

## Decimal places 1 (decimal places 2 or 3)

| Navegación        | System $\rightarrow$ Display $\rightarrow$ Format display $\rightarrow$ Decimal places 1 (Decimal places 2 or 3)                                                              |
|-------------------|----------------------------------------------------------------------------------------------------|
| Prerrequisito     | Hay un valor medido definido en el parámetro <b>Value 1 display</b> (Value 2 or 3 display).                                                                                   |
| Descripción       | Utilice esta función para seleccionar el número de decimales del valor del indicador. Este ajuste no afecta a la precisión del equipo a la hora de medir o calcular el valor. |
|                   | Si se selecciona <b>Automatic</b> , siempre se muestra en el indicador el máximo número posible de decimales.                                                                 |
| Opciones          | <ul> <li>X</li> <li>X.X</li> <li>X.XX</li> <li>X.XXX</li> <li>X.XXXX</li> <li>Automatic</li> </ul>                                                                            |
| Ajuste de fábrica | Automatic                                                                                                    |

## Display text 1 (2 or 3)

| Navegación         | System $\rightarrow$ Display $\rightarrow$ Display text 1 (2 or 3)                         |
|--------------------|--------------------------------------------------------------------------------------------|
| Descripción        | Muestra el texto de este canal que aparece en la pantalla en el indicador de 14 segmentos. |
| Entrada de usuario | Introduzca el texto del indicador: La longitud máxima del texto es de 8 caracteres.        |
| Ajuste de fábrica  | <ul> <li>Display text 1: PV</li> <li>Display text 2 or 3: (sin texto)</li> </ul>           |

# Índice alfabético

# 0...9

| 2-wire compensation (parámetro) | 80 |
|---------------------------------|----|
| 4mA value (parámetro)           | 83 |
| 20mA value (parámetro)          | 83 |

# Α

| Accesorios                                |
|-------------------------------------------|
| Específicos para comunicaciones 48        |
| Específicos para el instrumento 47        |
| Específicos para el mantenimiento 48      |
| Productos del sistema                     |
| Actual diag channel n                     |
| Actual diagnostics (submenú) 69           |
| Actual diagnostics 1                      |
| Actual diagnostics n                      |
| Alarm delay (parámetro) 73                |
| Altitude (parámetro) 99                   |
| Asignación de terminales                  |
| Assign current output (PV) (parámetro) 86 |
| Assign QV (parámetro) 86                  |
| Assign SV (parámetro) 86                  |
| Assign TV (parámetro) 86                  |
|                                           |

# В

| Bluetooth (parámetro)             | 93 |
|-----------------------------------|----|
| Bluetooth configuration (submenú) | 93 |
| Bluetooth status                  | 93 |

# С

| Call./v. Dusen coeff. A, B and C (parámetro) 8 | 1  |
|------------------------------------------------|----|
| Call./v. Dusen coeff. RO (parámetro) 8         | 51 |
| Change Bluetooth password (parámetro) 9        | 4  |
| Change password (parámetro)                    | 2  |
| Comprobación final                             |    |
| Cableado                                       | 5  |
| Instalación                                    | 5  |
| Configuration changed (parámetro) 8            | 9  |
| Configuration counter (parámetro) 8            | 9  |
| Confirm new password (parámetro) 9             | 0  |
| Connection type (parámetro)                    | 0  |
| Current output (submenú)                       | 3  |
| Current output simulation (parámetro) 7        | 2  |
| Current trimming 4 mA (parámetro) 8            | 5  |
| Current trimming 20 mA (parámetro) 8           | 5  |

# D

| Damping (parámetro)               |  |
|-----------------------------------|--|
| Datos sobre la versión del equipo |  |
| Decimal point (parámetro)         |  |
| Define password (parámetro)       |  |
| Delete password (parámetro)       |  |
| Device (submenú)                  |  |
| Device ID                         |  |
| Device location (submenú)         |  |
| Device management (submenú)       |  |
| Device name                       |  |
| Device reset (parámetro) 88       |  |
|                                   |  |

Índice alfabético

| Device revision                             |
|---------------------------------------------|
| Device tag (parámetro)                      |
| Device temperature                          |
| Device temperature max value (parámetro) 76 |
| Device temperature min value (parámetro)    |
| Device type                                 |
| Devolución del equipo                       |
| Diagnostic behavior (parámetro)             |
| Diagnostic event simulation (parámetro) 71  |
| Diagnostic list (submenú)                   |
| Diagnostic settings (submenú)               |
| Display (submenú)                           |
| Display interval (parámetro)                |
| Display text (parámetro)                    |
| Documento                                   |
| Función                                     |

## Ε

| Electronics                          | 77 |
|--------------------------------------|----|
| Eliminación                          | 47 |
| Enter password (parámetro)           | 91 |
| Especificación de los cables         | 17 |
| Estructura del menú de configuración | 25 |
| Event logbook (submenú)              | 70 |
| Eventos de diagnóstico               |    |
| Comportamiento de diagnóstico        | 42 |
| Señales de estado                    | 41 |
| Visión general                       | 42 |

## F

| Failure current (parámetro) | 84<br>84 |
|-----------------------------|----------|
| FieldCare                   |          |
| Elección de funciones       | 28       |
| La interfaz de usuario      | 29       |
| Finalidad del documento     | . 4      |
| Firmware version            | 95       |

## Η

| Hardware revision            | 98 |
|------------------------------|----|
| Hardware version             | 95 |
| HART address (parámetro)     | 87 |
| HART configuration (submenú) | 86 |
| HART date code (parámetro)   | 98 |
| HART descriptor (parámetro)  | 97 |
| HART info (submenú)          | 96 |
| HART message (parámetro)     | 97 |
| HART revision                | 97 |
| HART short tag (parámetro)   | 87 |

## I

| Information | (submenú) | <br> | <br> |  | <br> |  |  | <br> | 94 |
|-------------|-----------|------|------|--|------|--|--|------|----|
|             | • •       |      |      |  |      |  |  |      |    |

## L

| Last rectified diagnostic             | 69 |
|---------------------------------------|----|
| Latitude (parámetro)                  | 99 |
| Limit corrosion detection (parámetro) | 73 |

| Linearization (submenú)                                                                                                    |
|----------------------------------------------------------------------------------------------------|
| Error de aplicación con conexión del sensor RTD 40<br>Error de aplicación con conexión del sensor TC 40<br>Errores generales |
| Location description (parámetro) 100                                                                                         |
| Location method (parámetro)                                                                                                  |
| Locking status                                                                                                    |
| Logout (parametro)                                                                                                    |
| Lugar de instalación                                                                                                    |
| Para montaje en campo                                                                                                    |
| М                                                                                                    |
| Manufacturer (parámetro)                                                                                                    |
| Manufacturer ID (parametro)                                                                                                  |
| Marcauo CE                                                                                                    |
| Min/max values (submenú)                                                                                                    |
| Modos de configuración                                                                                                    |
| Configuración local                                                                                                    |
| Software de configuración                                                                                                    |
| Vision general                                                                                                    |
| Ν                                                                                                    |
| New password (parámetro)                                                                                                    |
| 0                                                                                                    |
| Opciones de funcionamiento                                                                                                   |
| SmartBlue App                                                                                                    |
| Operating time temperature ranges (submenú) 76                                                                               |
| Order code                                                                                                    |
| Order code (parámetro)                                                                                                    |
| Output current                                                                                                    |
| Р                                                                                                    |
| Percent of range                                                                                                    |
| Placa de identificación                                                                                                    |
| Polynomial coeff. A, B (parámetro)                                                                                           |
| Polynomial coeff. KU (parametro)                                                                                             |
| Previous diagnostics                                                                                                    |
| Process unit tag (parámetro)                                                                                                 |
| Productos del sistema 49                                                                                                    |
| Properties (submenú) 73                                                                                                    |
| Protocolo HAKI <sup>®</sup>                                                                                                  |
| vanables dei equipo                                                                                                    |

Reference junction (parámetro)80Reset configuration Changed flag (parámetro)89Reset device temp. min/max values (parámetro)76Reset password (parámetro)91Reset sensor min/max values (parámetro)75

| RJ preset value (parámetro)               | 81 |
|-------------------------------------------|----|
| S                                         |    |
| Sensor (parámetro)                        | 76 |
| Sensor (submenú)                          | 79 |
| Sensor line resistance (parámetro)        | 73 |
| Sensor lower limit (parámetro)            | 82 |
| Sensor max value (parámetro)              | 75 |
| Sensor min value (parámetro)              | 75 |
| Sensor offset (parámetro)                 | 81 |
| Sensor raw value                          | 77 |
| Sensor simulation (parámetro)             | 72 |
| Sensor simulation value (parámetro)       | 72 |
| Sensor type (parámetro)                   | 79 |
| Sensor upper limit (parámetro)            | 83 |
| Sensor value                              | 77 |
| Serial number                             | 95 |
| Simulation (submenú)                      | 71 |
| Software revision                         | 98 |
| Squawk (asistente)                        | 94 |
| Status password entry (parámetro) 91, 92, | 93 |
| Status signal (parámetro)                 | 74 |
| SV                                        | 78 |
| System (menú) 69, 77,                     | 87 |
|                                           |    |

### Т

| Thermocouple diagnostic (parámetro) | 74 |
|-------------------------------------|----|
| Time stamp n                        | 71 |
| Timestamp                           | 69 |
| ΤV                                  | 78 |
|                                     |    |

## U

| •                         |    |
|---------------------------|----|
| Unit (parámetro)          | 79 |
| User management (submenú) | 89 |

## V

| Value current output (parámetro) | 72  |
|----------------------------------|-----|
| Value display (parámetro)        | 101 |

Q

R

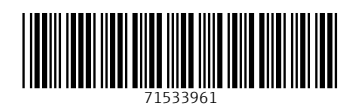

www.addresses.endress.com

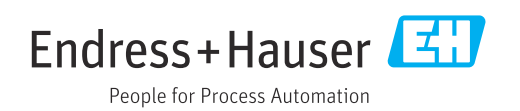